# RAMCO AVIATION SOLUTION ENHANCEMENT NOTIFICATION Version 5.9.0

Moblity

©2020 Ramco Systems Ltd. All rights reserved. All trademarks acknowledged

## ramco

©2020 Ramco Systems Ltd. All rights reserved. All trademarks acknowledged.

This document is published by **Ramco Systems Ltd.** without any warranty. No part of this document may be reproduced or transmitted in any form or by any means, electronic or mechanical, for any purpose without the written permission of **Ramco Systems Limited**.

Improvements and changes to this text necessitated by typographical errors, inaccuracies of current information or improvements to software programs and/or equipment, may be made by Ramco Systems Limited, at any time and without notice. Such changes will, however, be incorporated into new editions of this document. Any hard copies of this document are to be regarded as temporary reference copies only.

The documentation has been provided for the entire Aviation solution, although only a part of the entire solution may be deployed at the customer site, in accordance with the license agreement between the customer and Ramco Systems Limited. Therefore, the documentation made available to the customer may refer to features that are not present in the solution purchased / deployed at the customer site.

# contents

| WHAT'S NEW IN MECHANICANYWHERE?                                              | 8     |
|------------------------------------------------------------------------------|-------|
| Ability to Associate and Split Work Order in MechanicAnywhere                | 8     |
| Background                                                                   | 8     |
| Change Details                                                               | 8     |
| Ability to generate CoM for Shop Work Order in MechanicAnywhere              | 14    |
| Background                                                                   | 14    |
| Change Details                                                               | 14    |
| Ability to record direct part consumption and return at Package level from e | Log21 |
| Background                                                                   | 21    |
| Change Details                                                               | 21    |
| Ability to view multiple Corrective Actions against a Discrepancy in         |       |
| MechanicAnywhere                                                             | 23    |
| Background                                                                   | 23    |
| Change Details                                                               | 23    |
| Ability to record multiple oil uplifts against a single Package in eLog of   |       |
| MechanicAnywhere                                                             | 27    |
| Background                                                                   | 27    |
| Change Details                                                               | 27    |
| AI/ML Suggestions for Frequently Requested Parts based on Alternate Parts    |       |
| Coverage                                                                     | 29    |
| Background                                                                   | 29    |
| Change Details                                                               | 29    |
| Ability to configure notifications from MechanicAnywhere                     | 32    |
| Background                                                                   | 32    |
| Change Details                                                               | 32    |

| Ability to specify specific Serial # / Lot # using a help page during Create N | 1R in |
|--------------------------------------------------------------------------------|-------|
| MechanicAnywhere                                                               | 34    |
| Background                                                                     | 34    |
| Change Details                                                                 | 34    |
| Ability to filter Pending Return parts in the Parts Consumption Tab of         |       |
| MechanicAnywhere                                                               | 37    |
| Background                                                                     |       |
| Change Details                                                                 | 37    |
| Ability to set Request Mode when raising Material Request from                 |       |
| MechanicAnywhere                                                               | 40    |
| Background                                                                     | 40    |
| Change Details                                                                 | 40    |
| Ability to default Alternate Part # toggle as ON when launching the Stock      |       |
| Inquiry screen                                                                 | 42    |
| Background                                                                     | 42    |
| Change Details                                                                 | 42    |
| Ability to manage notifications for shared devices in MechanicAnywhere         | 44    |
| Background                                                                     | 44    |
| Change Details                                                                 | 44    |
| Ability to view MR/CR count in eLog at Package level                           | 45    |
| Background                                                                     | 45    |
| Change Details                                                                 | 45    |
| Reject Sign Off for Shop Work Order in MechanicAnywhere                        | 47    |
| Background                                                                     | 47    |
| Change Details                                                                 | 47    |

| Ability to specify the component details while recording discrepancy | through      |
|----------------------------------------------------------------------|--------------|
| MechanicAnywhere                                                     |              |
| Background                                                           |              |
| Change Details                                                       | 49           |
| Ability to control Void/Reversal of Sign Off for both AME and SWO in | n            |
| MechanicAnywhere based on set options                                | 53           |
| Background                                                           | 53           |
| Change Details                                                       | 53           |
| Ability to print Task/Discrepancy Card from eLog in Bulk in Mechanic | Anywhere55   |
| Background                                                           | 55           |
| Change Details                                                       | 55           |
| Provision to validate the Model # and License # while generation of  | CoM based    |
| on option setting in MechanicAnywhere                                | 58           |
| Background                                                           | 58           |
| Change Details                                                       | 58           |
| WHAT'S NEW IN LINEANYWHERE?                                          | 59           |
| Ability to generate replenishment MR for the part requirements adde  | ed against a |
| discrepancy in LineAnywhere                                          | 59           |
| Background                                                           | 59           |
| Change Details                                                       | 59           |
| Ability to record Fuel Oil Consumption in LineAnywhere               | 62           |
| Background                                                           | 62           |
| Change Details                                                       | 62           |
| Ability to Clock On/Off and Record Direct and Indirect Time in LineA | nywhere.65   |
| Background                                                           | 65           |
| Change Details                                                       | 65           |

## In LOPA, when user clicks on 'Select All', system should provide the option to

| select only the Seats                                                     | 71      |
|---------------------------------------------------------------------------|---------|
| Background                                                                | 71      |
| Change Details                                                            | 71      |
| Defect Source to be mandatory during discrepancy creation in LineAnyw     | here.73 |
| Background                                                                | 73      |
| Change Details                                                            | 73      |
| Corrective Action to be made mandatory when deferring the discrepancy     | / in    |
| LAW                                                                       | 75      |
| Background                                                                | 75      |
| Change Details                                                            | 75      |
| Ability to display Planning Date & Time in the Due List in LineAnywhere   | 77      |
| Background                                                                | 77      |
| Change Details                                                            | 77      |
| Visibility of the part requirement when the deferred discrepancy is addec | l to    |
| another package                                                           | 78      |
| Background                                                                | 78      |
| Change Details                                                            | 78      |
| Mandate the part requirement in defer pop up based on the deferral rea    | son     |
| selected in LineAnywhere                                                  | 80      |
| Background                                                                | 80      |
| Change Details                                                            | 80      |
| Ability to hide UI elements in LineAnywhere based on Set Options          |         |
| Background                                                                | 82      |
| Change Details                                                            | 82      |
| Ability to map and view Source Task for Non Standard Tasks in LineAnyw    | here 89 |
| Background                                                                | 89      |
| Change Details                                                            | 89      |

| Ability to capture Exe. Comments against Subtasks in LineAnywhere | 91 |
|-------------------------------------------------------------------|----|
| Background                                                        |    |
| Change Details                                                    | 91 |

## Ability to default RII Sign Off requirement and perform RII Sign Off in

| LineAnywhere                                                             | 92 |
|--------------------------------------------------------------------------|----|
| Background                                                               | 92 |
| Change Details                                                           | 92 |
| Ability to Complete Package in LineAnywhere when all Tasks are cancelled | 94 |
| Background                                                               | 94 |
| Change Details                                                           | 94 |

## WHAT'S NEW IN MECHANICANYWHERE?

## Ability to Associate and Split Work Order in MechanicAnywhere

Reference: APRP-1301

#### Background

Sometimes maintenance activity/repair to be executed can be same across multiple parts. These multiple parts then can be associated with a single Shop Work Order consisting of a Main Core and Associated Cores. Also, if the maintenance cannot be executed for a Shop Work Order with multiple cores, then split functionality is required wherein the Main Work Order can be split and Child Work Orders be generated for later execution.

This facility is available in Shop Work Order component in desktop and a similar provision is required in Shop Execution screen of MechanicAnywhere wherein Mechanics can easily associate cores to a Shop Work Order with multiple cores, Split as and when required and view the Split Cores along with its Child Work Orders generated.

#### **Change Details**

- A new screen Manage Cores is introduced which will be launched on tap of Manage Cores link in Shop Execution screen of MechanicAnywhere.
- Manage Cores screen is structured as follows:
  - A table layout for showing all the Associated Cores Information
  - '+' button to add new associate cores which will launch a new popup Associate Main Core.
  - o Update button to update the added associate cores
  - Split icon to perform splitting of the associated cores which will launch a new popup Split Main Core.
  - View Split Cores link which will show the list of all the split cores along with the Child Work Orders generated for the parent work order along with its status.
  - o Legend section in order to denote the Main Core and Associated Core

#### Manage Cores in Shop Execution

Associating Cores and Splitting Cores functionality can be performed in **MechanicAnywhere** from the **Manage Cores** link available in the **Shop Execution** screen. On tap of **Manage Cores** link from the Action Tray of Shop Execution, a new screen **Manage Cores** will be launched.

Canal Contraction of Contraction of

Note: Manage Cores screen can be launched only for a Shop Work Order with Job Type 'Piece Part' or 'Make' and Multiple Cores set as 'Yes'.

#### Associating Cores to Shop Work Order

Initially, for a Shop Work Order having no associated cores, 1<sup>st</sup> record shown in the Associated Cores Information will be draft version of the Main Core itself. User can modify the quantity of the Main Core, start adding Associated Cores from Associate Main Core popup which launches on tap of '+' button.

The records added from Associate Main Core popup will show in the Associated Cores Information section as a draft record allowing the users to verify if the summation of On WO Qty. is same as the Shop Work Order total Qty. Only if the summation of On WO Qty. is same as the Shop Work Order total Qty., then Update button can be tapped for associating the added cores to the main Shop Work Order. Once the records in the Associated Cores Information section are updated it will show in an updated version which shows that cores have been associated to the main Shop Work Order.

User can also swipe left in order to both Edit and/or Delete records. On tap of Edit, Modify Main Core popup will be launched which will let the user modify the associate cores. Delete capability is supported only for records in draft version. User will not be able to delete an updated associate cores same as available in desktop.

Icons for differentiating between Main Core and Associated Core are provided again each row in Associated Cores Information section. Legend section shown at the bottom of screen denotes the Main Core and Associated Core.

#### Splitting Cores from Shop Work Order

For the updated records in Associated Cores Information, a Split icon would be shown towards the end of each row which enables the user to Split that particular core from the main Shop Work Order. On tap of the Split icon, Split Main Core popup will be launched wherein user can either perform a full/partial splitting of the core. On performing a partial split, the quantity(s) which was not split will be still retained in the Associated Cores Information section and only the rest of the entered Split Qty. will be split. On performing a full split, the corresponding record will be removed from Associated Cores Information section. The Split Qty. entered will be reduced from the main Shop Work Order Qty.

#### View Split Cores in a Shop Work Order

If there are any cores split from a Shop Work Order, the same can be viewed using a link **View Split Cores** in the bottom of Manage Cores screen. If any Child Work Orders are generated during the splitting of cores, then the same can be viewed from **View Split Cores** popup. It shows both the Child Work Orders generated along with its current status which the user can use for tracking of the Child Work Orders.

Exhibit 1: Identifies the new Manage Cores link in Shop Execution

| DACK                                        |                                   | Sh                     | op Execution                               |                                     |                         | , the second second sec |
|---------------------------------------------|-----------------------------------|------------------------|--------------------------------------------|-------------------------------------|-------------------------|----------------------------------------------------------------------------------------------------|
| Vork Order #   Type<br>WO-000025-2020   FWO | Work Center #<br>185-20           | Job Type<br>Piece Part | Customer Name                              | Qty.<br>2                           | Status<br>Planned       | Ø                                                                                                    |
| Aain Core Part Info.                        | Not Applicable                    | C- Request             | Work Order Info.                           |                                     |                         | Part D                                                                                                    |
| art #<br>10973-PDC1                         | Serial #/Lot #<br>LOT-008061-2020 | Component #            | Repair Process Code<br>Calibration         | Event # Orde<br>FWO-000025-2020 NRM | er Priority<br><b>/</b> | Initial F                                                                                                    |
| tock Status<br>veos Owned                   | Part Description                  |                        | Order Description<br>Associate & Split AUT |                                     |                         | Next N<br>WC -                                                                                                    |
| sk & Discrepancies                          | Task                              | w #/ Description       | n/ ATA # 🔁 🕂 Du                            | e 🕇 Task 🝸                          |                         |                                                                                                    |
| NSTD0013132019  <br>t1                      | Tap here to lau                   | unch the Mar           | nage Cores screen                          | Planned                             |                         |                                                                                                    |
| NSTD0013132019  <br>t1                      | Tap here to lau                   | #/ Description         | nge Cores screen                           | Planned                             | •                       |                                                                                                    |
| NSTD0013132019  <br>t1                      | Tap here to lau                   | unch the Mar           | n/ ATA # → → + Du                          | Planned 📋                           | Less                    |                                                                                                    |
| NSTD0013132019  <br>t1                      | Tap here to lau                   | unch the Mar           | n/ ATA # ↓ → ↓ + Du                        | Planned 🗎                           | Less A                  |                                                                                                    |
| NSTD0013132019  <br>t1                      | 00. Tap here to lau               | unch the Mar           | n/ ATA # ↓ → ↓ + Du                        | Planned 🗎                           | Less A                  |                                                                                                    |

Exhibit 2: Identifies the new Manage Cores screen with Draft records

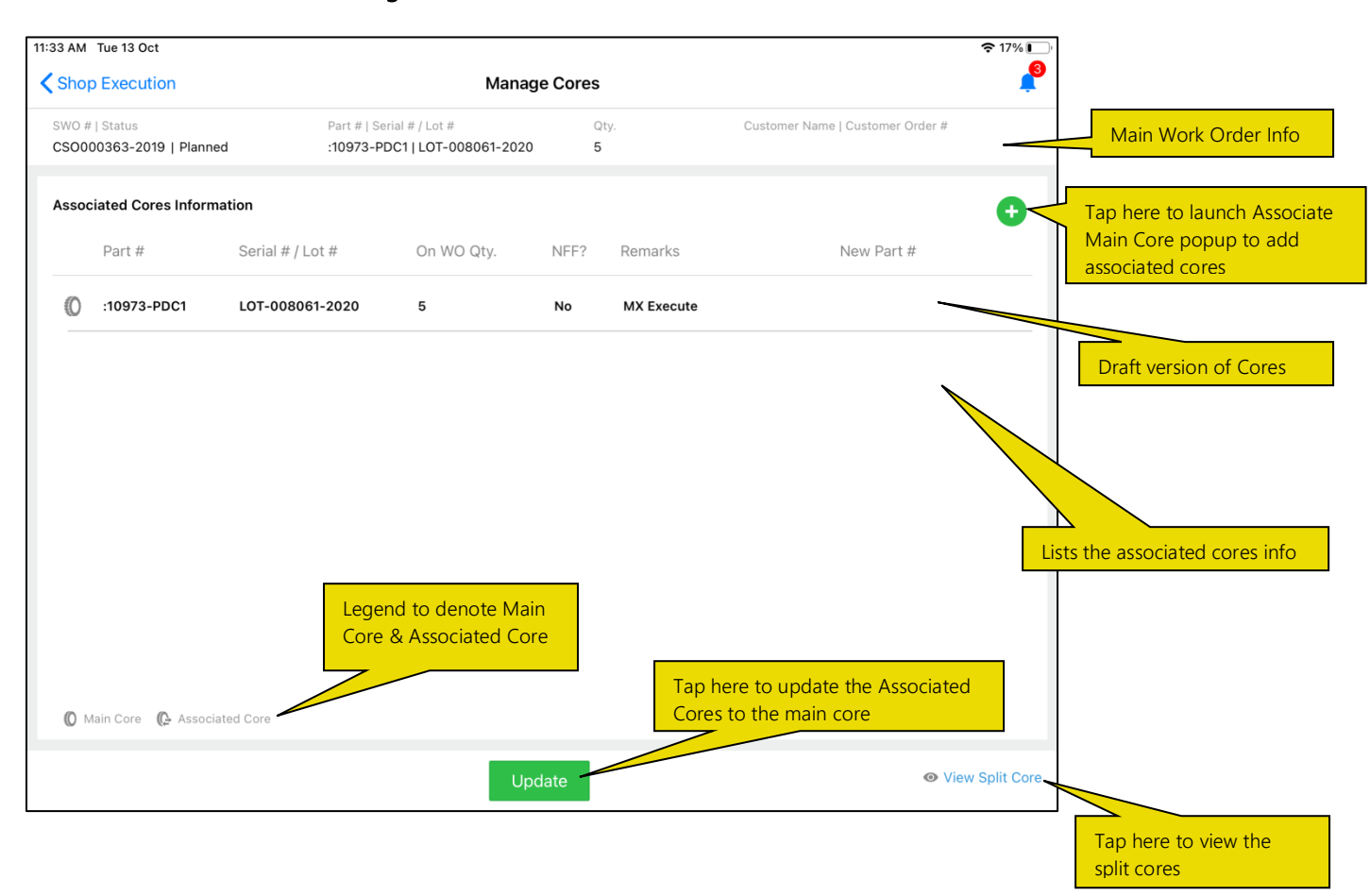

Exhibit 3: Identifies the new Manage Cores screen with Updated records

| 11:09 AM   | 1 Tue 13 Oct                      |                              |                                           |         |                        | ę                       | ≈ 20% 🔲                                                       |   |
|------------|-----------------------------------|------------------------------|-------------------------------------------|---------|------------------------|-------------------------|---------------------------------------------------------------|---|
| 🗸 Sho      | p Execution                       |                              | Manag                                     | e Cores |                        |                         | <b>₽</b>                                                      |   |
| SWO<br>FWO | #   Status<br>-000025-2020   Plar | Part #   Si<br>nned :10973-F | erial # / Lot #<br>PDC1   LOT-008061-2020 | Q1<br>2 | y. Customer N          | lame   Customer Order # |                                                               |   |
| Asso       | ciated Cores Inforr               | mation                       |                                           |         |                        |                         | •                                                             |   |
|            | Part #                            | Serial # / Lot #             | On WO Qty.                                | NFF?    | Remarks                | New Part #              | Tap here to launch Split Mair<br>Core to split the particular | 1 |
| Ø          | :10973-PDC1                       | LOT-008061-2020              | 1                                         | No      | Only 1 qty available   |                         | Core from Main Core                                           |   |
| ¢          | :10973-PDC1                       | LOT-008061-2020              | 1                                         | Yes     | Diff WC   No man power |                         | 8                                                             | _ |
| ©          | Main Core                         | siated Core                  |                                           |         |                        | Updated<br>Cores sho    | I Main Core and Associated<br>own here                        |   |
|            |                                   |                              | Upo                                       | late    |                        | View S                  | Split Core                                                    |   |

Exhibit 4: Identifies the Edit/Delete functionality of Manage Cores screen

| 0 AM T          | ue 13 Oct                   |                  |                                                       |             |                     |                               | ≈ 20%                                            |
|-----------------|-----------------------------|------------------|-------------------------------------------------------|-------------|---------------------|-------------------------------|--------------------------------------------------|
| Shop            | Execution                   |                  | Mana                                                  | ge Cores    |                     |                               |                                                  |
| WO #  <br>WO-00 | Status<br>)0025-2020   Plar | Par<br>nned :10  | rt #   Serial # / Lot #<br>1973-PDC1   LOT-008061-202 | Qty.<br>2   | Cus                 | tomer Name   Customer Order # |                                                  |
| ssocia          | ated Cores Inform           | nation           |                                                       |             |                     |                               |                                                  |
|                 | Part #                      | Serial # / Lot # | On WO Qty.                                            | NFF? R      | emarks              | New Part #                    | Tap here to launch the Modify<br>Main Core popup |
| 0               | :10973-PDC1                 | LOT-008061-202   | 20 1                                                  | No O        | nly 1 qty available |                               |                                                  |
| LOT-            | -008061-2020                | 1                | Yes Diff WC   N                                       | o man power |                     | 😚 Edit                        | Delete                                           |
| O Ma            | in Core 🜘 Assoc             | iated Core       |                                                       |             |                     | Swipe                         | left to Edit/Delete a record                     |
|                 |                             |                  | U                                                     | odate       |                     | <ul> <li>♥ Vie</li> </ul>     | w Split Core                                     |

Exhibit 5: Identifies the new Associate Main Core popup of Manage Cores screen

| AM Tue 13 Oct                             |          |                                                            | -                |                       | <b>२</b> 20%                      |
|-------------------------------------------|----------|------------------------------------------------------------|------------------|-----------------------|-----------------------------------|
| Shop Execution                            |          | Manag                                                      | e Cores          |                       |                                   |
| WO #   Status<br>WO-000025-2020   Planned | ł        | Part #   Serial # / Lot #<br>:10973-PDC1   LOT-008061-2020 | Qty.<br>2        | Customer Name   Custo | mer Order #                       |
| ssociated Cores Informat                  | ion      |                                                            |                  |                       | Đ                                 |
| Part #                                    | Serial # | Associate Main Core                                        |                  | New F                 | Part #                            |
| () :10973-PDC1                            | LOT-00   | Part #                                                     | Serial # / Lot # |                       | S                                 |
| () :10973-PDC1                            | LOT-00   | On WO Oty.                                                 | NFF?             | _                     | 9                                 |
|                                           |          |                                                            | No               | •                     |                                   |
|                                           |          | New Part #                                                 |                  |                       |                                   |
|                                           |          | Remarks                                                    |                  |                       |                                   |
|                                           |          |                                                            |                  |                       |                                   |
|                                           |          |                                                            |                  |                       |                                   |
|                                           |          | Ad                                                         | dd               |                       |                                   |
| O Main Core O Associate                   | d Core   |                                                            | Tap here to      | add the associate co  | res                               |
|                                           |          | Upo                                                        | late             |                       | <ul> <li>View Split Co</li> </ul> |

Exhibit 6: Identifies the new Modify Main Core popup of Manage Cores screen

| WO #   Status           |           | Manag                                                      | e Cores          |               |                        | 1         |
|-------------------------|-----------|------------------------------------------------------------|------------------|---------------|------------------------|-----------|
| WO-000025-2020   Plann  | ned       | Part #   Serial # / Lot #<br>:10973-PDC1   LOT-008061-2020 | Qty.<br>2        | Customer N    | ame   Customer Order # |           |
| Associated Cores Inform | ation     |                                                            |                  |               |                        | Đ         |
| Part #                  | Serial #  | Modify Main Core                                           |                  | $\otimes$     | New Part #             |           |
| LOT-008061-2020         | 1         | Part #                                                     | Serial # / Lot # |               | <b>~</b>               |           |
| ()- :10973-PDC1         | LOT-00    | :10973-PDC1                                                | LOT-008061-2020  |               |                        | 57        |
|                         |           | On WO Qty.                                                 | NFF?             |               |                        |           |
|                         |           | 1                                                          | No               | -             |                        |           |
|                         |           | New Part #                                                 |                  |               |                        |           |
|                         |           |                                                            |                  | _             |                        |           |
|                         |           | Remarks                                                    |                  |               |                        |           |
|                         |           | Only 1 qty available                                       |                  |               |                        |           |
|                         |           |                                                            |                  | _             |                        |           |
|                         |           |                                                            |                  |               |                        |           |
|                         |           |                                                            | 0k               | _             |                        |           |
|                         |           |                                                            |                  |               |                        |           |
| 🕼 Main Core 🕼 Associa   | ated Core |                                                            | lap here to n    | hodify the as | ssociate cores         |           |
|                         |           |                                                            | lato             |               | O Vie                  | w Solit C |

Exhibit 7: Identifies the new Split Main Core popup of Manage Cores screen

| 9 AM Tue 13 Oct Shop Execution         |            |                              | Manag                                | e Cores          |               |             |                           | <b>२</b> 20% |
|----------------------------------------|------------|------------------------------|--------------------------------------|------------------|---------------|-------------|---------------------------|--------------|
| WO #   Status<br>WO-000025-2020   Plar | nned       | Part #   Seria<br>:10973-PDC | al # / Lot #<br>C1   LOT-008061-2020 | Qt <u>j</u><br>2 | у.            | Customer    | r Name   Customer Order # |              |
| ssociated Cores Inform                 | nation     |                              |                                      |                  |               |             |                           | Đ            |
| Part #                                 | Serial # / | Lot #                        | On WO Qty.                           | NFF?             | Remarks       |             | New Part #                |              |
| 0 :10973-PDC1                          | LOT-008    | Split Main                   | Core                                 |                  |               | 8           |                           | 9            |
| 🕞 :10973-PDC1                          | LOT-008    | Split Qty.                   |                                      | Dispositi        | on            | _           |                           | 9            |
|                                        |            | NFF?                         |                                      | Consolid         | lated Order   |             |                           |              |
|                                        |            | No                           | •                                    | YES              |               | •           |                           |              |
|                                        |            | Remarks                      |                                      |                  |               |             |                           |              |
|                                        |            | Only 1 qty av                | vailable                             |                  |               |             |                           |              |
|                                        | isted Care |                              | S                                    | olit<br>Ta       | ap here to sp | olit the co | res                       |              |
| (O Main Core (G Assoc                  | iated Core |                              |                                      |                  |               |             |                           |              |
|                                        |            |                              | Üpo                                  | late             |               |             | <b>⊙</b> Vi               | ew Split C   |

Exhibit 8: Identifies the new View Split Core popup of Manage Cores screen

| 9 AM<br>Shop | Tue 13 Oct                |                  |                                           | Mana                | age Cores       |            |              | <b>२</b> 20                    |
|--------------|---------------------------|------------------|-------------------------------------------|---------------------|-----------------|------------|--------------|--------------------------------|
| WO #         | Status<br>000025-2020   P | P<br>lanned :    | lart #   Serial # / Lo<br>10973-PDC1   LO | t #<br>F-008061-202 | Qty.<br>20 2    | Custom     | er Name   Ci | ustomer Order #                |
| ssoc         | iated Cores Info          | ormation         |                                           |                     |                 |            |              | Ģ                              |
|              | Part #                    | Serial # / Lot # | ŧ On                                      | WO Qty.             | NFF? Remark     | 5          | Ne           | w Part #                       |
| Vie          | ew Split Core             |                  |                                           |                     |                 |            |              | 6                              |
|              | Part #                    | Serial # / Lot # | On WO Qty.                                | Split Qty.          | Generated SWO # | SWO Status | NFF?         | Remarks                        |
| (C           | :10973-PDC1               | LOT-008061-2020  | 0 0                                       | 1                   | FWO-000026-2020 |            | YES          | Diff WC   No man po.           |
| (C-          | :10973-PDC1               | LOT-008061-2020  | ) ()                                      | 2                   | FWO-000027-2020 | Completed  | YES          | Same WC later for r            |
|              |                           |                  |                                           |                     |                 |            |              |                                |
|              |                           |                  |                                           |                     |                 |            |              |                                |
|              |                           |                  |                                           |                     |                 |            |              |                                |
| <b>O</b> N   | lain Core 🜘 Ass           | ociated Core     |                                           |                     |                 |            |              |                                |
|              |                           |                  |                                           | U                   | pdate           |            |              | <ul> <li>View Split</li> </ul> |

## Ability to generate CoM for Shop Work Order in MechanicAnywhere

Reference: APRP-1300

#### Background

After completion of a Shop Work Order execution, a certificate has to be issued to declare the airworthiness of new items or maintenance work undertaken on the Main Core. A Certificate of Maintenance (CoM) can be issued for a particular overhaul, repair, replacement, modification, mandatory inspection or scheduled maintenance inspection when the signatory is satisfied that the work has been properly carried out. CoM can be issued after all the tasks in the Shop Work Order are completed.

This facility is available in Shop Work Order component in desktop and a similar provision is required in Shop Execution screen of MechanicAnywhere.

#### Change Details

- A new screen Issue Certificate of Maintenance is introduced which will be launched on tap of Issue CoM link in Shop Execution screen of MechanicAnywhere.
- Issue Certificate of Maintenance screen will be launched based on different modes: Fresh/ Replace/ Approved CoM and is structured as follows:
  - Screen header shows the SWO # and Job Type of the respective SWO #.
  - Shop Work Order Info: shows the high level info of the referenced SWO # from Shop Execution screen.
  - Certificate Info: shows the information on the CoM # if generated earlier.
  - Issue and Reference Details: Shows all the relevant controls required to capture the issue and reference details along with toggles to determine the type of work done. Attachments section is also provided in order to capture any attachments done against a CoM #. Toggles turn ON/OFF will behave same as in desktop based on the applicable set options.
  - Certificate Details: Shows the details like Certifying Authority, Certifying Type and other relevant details required to issue CoM #. A list edit icon is provided to select multiple Certifying Authority(s).
  - Record Statistics: Shows the information regarding the Employee Name and Date & Time of the one who Created, Modified and Approved CoM #.
  - **Buttons:** Buttons like Create, Save, Approve, Cancel and Replace will be shown based on the context of Creating CoM, Modifying CoM, Approving CoM, Cancelling CoM or Replacing

CoM.

#### Issue Certificate of Maintenance in Shop Execution

Certificate of Maintenance for a Shop Work Order can be generated in MechanicAnywhere from the **Issue CoM** link available in the **Shop Execution** screen. On tap of Issue CoM link from the Action Tray of Shop Execution, a new screen **Issue Certificate of Maintenance** will be launched.

#### Note: Issue Certificate of Maintenance screen can be launched only for a Shop Work Order in Completed/Closed status.

#### Create CoM

- If no CoM has been issued for a SWO # yet, then the Issue Certificate of Maintenance will be launched in a Create mode where users can enter relevant details for creating CoM in Issue & Reference Details, select the Certifying Details and then tap on Create button to Create CoM.
- Create CoM popup will be launched and user can enter the details for allowing creation of CoM.
   Dual Authentication is also supported during creation of CoM.
- On tap of Create from Create CoM popup, CoM # will now be generated in 'Fresh' status and the Create button will be replaced by Save, Approve and Cancel buttons. Record Statistics section will now show the details of the Employee who created CoM # along with the Created Date & Time in the Created By section.

#### Modify CoM

- If CoM has been issued in Fresh status for a SWO #, then users can modify relevant details of the CoM # generated from the sections Issue & Reference Details and Certifying Details and then tap on Save button to Modify CoM.
- **Modify CoM** popup will be launched and user can enter the details for allowing modification of CoM. Dual Authentication is also supported during modification of CoM.
- On tap of Ok from Modify CoM popup, CoM # will now be modified to the details as modified by the user. Record Statistics section will now show the details of the Employee who modified CoM # along with the Modified Date & Time in the Modified By section.

#### Approve CoM

- If CoM has been issued in Fresh status for a SWO #, then users can approve the CoM # by tapping on Approve button.
- Approve CoM popup will be launched and user can enter the details for allowing approval of CoM. Dual Authentication is also supported during approval of CoM.
- On tap of Approve from Approve CoM popup, CoM # will now be generated in 'Approved' status

and the Save, Approve and Cancel buttons will now be replaced with a Replace button. Record Statistics section will now show the details of the Employee who approved CoM # along with the Approved Date & Time in the Approved By section.

#### Cancel CoM

- If CoM has been issued in Fresh status for a SWO #, then users can cancel the CoM # by tapping on Cancel button.
- Warning message prompting the user if the CoM has to be cancelled or not will be shown.
- On tap of Yes, the respective CoM # will be shown in 'Cancelled' status and the Save, Approve and Cancel buttons will now be replaced with a Replace button.

#### **Replace CoM**

- Replace CoM # can be performed only if an existing CoM for a SWO # is in either 'Cancelled' or 'Approved' status.
- On tap of Replace button, the Issue Certificate of Maintenance screen will be rendered in the same Create mode with the Replaced Certificate # control in the Certificate Info section showing the CoM # against which Replace button was tapped.

| Exhibit 1: Identifies the new Issue | CoM link in | Shop Execution |
|-------------------------------------|-------------|----------------|
|-------------------------------------|-------------|----------------|

| Васк                                         |                                   | Sh                         | op Execution                               |                            |                       |                |
|----------------------------------------------|-----------------------------------|----------------------------|--------------------------------------------|----------------------------|-----------------------|----------------|
| Vork Order #   Type<br>WO-000025-2020   FWO  | Work Center # 185-20              | Job Type<br>Piece Part     | Customer Name                              | Qty.<br>2                  | Status<br>Planne      | ed 🗹           |
| Nain Core Part Info.                         | Not Applicat                      | ole (C- Request            | Work Order Info.                           |                            |                       | Part           |
| art #<br>10973-PDC1                          | Serial #/Lot #<br>LOT-008061-2020 | Component #                | Repair Process Code<br>Calibration         | Event #<br>FWO-000025-2020 | Order Priority<br>NRM | Initia<br>1-RE |
| tock Status<br>veos Owned                    | Part Description                  |                            | Order Description<br>Associate & Split AUT |                            |                       | Next<br>WC     |
| sk & Discrepancies                           | Task #/ Discre                    | Tap here to                | launch the Issue Ce                        | rtificate of               |                       |                |
| sk & Discrepancies                           | Task #/ Discre                    | Tap here to<br>Maintenance | launch the Issue Ce<br>e screen            | ertificate of              |                       |                |
| sk & Discrepancies<br>NSTD0013132019  <br>t1 | Task #/ Discre                    | Tap here to<br>Maintenance | launch the Issue Ce<br>e screen            | rtificate of               |                       |                |
| sk & Discrepancies<br>NSTD0013132019  <br>t1 | Task #/ Discre                    | Tap here to<br>Maintenance | launch the Issue Ce<br>e screen            | rtificate of               | Tess ►                |                |
| sk & Discrepancies<br>NSTD0013132019  <br>t1 | Task #/ Discre                    | Tap here to<br>Maintenance | launch the Issue Ce<br>e screen            | rtificate of               | Less ►                |                |
| sk & Discrepancies<br>NSTD0013132019  <br>t1 | Task #/ Discre                    | Tap here to<br>Maintenance | launch the Issue Ce<br>e screen            | rtificate of               | Less                  |                |

#### Exhibit 2: Identifies the new Issue Certificate of Maintenance screen for Create CoM

| Shop Execution                                       | Issue Certificate of Maint                       | tenance owo-000449-2018            | Component SWO # along w                                      | ith Job Type                   |
|------------------------------------------------------|--------------------------------------------------|------------------------------------|--------------------------------------------------------------|--------------------------------|
| Part #   Serial/ Lot #<br>OS22981B:F1958DS   msn-001 | Work Center #   Station Name<br>185-20   Trenton | Component #   Qty.<br>A102737   01 | Customer Name   Customer Order #<br>Customer 8   CO-00779001 |                                |
| Certificate #                                        | Certificate Status                               | Printed?   No. of Copies           | Replaced Certificate #                                       | op Work Order Inf              |
| Issue and Reference Details                          |                                                  | Certificate Details                |                                                              |                                |
| Numbering Type Paper Doc                             | # Ref Doc # / Rev #                              | Certifying Remarks                 | Details f                                                    | or creating CoM to             |
| Pay Data Final Dispo                                 | sition Shelf Life Evo Date                       | Task Desc: Testing M               | ech Repair Discrepancy be in bo<br>Reference                 | th Issue and<br>ce Details and |
| 1-Repair                                             | <ul> <li>✓ 05/05/2022</li> </ul>                 |                                    | Certifica                                                    | te Details sections            |
| Work Status Repair                                   |                                                  | Eligibility                        | Print Option     Certifying Type       All items on one      |                                |
| Inspect Re<br>Modify                                 | epair Overhaul Overhaul                          | Certifying Authority               |                                                              |                                |
| Inspected/Tested Te                                  | sted                                             | Record Statistics                  |                                                              |                                |
| Attachments                                          | € ⊘                                              | Created By                         | 💋 Modified By 🖌 🖌 Approved By                                |                                |
| <                                                    | >                                                |                                    |                                                              |                                |
| Attachm                                              | nents section                                    | Create                             | Tap here to launch<br>Create CoM popup                       |                                |

#### Exhibit 3: Identifies the new Create CoM popup in Issue Certificate of Maintenance screen

| Shop Execution              | Issue Certificate of Mainter | nance 0W0-000449-2018   Co        | nponent 🐮 🗮                          |
|-----------------------------|------------------------------|-----------------------------------|--------------------------------------|
|                             |                              |                                   |                                      |
|                             | Certificate Status           | Printed?   No. of Copies          | Replaced Certificate #               |
| Jacua and Pafaranae Dataila | Create CoM                   |                                   | 8                                    |
| Numbering Type Paper Doc #  | Employee #<br>00041263       | Employee Name<br>Allen Paul       | ancy                                 |
|                             | Primary Work Center # 185-20 | License #                         |                                      |
|                             | Authorization #<br>CVA/01/29 | Authorization Ref #<br>CVA/01/29  | ine - 8130-3 -                       |
|                             | Skill #<br>B2-INS            | Date and Time 01/06/2020 10:27:26 | ۲<br>۳                               |
|                             | Login Password               | Pin<br>••••                       |                                      |
| Attachments                 |                              | Create                            |                                      |
|                             | >                            |                                   | here to Create CoM in 'Fresh' status |
|                             |                              |                                   |                                      |

### ramco

Exhibit 4: Identifies CoM in Fresh status in Issue Certificate of Maintenance screen

| Shop Execution                                       | Issue Certificate of Ma                          | aintenance owo-000449-2018         | Component                                                    | * =                             |
|------------------------------------------------------|--------------------------------------------------|------------------------------------|--------------------------------------------------------------|---------------------------------|
| Part #   Serial/ Lot #<br>OS22981B:F1958DS   msn-001 | Work Center #   Station Name<br>185-20   Trenton | Component #   Qty.<br>A102737   01 | Customer Name   Customer Order #<br>Customer 8   CO-00779001 |                                 |
| Certificate #<br>COM-000123-2020                     | Certificate Status<br>Fresh                      | Printed?   No. of Copies No   0    | Replaced Certificate #                                       | CoM # generated in Fresh status |
| ssue and Reference Details                           |                                                  | Certificate Details                |                                                              |                                 |
| lumbering Type Paper Doc :                           | # Ref Doc # / Rev #                              | Certifying Remarks                 |                                                              | Information captured during CoM |
| COM ~ CVA/01/2                                       | 29 AH/01/2020                                    | Task Desc: Testing N               | ech Repair Discrepancy                                       | creation to be shown here       |
| ev Date Final Dispo                                  | sition Shelf Life Exp Date                       |                                    |                                                              |                                 |
| 02/06/2020 🗟 1-Repair                                | - 05/05/2022                                     | <b>E</b>                           |                                                              |                                 |
| Vork Status                                          |                                                  | Eligibility                        | Print Option Certifying Typ                                  | Je                              |
| Repair                                               |                                                  |                                    | All items on one 👻 8130-3                                    |                                 |
|                                                      |                                                  | Cortifying Authority               |                                                              |                                 |
| Inspect Re                                           | opair Overhaul                                   | FAA, EASA, CASA                    |                                                              |                                 |
| Modify                                               | New Prototype                                    | C                                  |                                                              |                                 |
| nspected/Tested Te                                   | sted                                             | Record Statistics                  |                                                              |                                 |
| Attachments                                          | •                                                | Created By                         | 💋 Modified By 🛛 🖌 App                                        | proved By                       |
| <                                                    |                                                  | Allen Paul<br>01/06/2020 10:27:26  | _                                                            | Created By info shown here      |

Exhibit 5: Identifies the new Modify CoM popup in Issue Certificate of Maintenance screen

| Shop Execution                                       | Issue Certificate of Mainter      | nance 0W0-000449-2018 Cor                   | mponent                                  | * ≡ |
|------------------------------------------------------|-----------------------------------|---------------------------------------------|------------------------------------------|-----|
| Part #   Serial/ Lot #<br>OS22981B:F1958DS   msn-001 |                                   |                                             |                                          |     |
| Certificate #<br>COM-000123-2020                     | Certificate Status<br>Fresh       | Printed?   No. of Copies<br>No I 0          | Replaced Certificate #.                  |     |
| Issue and Reference Details                          |                                   |                                             |                                          |     |
| Numbering Type Paper Doc #<br>COM ← CVA/01/29        | Employee # 00041263               | Employee Name Allen Paul                    | ancy                                     |     |
| Rev Date Final Dispositio                            | 185-20                            | LIC-0120                                    |                                          |     |
| Work Status Repair *                                 | Authorization # CVA/01/29 Skill # | Authorization Ref # CVA/01/29 Date and Time | Certifying Type<br>ne - 8130-3           |     |
| Inspect Carlos Repai                                 | B2-INS                            | 02/06/2020 10:27:26                         | e la la la la la la la la la la la la la |     |
| Modify New<br>Inspected/Tested Teste                 | Login Password                    | Pin<br>••••                                 |                                          |     |
| Attachments                                          |                                   | Ok                                          | ied By Appro                             |     |
|                                                      | >                                 | Tap here to m                               | nodify the CoM                           |     |
|                                                      | Save                              | pprove Cancel                               |                                          |     |

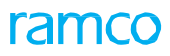

Exhibit 6: Identifies the modified CoM in Issue Certificate of Maintenance screen

| Part #   Serial/Lot # Work Center #   Station Name Component #   Gy. Customer Name   Customer Order #   OS22981B:F1958DS   msn-001 185-20   Trenton A102737   01 Customer 8   CO-00779001   Certificate # Certificate Status Printed?   No. of Copies Replaced Certificate # Image: Component #   Gy.   COM-000123-2020 Presh No   0 Image: Certificate # Image: Certificate #   Numbering Type Paper Doc # Ref Doc # / Rev #   COM CVA/01/29 AH/01/2020   Rev Date Final Disposition Shelf Life Exp Date   02/06/2020 Image: Certifying Nemarks   Work Status   Repair   Inspect Repair   New Prototype   Inspect   Modify   New   Prototype   Attachments                                                                                                    | Shop Execution                                     | Issue                          | Certificate of Mainte       | nance 0w0-000449-2018 0            | Component                                         |                   | * ≡          |
|----------------------------------------------------------------------------------------------------|----------------------------------------------------|--------------------------------|-----------------------------|------------------------------------|---------------------------------------------------|-------------------|--------------|
| Certificate # Certificate Status Printed? No. of Copies Replaced Certificate #   No 10 Image: Certificate Status   Issue and Reference Details   Numbering Type Paper Doc # Ref Doc # / Rev #   COM CVA/01/29 AH/01/2020   Rev Date Final Disposition Sheff Life Exp Date   02/06/2020 Inspect 1-Repair   Inspect Repair Overhaul   Modify New Prototype   Inspect/Tested Tested   Attachments   Attachments Certificate Bit                                                                                                    | Part #   Serial/ Lot #<br>OS22981B:F1958DS   msn-0 | Work Center<br>001 185-20   Tr | r #   Station Name<br>enton | Component #   Qty.<br>A102737   01 | Customer Name   Custome<br>Customer 8   CO-007790 | er Order #<br>001 |              |
| Issue and Reference Details     Numbering Type   Paper Doc #   CVA/01/29   AH/01/2020   Rev Date   Disposition   1-Repair   05/05/2022     Work Status   Repair     Inspect   Repair     Overhaul   Modify   New   Prototype     Attachments     Certifying Authority     Certifying Authority                                                                                                    | Certificate #<br>COM-000123-2020                   | Certificate S<br>Fresh         | itatus                      | Printed?   No. of Copies<br>No   0 | Replaced Certificate #                            |                   | •            |
| Numbering Type Paper Doc # Ref Doc # / Rev #   COM CVA/01/29 AH/01/2020   Rev Date Final Disposition Shelf Life Exp Date   02/06/2020 1-Repair 05/05/2022   Work Status 05/05/2022   Work Status Repair   Inspect Repair   Overhaul Certifying Authority   Inspected/Tested Tested   Tested Prototype   Attachments Certifying Authority                                                                                                    | ssue and Reference Detai                           | ls                             |                             | Certificate Details                |                                                   |                   |              |
| COM CVA/01/29 AH/01/2020   Rev Date Final Disposition Shelf Life Exp Date   02/06/2020 1-Repair 05/05/2022   Work Status 05/05/2022   Repair Inspect   Repair Overhaul   Inspect of Tested Tested   Tested Tested                                                                                                    | Numbering Type F                                   | Paper Doc #                    | Ref Doc # / Rev #           | Certifying Remarks                 |                                                   |                   |              |
| Rev Date Final Disposition   02/06/2020 I-Repair   05/05/2022   Work Status   Repair     Inspect   Repair     Overhaul   Inspected/Tested   Tested     Prototype     Record Statistics     Record Statistics                                                                                                    | COM -                                              | CVA/01/29                      | AH/01/2020                  | Task Desc: Testing Me              | ch Repair Discrepancy                             |                   |              |
| 02/06/2020     Inspect     Repair     Inspect     Repair     Overhaul     Inspected/Tested     Tested     Inspected/Tested     Tested     Inspected/Tested     Tested     Image: Certifying Authority     Record Statistics     Record Statistics                                                                                                    | Rev Date F                                         | inal Disposition               | Shelf Life Exp Date         |                                    |                                                   |                   |              |
| Work Status   Repair     Inspect   Repair     Overhaul   Modify   New   Prototype     FAA, EASA, CASA     Record Statistics     Record Statistics                                                                                                    | 02/06/2020                                         | 1-Repair 👻                     | 05/05/2022                  |                                    |                                                   |                   |              |
| Repair     Inspect     Repair     Overhaul     Modify     New        Prototype     Attachments     Attachments                                                                                                    | Nork Status                                        |                                |                             | Eligibility                        | Print Option                                      | Certifying Type   |              |
| Inspect Repair Overhaul FA, EASA, CASA<br>Modify New Prototype  Record Statistics                                                                                                    | Repair -                                           |                                |                             |                                    | All items on one                                  | 8130-3            |              |
| Inspect Repair Overhaul Orented By Control By Control B |                                                    |                                |                             |                                    |                                                   |                   |              |
| Modify     New     Prototype     FAA, EASA, CASA       Inspected/Tested     Tested     Record Statistics       Attachments     Constant Ry     Modified Ry                                                                                                    | Inspect                                            | Repair                         | Overhaul                    | Certifying Authority               |                                                   |                   |              |
| Modify New Prototype Record Statistics  Attachments Prototype Prototype Record Statistics                                                                                                    |                                                    |                                |                             | FAA, EASA, CASA                    |                                                   |                   |              |
| Attachments                                                                                                    | Modify                                             | New 🔵                          | Prototype                   |                                    |                                                   |                   |              |
| Attachments                                                                                                    | nspected/Tested                                    | Tested                         |                             |                                    |                                                   |                   | _            |
| Attachments                                                                                                    |                                                    |                                |                             | Record Statistics                  |                                                   |                   |              |
| lie created by Modified by Approved by                                                                                                    | Attachments                                        |                                | <b>+</b> 🖉                  | Created By                         | 💋 Modified By                                     | Approved          | Ву           |
| Allen Paul Allen Paul                                                                                                    |                                                    |                                | \<br>\                      | Allen Paul                         | Allen Paul                                        |                   |              |
| 01/06/2020 10:27:26 02/06/2020 10:27:26 Modified By info                                                                                                    |                                                    |                                | >                           | 01/06/2020 10:27:26                | 02/06/2020 10:27:26                               | Modifie           | ed By info s |

Exhibit 7: Identifies the new Approve CoM in Issue Certificate of Maintenance screen

| Shop Execution                                                               | Issue Certificate of Mainte | enance 0W0-000449-2018 Co          | omponent               | * ≡ |
|------------------------------------------------------------------------------|-----------------------------|------------------------------------|------------------------|-----|
| Part #   Serial/ Lot #<br>OS22981B:F1958DS   msn-001                         |                             |                                    |                        |     |
| Certificate #<br>COM-000123-2020                                             | Certificate Status<br>Fresh | Printed?   No. of Copies<br>No I 0 | Replaced Certificate # |     |
| Issue and Reference Details                                                  | Approve CoM                 |                                    | $\otimes$              |     |
| Numbering Type         Paper Doc #           COM         ~         CVA/01/29 | Employee # 00041383         | Employee Name                      | ancy                   |     |
| Rev Date Final Dispositio                                                    | Primary Work Center #       | License #                          |                        |     |
| 02/06/2020 1-Repair                                                          | 185-20                      | LIC-0120                           | Certifying Typ         |     |
| Repair -                                                                     | Authorization #             | Authorization Ref #                | ne = 8130-3            |     |
| Inspect Repair                                                               | Skill #<br>B2-INS           | Date and Time 09/06/2020 10:27:26  | 識                      |     |
| Modify New                                                                   | Login Password              | Pin                                |                        |     |
| Inspected/Tested                                                             | •••••                       | ••••                               |                        |     |
| Attachments                                                                  |                             | Approve                            | ied By 🛛 💽 App         |     |
|                                                                              | >                           | Tap here to                        | approve CoM            |     |
|                                                                              | Save                        | Approve Cancel                     |                        |     |

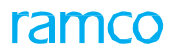

#### Exhibit 8: Identifies CoM in Approved status in Issue Certificate of Maintenance screen

| <b>〈</b> Shop Execu                    | ion           |                   | ไรรเ                    | e Certificate of Maint         | enance owo-000449-2018 0           | Component                                         | 3                           | 5 ≡   |
|----------------------------------------|---------------|-------------------|-------------------------|--------------------------------|------------------------------------|---------------------------------------------------|-----------------------------|-------|
| Part #   Serial/ Lot<br>OS22981B:F1958 | #<br>BDS   ms | n-001             | Work Cent<br>185-20   1 | er #   Station Name<br>Trenton | Component #   Qty.<br>A102737   01 | Customer Name   Custome<br>Customer 8   CO-007790 | er Order #<br>101           |       |
| Certificate #<br>COM-000123-203        | 20            |                   | Certificate<br>Approved | Status                         | Printed?   No. of Copies<br>No   0 | Replaced Certificate #                            |                             | CoM # |
| ssue and Refere                        | nce Det       | ails              |                         |                                | Certificate Details                |                                                   |                             |       |
| Numbering Type                         |               | Paper Doc #       |                         | Ref Doc # / Rev #              | Certifying Remarks                 |                                                   |                             |       |
| COM                                    | -             | CVA/01/29         |                         | AH/01/2020                     | Task Desc: Testing Me              | ech Repair Discrepancy                            |                             |       |
| Rev Date                               |               | Final Disposition | n                       | Shelf Life Exp Date            |                                    |                                                   |                             |       |
| 02/06/2020                             | ing.          | 1-Repair          | -                       | 05/05/2022                     |                                    |                                                   |                             |       |
| Work Status                            |               |                   |                         |                                | Eligibility                        | Print Option                                      | Certifying Type             |       |
| Repair                                 | -             |                   |                         |                                |                                    | All items on one                                  | 8130-3                      | *     |
|                                        |               |                   |                         |                                |                                    |                                                   | (                           | Z     |
| Inspect                                |               | Repair            |                         | Overhaul                       | Certifying Authority               |                                                   |                             |       |
|                                        |               |                   |                         |                                |                                    |                                                   |                             |       |
| Modify                                 |               | New               |                         | Prototype                      | )                                  |                                                   |                             |       |
| Inspected/Tested                       |               | Tested            |                         |                                | Record Statistics                  |                                                   |                             |       |
| Attachments                            |               |                   |                         | <del>()</del> 🕑                | Created By                         | 💋 Modified By                                     | Approved E                  | by A  |
| <                                      |               |                   |                         | >                              | Allen Paul<br>01/06/2020 10:27:26  | Allen Paul<br>02/06/2020 10:27:26                 | Luke Garer 09/06/2020 10:27 | 2:26  |
|                                        |               |                   |                         |                                | Replace                            | Save, Approve & C<br>replaced with Repl           | Cancel buttons ace button   |       |

Exhibit 9: Identifies Issue Certificate of Maintenance screen in Replaced mode

| Shop Execution                                       | Issue Certificate of Mainte                      | enance owo-000449-2018             | Component                                                    | * ≡                               |
|------------------------------------------------------|--------------------------------------------------|------------------------------------|--------------------------------------------------------------|-----------------------------------|
| Part #   Serial/ Lot #<br>OS22981B:F1958DS   msn-001 | Work Center #   Station Name<br>185-20   Trenton | Component #   Qty.<br>A102737   01 | Customer Name   Customer Order #<br>Customer 8   CO-00779001 |                                   |
| Certificate #                                        | Certificate Status                               | Printed?   No. of Copies           | Replaced Certificate #<br>COM-000122-2020                    | Replaced Certificate # shown here |
| Issue and Reference Details                          |                                                  | Certificate Details                |                                                              |                                   |
| Numbering Type Pape                                  | r Doc # Ref Doc # / Rev #                        | Certifying Remarks                 |                                                              |                                   |
| ×                                                    |                                                  | Task Desc: Testing N               | lech Repair Discrepancy                                      |                                   |
| Rev Date Final                                       | Disposition Shelf Life Exp Date                  |                                    |                                                              |                                   |
| Work Status                                          |                                                  | Eligibility                        | Print Option Certifying Typ                                  | e                                 |
| Repair 👻                                             |                                                  |                                    | All items on one                                             | ·                                 |
|                                                      |                                                  | Certifying Authority               |                                                              |                                   |
| Inspect                                              | Repair Overhaul Overhaul                         |                                    |                                                              |                                   |
| Modify                                               | New Prototype                                    |                                    |                                                              |                                   |
| Inspected/Tested                                     | Tested                                           | Record Statistics                  |                                                              |                                   |
| Attachments                                          | • 📀                                              | Created By                         | 💋 Modified By 🛛 🖌 App                                        | roved By                          |
| <                                                    | >                                                |                                    |                                                              |                                   |
|                                                      |                                                  |                                    |                                                              |                                   |
|                                                      |                                                  | Create                             |                                                              |                                   |

# Ability to record direct part consumption and return at Package level from eLog

Reference: APRP-973

#### Background

During closure of a package in MechanicAnywhere mobile application, users would like to view the count of all pending part consumption and return. Since Parts Return count is available only at task/discrepancy level, it is difficult to find at package level against which task/discrepancy the part consumption and return has to be recorded before package closure.

Therefore, a new provision is required wherein users can see the Parts Return counts and status across tasks and discrepancies at package level.

#### **Change Details**

- New count display showing both Pending and Total counts for Parts Return which is similar to the one in eLog – Task tab is provided in the package header section in order to view the overall Pending Return at package level.
- 2. Parts Consumption screen is now renamed to Part Consumption & Return screen.
- On click of pending Parts Return counts at package header level for Package #, Part Consumption & Return screen will be launched and all parts pending for return and consumption to be recorded will be filtered and shown in the left pane of the screen in the increasing order of Seq #.
- 4. Certain realignment has been made in the Part Consumption & Return screen header. Task#/Discrepancy# is now changed to Editable control with smart search enabled. This smart search will fetch only task and discrepancies inside the respective Package # against which Part Consumption & Return screen is launched.
- 5. If user wants to view for a particular task/discrepancy return, then the smart search can be used to search and filter results for a particular task/discrepancy.

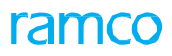

| <                                             |                                       |                         | E-Log                              |                            |                                     | ء 🐮                   |
|-----------------------------------------------|---------------------------------------|-------------------------|------------------------------------|----------------------------|-------------------------------------|-----------------------|
| Aircraft Reg #   Model #<br>JS-101   A320-211 | Log Card #   Ref. #<br>LC-000105-2020 | Station<br>Montreal     | Date & Time<br>17/04/2020 13:40:00 | FH<br>1.00                 | FC<br>1                             | Status<br>Planned     |
| MSN #<br>JS-10101                             | Part Request                          | Component Repl.         | Parts Return 0/0 Pending           | Attachmen                  | ts                                  | 0                     |
| End All Clocks                                | Record<br>Timesheet                   |                         |                                    | New of Return              | count for Parts<br>n at Package lev | vel                   |
|                                               |                                       |                         | 🔺 Less                             |                            |                                     |                       |
| Manage Package                                | Maint./Pilot<br>Discrepancy           | Maint. Events<br>& Task | Preview and<br>Acceptance          | Fuel / Oil                 | Uplift                              |                       |
| Task Mainten                                  | ance Events                           |                         | Task Details                       |                            |                                     |                       |
| + Due List                                    | Task St                               | ow only Open Items      | NSTD0008462                        | 2019   00-00   Ai          | ircraft                             | • 00:00:00 +          |
| Task # / Task Descrip                         | tion / ATA #                          |                         | Ccd                                |                            |                                     |                       |
| CC D<br>NSTD000846201910                      | 00-00                                 |                         | Part Request                       | Componen<br>0/0<br>Pending | t Repl. Parts Retu                  | 0 Resources 0         |
|                                               |                                       |                         | Discrepancy                        |                            | Status                              | Exec.Comments         |
|                                               |                                       |                         | + Record D                         | iscrepancy                 | Planned Z                           | Execution<br>Comments |
|                                               |                                       |                         | Sign Off By                        | z                          |                                     |                       |
|                                               |                                       |                         | MECHANIC                           | IN Pe                      | SPECTOR                             |                       |

Exhibit 1: Identifies the Parts Return count section at eLog package header level.

#### Exhibit 2: Identifies the changes in Part Consumption & Return screen

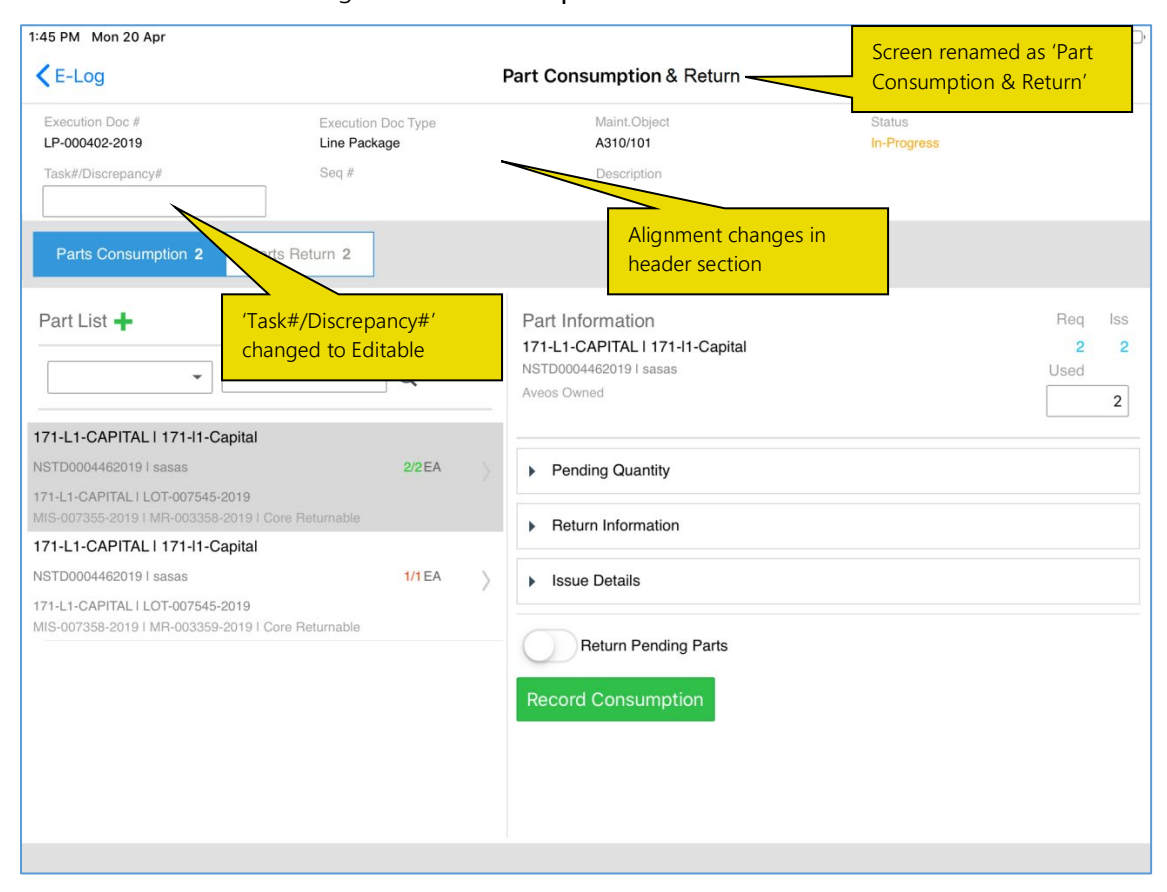

# Ability to view multiple Corrective Actions against a Discrepancy in MechanicAnywhere

Reference: APRP-860

#### Background

Discrepancies recorded might require multiple Corrective Actions in order to rectify and close the same. Sign off requirements is recorded and captured at corrective action level. Currently in MechanicAnywhere only the corrective action that is recorded at the last is shown in both eLog and Discrepancy Card. This makes it difficult in order to view all the corrective action recorded against the discrepancy along with its sign off requirement.

#### Change Details

To facilitate display of multiple Corrective Actions, the following changes have been done in **Mechanicnywhere**:

- eLog Maint./Pilot Discrepancy tab right pane realigned in order have explicit section for Corrective Action. Corrective Action section is now made swipeable in order see across corrective actions.
- A new current view/total count is shown in the corrective action section in eLog. This will facilitate the view for users when swiping across corrective actions.
- An Action Tray introduced in Discrepancy Card screen which allows users to perform multiple actions: Status Change (Current Status along with Edit icon), Edit Discrepancy (Along with edit icon), Part Cons. & Return and Task Card Digitization along with clock on/off icons.
- New tabs: 'Problem & Res. Details' and 'Corrective Action' are introduced in Discrepancy Card and existing tabs: 'Associate Repair Task' and 'Resolution History' moved alongside of new tabs.
- Problem & Res. Details tab renders the same controls realigned to provide a much better layout.
- New corrective action tab provides a dedicated tab for viewing all the corrective actions recorded against the respective discrepancy along with its sign off requirement. Users will be able to perform sign off, edit corrective action and also add new corrective action from this tab. On tap of the different Sign Off Requirements, e-Sign Off popup will be launched for performing sign off. Edit icon is provided beside each corrective action to launch 'Edit Discrepancy' popup in order to edit either Corrective Action description or sign off requirements of a particular corrective action. New Corrective Actions can be added from the top '+' icon that will launch 'New Corrective Action' popup.

Exhibit 1: Identifies the changes in eLog - Maint./Pilot Discrepancy tab

| 5:59 PM Tue 13 Oct                  |                                       |                         |                                    |                                                            |                  | Ģ                   | 11%      |                                     |
|-------------------------------------|---------------------------------------|-------------------------|------------------------------------|------------------------------------------------------------|------------------|---------------------|----------|-------------------------------------|
| <pre>&lt; eLog</pre>                |                                       | e                       | Log                                |                                                            |                  |                     | <b>8</b> |                                     |
| Aircraft Reg# I Model<br>101 I A310 | Log Card # I Ref. #<br>LP-000423-2020 | Station<br>Trenton      | FH<br>227.00                       | FC<br>101                                                  | Status<br>In-Pro | gress               |          |                                     |
| Manage Package                      | Maint./Pilot<br>Discrepancy           | Maint. Events<br>& Task | Preview and Acceptance             | iel / Oil Uplift                                           |                  |                     |          |                                     |
| + Record Discrepanc                 | cy Write-up                           | pancies 9               | Discrepancy Details                |                                                            |                  |                     |          |                                     |
| Discrepancy Oper                    | n 2 Closed 0 Defe                     | erred 1                 | LP-000423-2020/4                   | ĩ                                                          | ٠                | 00:00:00            | +        |                                     |
| Discrepancy # / Discre              | repancy Description / ATA #           | Į.                      | Description<br>Dp-4                |                                                            | Act              | ion<br>derResolutio | on 🗹     |                                     |
| Dp-2<br>LP-000423-2020/3            | MIREP Under                           | Resolution              |                                    |                                                            |                  |                     |          |                                     |
| Dp-4<br>LP-000423-2020/4            | MIREP Under                           | Resolution              | Part Request Con<br>0/0 Pending +  | mponent Repl.   Parts Returned     0/0   +     Pending   + | n<br>)<br>ing    | Resources 0         |          |                                     |
|                                     |                                       |                         | Corrective Action                  | +                                                          |                  | 3/4                 | 0        |                                     |
| Corrective                          | e Action description                  | to be                   | Ca3                                |                                                            |                  |                     | Nev      | w traversal provided for navigating |
| shown he                            | ere along with its signers            | n off                   | Sign Off By                        |                                                            |                  |                     | acro     | oss Corrective Actions              |
| requirem                            |                                       |                         | MECHANIC<br>RICHARD O.<br>00001413 | INSPECTOR<br>RICHARD O.<br>00001413                        | 9                |                     |          |                                     |
|                                     |                                       |                         |                                    |                                                            |                  |                     | 1        |                                     |

Exhibit 2: Identifies the new Problem & Res. Details tab in Discrepancy Card

| Clog       Discrepancy Card LP-000423-2020/1         Log Item # Maint Object       Source Doc # I Type       Source Task #         LP-0004 101 IA310       LP-000423-2020 I Line         ATA #       Station Name       Work Center #         O'OO       Trenton       185-20         Vinder Resolution       C       Den         Total       Open       Total         O'OO       Tenton       185-20         Vinder Resolution       C       Task Card Digitalization         Vinder Resolution       C       Edit Discrepancy         Problem & Res. Details       Corrective Action       Associate Repair Task       Resolution History         Problem & Res. Details       Corrective Action       Associate Repair Task       Resolution History         Problem Balls       Corrective Action       Associate Repair Task       Resolution History         Problem Balls       Ourcent Docé I Type       UrderNod23-2020 I Line Package       Action Date       Deferred By       Problem & Res. Details         0000001       01-27-2020 10:29:16 AM       Virge I Item#       Reason       Problem & Res. Details                                                                                                    | Discrepancy Card LP-000423-2020/I     tem # Maint Object   Source Doc # I Type   Source Task #      is Station Name        Work Center #   UnderResolution      is Station Name        Work Center #        is Station Name        Work Center #        is Station Name        Work Center #            is Station Name   Work Center #   Is Set Discrepancy       is Station Name   Work Center #   UnderResolution   is Edit Discrepancy   is Edit Discrepancy                                                                                                    | 9 PM Tue 13 Oct                                                                                                    |                                                                                                    |                                                      | 奈 11% □                                                         |                    |
|----------------------------------------------------------------------------------------------------|----------------------------------------------------------------------------------------------------|----------------------------------------------------------------------------------------------------|----------------------------------------------------------------------------------------------------|------------------------------------------------------|-----------------------------------------------------------------|--------------------|
| Log Item # Maint Object<br>LP-0004 101 IA310<br>ATA #<br>00-00 Trenton Us5-20<br>UnderResolution<br>0 0 0 0 0 0 0 0 0 0 0 0 0 0 0 0 0 0 0                                                                                                     | term # Maint Object<br>Source Doc # I Type<br>Station Name<br>b Station Name<br>b Station Name<br>c Name<br>b Station Name<br>c Name<br>b Station Name<br>c Name<br>c Name | eLog                                                                                                    | Discrepancy Card LP                                                                                   | -000423-2020/4                                       | <b>₽</b>                                                        |                    |
| Inder Resolution  Contractive Action  Problem & Res. Details  Corrective Action  Associate Repair Task  Resolution History  Problem Details  Description  Dp-4  Reported By  00:00:00  Reported By  01:27:2020 10:29:16 AM  Resolution Date  Deferred By  Type I Item#  Reason  Reason  Resolution  Resolution  Re | solution i Edit Discrepancy i Part Cons. & Return Task Card Digitalization 00:00:00 + 00:00:00 + 00:00 + 00:00 + 00:                                                                                                    | Log Item # Maint Object           LP-0004         101 IA310           ATA #         Station Name           00-00         Trenton | Source Doc # I Type Source Task #<br>LP-000423-2020 I Line<br>Work Center # UnderResolution<br>185-20 | Discrepancy     F       Open     Total       0     0 | 'art Request     Comp. Repl.       Open     Total       O     O | Action Tray        |
| Problem Details     Resolution Details       Description                                                                                                    | oblem Details secription     Resolution Details    useription <td< td=""><td>nder Resolution 🗹 Edit Dis<br/>Problem &amp; Res.Details</td><td>crepancy 🗹 🎾 Part Cons. &amp; Return 🥏 Task C<br/>Corrective Action Associate Repair Task</td><td>Card Digitalization Resolution History</td><td>► 00:00:00 <b>+</b></td><td></td></td<>                                                                                                    | nder Resolution 🗹 Edit Dis<br>Problem & Res.Details                                                                              | crepancy 🗹 🎾 Part Cons. & Return 🥏 Task C<br>Corrective Action Associate Repair Task                  | Card Digitalization Resolution History               | ► 00:00:00 <b>+</b>                                             |                    |
| Description ▷     Current Doc# I Type       Dp-4     LP-000423-2020 I Line Package       Reported By     01-27-2020 10:29:16 AM       01-27-2020 10:29:16 AM     Action Date       08-04-2020 03:48:04 PM       Type I Item#                                                                                                    | secription  +4  -4  -4  -4  -4  -4  -4  -4  -4  -4                                                                                                    | Problem Details                                                                                                    |                                                                                                    | Resolution Details                                   |                                                                 |                    |
| Reported By     Reported By     Action Date     Deferred By       00000001     01-27-2020 10:29:16 AM     08-04-2020 03:48:04 PM     Problem & Res. Deta       Type I Item#     Reason                                                                                                    | Action Date Deferred By 01-27-2020 10:29:16 AM Action Date Deferred By Problem & Res. Details tab Type I Item# Reason                                                                                                    | Description 🗹<br>Dp-4                                                                                                    |                                                                                                    | Current Doc# I Type<br>LP-000423-2020 I Line Package |                                                                 |                    |
| Type I Item# Reason                                                                                                    | Type I Item# Reason  More  achments                                                                                                    | Reported By<br>00000001                                                                                                    | Reported By<br>01-27-2020 10:29:16 AM                                                                 | Action Date<br>08-04-2020 03:48:04 PM                | Deferred By                                                     | & Res. Details tab |
| @ More                                                                                                    | achments                                                                                                    |                                                                                                    |                                                                                                    | Type I Item#                                         | Reason                                                          |                    |
|                                                                                                    | achments 🕒 🕑                                                                                                    |                                                                                                    |                                                                                                    |                                                      | <ul> <li>More</li> </ul>                                        |                    |
| Attachments 🗧 🖉                                                                                                    |                                                                                                    | Attachments                                                                                                    |                                                                                                    |                                                      | <b>+ •</b>                                                      |                    |
|                                                                                                    |                                                                                                    |                                                                                                    |                                                                                                    |                                                      |                                                                 |                    |

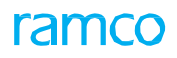

Exhibit 3: Identifies the new Corrective Action tab in Discrepancy Card

| PM Tue 13 Oct                                |                                                       |                                                                                                    |                                                                                                    |                  | 奈 11% 🗖                                 | •                                                                  |
|----------------------------------------------|-------------------------------------------------------|----------------------------------------------------------------------------------------------------|----------------------------------------------------------------------------------------------------|------------------|-----------------------------------------|--------------------------------------------------------------------|
| Log                                          | Discrepancy                                           | Card LP-000423-                                                                                       | 2020/4                                                                                                    |                  | , i i i i i i i i i i i i i i i i i i i |                                                                    |
| Log Item # Maint Object<br>LP-0004 101 IA310 | Source Doc # I Type Source T<br>LP-000423-2020 I Line | Fask #                                                                                                | Discrepancy                                                                                                    | Part Request     | Comp. Repl. 🕂                           |                                                                    |
| 00-00 Trenton                                | 185-20                                                |                                                                                                    | 0 0                                                                                                    | 0 0              | 0 0                                     |                                                                    |
| der Resolution 🗹 Edit Discrepar              | ncy 🗹 🎉 Part Cons. & Return                           | Task Card Digitalization                                                                              | on                                                                                                    |                  | • 00:00:00 +                            |                                                                    |
| Problem & Res.Details                        | Corrective Action Associate F                         | Repair Task Resolu                                                                                    | ution History                                                                                                    | Co               | prrective Action +                      | Add Correction Action from                                         |
| Corrective Action                            |                                                       | Sign Off By                                                                                           |                                                                                                    |                  |                                         | Add Correction Action from                                         |
| Concouver Action                             |                                                       | Sigh Oir By                                                                                           |                                                                                                    |                  |                                         | here                                                               |
| Ca-4                                         |                                                       | MECHANIC<br>RICHARD<br>00001413                                                                       | INSPECTOR<br>RICHARD<br>00001413                                                                                                    | Ø                | ß                                       | here                                                               |
| Ca-4<br>Ca2                                  |                                                       | MECHANIC<br>RICHARD<br>00001413<br>MECHANIC<br>RICHARD<br>00001413                                    | INSPECTOR<br>RICHARD<br>00001413<br>INSPECTOR<br>RICHARD<br>00001413                                                                             | #                | ď 🗸                                     | here<br>Edit Correction Action and it<br>sign off requirement from |
| Ca-4<br>Ca2<br>Ca3                           | tiple Correction                                      | MECHANIC<br>RICHARD<br>00001413<br>MECHANIC<br>RICHARD<br>00001413<br>MECHANIC<br>RICHARD<br>00001413 | INSPECTOR         RICHARD         00001413         INSPECTOR         RICHARD         00001413         INSPECTOR         RICHARD         00001413 | 8<br>6<br>8<br>1 |                                         | here<br>Edit Correction Action and it<br>sign off requirement from |

Exhibit 4: Identifies the new Associate Repair Task tab in Discrepancy Card

| org       Discrepancy Card LP-000423-2020/4         Ig Item # Maint Object       Source Doc # I Type       Source Task #         P-0004 101 IA310       LP-000423-2020 I Line       Discrepancy +       Part Request +       Comp. Re         CA #       Station Name       Work Center #       UnderResolution       Image: Comp. Re       Open       Total       Open       Open                                                                                                    | rivi Tue 13 C         |                           |                                              |                          |                  |             |                 | ÷ 119         |
|----------------------------------------------------------------------------------------------------|-----------------------|---------------------------|----------------------------------------------|--------------------------|------------------|-------------|-----------------|---------------|
| Item # Maint Object       Source Doc # I Type       Source Task #       Image: Comparison of the comparison of the c          | Log                   |                           | Dis                                          | crepancy Card LP-0       | 00423-2          | 020/4       |                 |               |
| TA #       Station Name       Work Center #       UnderResolution       Open       Total       Open       Total       Open       T                                                                                                    | Log Item #<br>LP-0004 | Maint Object<br>101 IA310 | Source Doc # I Type<br>LP-000423-2020 I Line | Source Task #            |                  | Discrepancy | + Part Request  | + Comp. Repl. |
| Resolution I Edit Discrepancy I Problem & Res. Details       Corrective Action       Associate Repair Task       Resolution History                                                                                                    | ATA #<br>00-00        | Station Name<br>Trenton   | Work Center # 185-20                         | UnderResolution          | •                | Open Tota   | al Open Tot     | tal Open Tot. |
| Resolution I       Edit Discrepancy I       Image: Constant Constant Co |                       |                           | 0                                            | ^                        |                  |             |                 |               |
| Problem & Res.Details Corrective Action Associate Repair Task Resolution History                                                                                                    | er Resolution         | Edit Discre               | pancy 🗹 🎽 Part Cor                           | ns. & Return 🥏 Task Card | d Digitalizatior | 1           |                 | • 00:00:00    |
|                                                                                                    | Problem               | & Res.Details             | Corrective Action                            | Associate Repair Task    | Resolut          | ion History |                 |               |
| Tasks # Description Exec.Status Sign Off Status Exec.Doc                                                                                                    | Tasks #               | Des                       | scription                                    |                          | Exec.            | Status      | Sign Off Status | Exec.Doc      |
| Tasks # Description Exec.Status Sign Off Status Exec.Doc                                                                                                    | Tasks #               | Des                       | schption                                     |                          | Exec.            | Status      | Sign Oir Status | EXec.DOC      |
|                                                                                                    |                       |                           |                                              |                          |                  |             |                 |               |
|                                                                                                    |                       |                           |                                              |                          |                  |             |                 |               |
|                                                                                                    |                       |                           |                                              |                          |                  |             |                 |               |
|                                                                                                    |                       |                           |                                              |                          |                  |             |                 |               |
|                                                                                                    |                       |                           |                                              |                          |                  |             |                 |               |
|                                                                                                    |                       |                           |                                              |                          |                  |             |                 |               |
|                                                                                                    |                       |                           |                                              |                          |                  |             |                 |               |
|                                                                                                    |                       |                           |                                              |                          |                  |             |                 |               |
|                                                                                                    |                       |                           |                                              |                          |                  |             |                 |               |

#### Exhibit 5: Identifies the new Resolution History tab in Discrepancy Card

| Log Item # Maint Ot<br>LP-0004 101 IA31 | oject Source Doc a        | # I Type Source Task<br>020 I Line               | #                     | Discrepancy 🕂        | Part Request   | Comp. Repl.   |
|-----------------------------------------|---------------------------|--------------------------------------------------|-----------------------|----------------------|----------------|---------------|
| ATA # Station<br>00-00 Trentor          | Name Work Cente<br>185-20 | er # UnderReso                                   | olution               | Open Total           | Open Total     | Open Tota     |
| der Resolution 🗹                        | Edit Discrepancy 🗹 🏷      | - Part Cons. & Return 🥏                          | Task Card Digitalizat | ion<br>ution History |                | 00:00:00      |
| Corrective Action                       | Action                    | Performed Date & Time                            | Rectified By          | Inspected By         | Ref. Doc #     | Sign Off Comm |
| Ca-4                                    |                           | 01-27-2020 10:29:16 AM                           |                       |                      | LP-000423-2020 |               |
| Ca2                                     |                           | 08-04-2020 03:23:02 PM                           |                       |                      | LP-000423-2020 |               |
| Ca3                                     |                           | 08-04-2020 03:27:11 PM                           |                       |                      | LP-000423-2020 |               |
| Ca2                                     | UnderResolution           | 08-04-2020 03:29:30 PM                           | 00001413              |                      | LP-000423-2020 | <b>Z</b>      |
|                                         | UnderResolution           | 08-04-2020 03:29:53 PM                           | 00001413              |                      | LP-000423-2020 | <b>I</b>      |
| Ca3                                     |                           |                                                  | 00001413              |                      | LP-000423-2020 |               |
| Ca3<br>Ca2                              | UnderResolution           | 08-04-2020 03:30:57 PM                           | 00001413              |                      |                |               |
| Ca2<br>Ca4                              | UnderResolution           | 08-04-2020 03:30:57 PM<br>08-04-2020 03:47:49 PM | 00001413              |                      | LP-000423-2020 |               |

# Ability to record multiple oil uplifts against a single Package in eLog of MechanicAnywhere

Reference: APRP-1309

#### Background

'Multiple oil uplifts cannot be recorded against an Exe. Ref. Doc. # through the Fuel / Oil uplift screen of eLog in MechanicAnywhere.

#### **Change Details**

#### Fuel/Oil Uplift

The control type of "Fuel/Oil Log #" is modified to combo UI and new icon "Add Button" is added in the header besides Uplift Date & Time. On launch of 'Fuel/Oil Uplift' tab in eLog screen, the control 'Fuel/Oil Log #' loaded with the latest Fuel / Oil Log # recorded for the respective Package # against the Aircraft Reg # if recorded, otherwise it will display as BLANK.

If user taps on 'Add' button in the header section of 'Fuel/Oil Uplift' tab, system clears the values in all the tabs, Fuel/Oil Log # and shows only the Uplift Date & Time with the station date & time and enables as a new transaction to be done. If user enters values in any of the tabs: Fuel Distribution / Fuel Usage Details / Oil Uplift / Hydraulic Uplift and on tap of Save, will generate new 'Fuel/Oil Log #' for the respective transaction and display in the control 'Fuel/Oil Log #'. The values entered against the Fuel/Oil Log # will be saved.

If user selects a value from the combo 'Fuel/Oil Log #' in the header section of 'Fuel/Oil Uplift' tab, system will Refresh and show the corresponding values in the tabs: Fuel Distribution / Fuel Usage Details / Oil Uplift / Hydraulic Uplift, saved against the respective 'Fuel/Oil Log #' selected by the user.

#### Exhibit 1: Identifies the Fuel/Oil uplift in eLog

| Pad ᅙ                                 |                                       |                           | 4:22 AM                     |                           |                           |              |                  | 🕭 13% 🔳   |
|---------------------------------------|---------------------------------------|---------------------------|-----------------------------|---------------------------|---------------------------|--------------|------------------|-----------|
| E-Log                                 |                                       |                           | E-Log                       |                           |                           |              |                  |           |
| ircraft Reg# I Model<br>23YX   ERJ175 | Log Card # I Ref. #<br>VP-016101-2018 | Station<br>LGA-LA GUARDIA | Date & Time<br>24-05-2018 1 | 0:00:00                   | FH<br>680.00              | FC<br>185.00 | Status<br>In-Pro | gress     |
| Manage Package                        | Maint./Pilot<br>Discrepancy           | Maint. Events<br>& Task   | Fuel / Oil U                | plift                     | Preview and<br>Acceptance |              |                  |           |
| Fuel/Oil Log #                        | ~                                     | Uplift Date & Time        | 25-05-20                    | 18                        |                           | Q            |                  |           |
| Fuel Distribution                     | Fuel Usage Details                    | Control Type              | 0                           | l Uplift                  | Hydralic Uplift           | Newl         | y added bu       | utton     |
| Fuel Type                             | Fuel Receipt #                        | button                    | Posi                        | tion & Part/              | Serial Info.              | Arrival      | Uplift           | Departure |
|                                       |                                       | -                         |                             | 72-10-EN<br>CF34-8E5      | IG-LH                     |              |                  |           |
| Uplift From                           | Trading Parter #                      | Fuel Transfer Details     |                             | 902224                    | 0.00                      |              |                  |           |
| •                                     |                                       |                           |                             | CF34-8E5                  | G-RH                      |              |                  |           |
| Uplift for Internal Use               | Uplift for Customer Us                | e Customer #              |                             | 193250<br>49-10-AP        | NJ .                      |              |                  |           |
|                                       |                                       |                           | O                           | 45050011<br>HSC-E143      | B<br>33188P               |              |                  |           |
| Usage Category                        | Remarks                               |                           | %                           | COMP<br>6087T09<br>107108 | G01:66983                 |              |                  |           |
|                                       |                                       |                           |                             |                           |                           | 🛞 Engi       | ne 🔘 APU         | 🛠 Others  |

## AI/ML Suggestions for Frequently Requested Parts based on Alternate Parts Coverage

Reference: APRP-1133

#### Background

In MechanicAnywhere, AI/ML Suggestions for Frequently Requested Parts based on Alternate Parts Coverage will add more value in the existing feature of Manage Frequently Requested Parts.

#### **Change Details**

#### Common Master

A new process parameter 'Consider Direct Alternates for Frequently Requested Parts Suggestion in MechanicAnywhere?' is added under the Entity Type 'Mobility and Entity 'MechanicAnywhere' in the **Set Process Parameters** screen of the **Define Process Entities** activity with the following permitted values:

- 0 (No) Existing Behavior System will not consider Direct Alternates for Frequently Requested Parts Suggestion in MechanicAnywhere.
- 1 (Yes) System will consider Direct Alternates for Frequently Requested Parts Suggestion in MechanicAnywhere.

#### Create Material Request - Task

If the process parameter "Consider Direct Alternates for Frequently Requested Parts Suggestion in MechanicAnywhere?" is set as '1' (Yes) and the Process Parameter "Show parts frequently requested together based on Part Relationship definition or MR history" under Entity Type "Package Type" and Entity "All user defined packages including Log Card" in **Set Process Parameters** screen of **Common Master** business component is set as '1', MR History and the Requested Part # is a direct alternate to any Part (one way or two way) as in **Maintain Alternate Part Nos.** screen and the Part # and Task (if applicable) having history of MR with other Part Nos. (based on the instance), then system lists all the Frequently Requested Parts of Part Requested and its Alternates in the Pop-up.

#### Create Material Request – Discrepancy description similarity

If the process parameter "Consider Direct Alternates for Frequently Requested Parts Suggestion in MechanicAnywhere?" is set as '1' (Yes) and the Process Parameter "Show parts frequently requested together based on Part Relationship definition or MR history" under Entity Type "Package Type" and Entity "All user defined packages including Log Card" in **Set Process Parameters** screen of **Common Master** business

component is set as '1', MR History and the process parameter "Basis to identify parts frequently requested together in Material Requests during Discrepancy execution" under Entity Type "Package Type" and Entity "All user defined packages including Log Card" in **Set Process Parameters** screen of **Common Master** business component is set as '0', Discrepancy Description Similarity and the Requested Part # is a direct alternate to any Part (one way or two way) as in **Maintain Alternate Part Nos.** screen and the Part # and Discrepancy (if applicable) having history of MR with other Part Nos. (based on the similarity of Discrepancy Description), then system lists all the Frequently Requested Parts of Part Requested and its Alternates in the Pop-up.

#### Create Material Request – Source Task # of Discrepancy

If the process parameter "Consider Direct Alternates for Frequently Requested Parts Suggestion in MechanicAnywhere?" is set as '1' (Yes) and the Process Parameter "Show parts frequently requested together based on Part Relationship definition or MR history" under Entity Type "Package Type" and Entity "All user defined packages including Log Card" in **Set Process Parameters** screen of **Common Master** business component is set as '1', MR History and the process parameter "Basis to identify parts frequently requested together in Material Requests during Discrepancy execution" under Entity Type "Package Type" and Entity "All user defined packages including Log Card" in **Set Process Parameters** screen of **Common Master** business component is set as '1', Source Task # of the Discrepancy and the Requested Part # is a direct alternate to any Part (one way or two way) as in **Maintain Alternate Part Nos.** screen and the Part # and Discrepancy (if applicable) having history of MR with other Part Nos. (based on the Source Task # of the Discrepancy), then system lists all the Frequently Requested Parts of Part Requested and its Alternates in the Pop-up.

#### Exhibit 1: Identifies the Frequently Requested Together pop-up

| iPad 🗢                |                        | 9:0              | 00 PM              |               |            | @ :         | 82% 💻 |
|-----------------------|------------------------|------------------|--------------------|---------------|------------|-------------|-------|
| Task Card Details     | Create Material        | Requests 5879470 | TWO DAY REPETI     | TIVE INSPECTI | ON         |             |       |
| Task Status Exe.D     | oc TypelDoc #          | Work Center #    | Maintenance Object | MR Priority   |            | Need Date   |       |
| Planned RON I         | VP-022866-2018         | IND-RON          | 435YX              | Normal        | ~          | 07-30-2018  |       |
| Add Now Parts         |                        |                  | Deuto Addad        |               |            |             |       |
| Add New Faits         | Frequently Requested T | ogether          |                    |               | $\times$   |             |       |
| Add Part From         | Part#                  | Part Description | 0.0                |               |            |             |       |
| Part Information      | M83248/1-928           | O-Ring KLX       |                    |               |            |             |       |
| Part#<br>M83248/1-928 | Part #                 | Part Descript    | ion (              | )ty. I        | UOM        |             |       |
| Oty Required          | 572744-17              | Filter Elemen    | t                  | 2             | EA         |             |       |
| 1                     |                        | Wine Onfette     |                    | -             | <b>F</b> 4 |             |       |
| Stock Status          | MIS20995C2055          | wife safety      |                    | 1             | EA         |             |       |
|                       | 1387                   | Lock Wire Sea    | al                 | 2             | EA         |             |       |
| Specific Requ         | M83248/1-906           | O-Ring KLX       |                    | 2             | EA         |             |       |
|                       |                        | -                |                    |               |            |             |       |
|                       |                        |                  | Add                |               |            |             |       |
|                       |                        |                  |                    |               |            |             |       |
|                       | Add Part               |                  |                    |               | agost alt  | ornato nart |       |
|                       |                        |                  | f                  | requently rec | quested r  | barts also  |       |
|                       |                        | ĺ                | <u>-</u> +         |               |            |             |       |

## Ability to configure notifications from MechanicAnywhere

Reference: APRP-1031

#### Background

User can manually enable or disable the respective notifications whichever he/she wants to notify during the execution. Hence, provision to configure notifications from MechanicAnywhere is required.

#### Change Details

#### Hamburger Menu

A new bell icon is added in the Hamburger Menu of MechanicAnywhere to launch the **Configure Notifications** screen.

#### **Configure Notifications**

This screen will list down all the applicable notifications categorized in to three parts. Task Assignment, Package Release and Material Request. The notification will only be visible if it is enabled in the **Set Process Parameters** screen under Entity Type 'Notification' and Entity 'MechanicAnywhere' of **Define Process Entities** activity. In this new UI, against each notification, toggle will be available to turn ON/OFF the notification with Submit button. User can turn on/off toggle against the notification and submit will save it against the user.

#### List of Notifications:

- Assignment of a Task to a Mechanic
- Release of a Package for Execution
- Purchase Order raised for Material Request
- Stock Transfer raised for Material Request
- Shipping Note Confirmed for the Stock Transfer issue raised for Material Request
- Allocation of Parts for a Material Request

#### Exhibit 1: Identifies the Hamburger Menu

| 1:26 PM Tue 4 Aug                 |    |         |                              |                               |         | ◆ ⊕ Gi 12% |
|-----------------------------------|----|---------|------------------------------|-------------------------------|---------|------------|
| Dmuser Ranco                      | (* | c       | alendar                      |                               |         | *          |
| Anciality MED-AVE                 |    | To Do   | kotsualis                    |                               | Today 🔘 |            |
| OU - Role<br>RANCO OU Parece Role |    | 04 ~ 10 | 0 August 2020                |                               |         |            |
| YUL 100-00                        |    | 6       | 7                            | 8                             | 9       | 10         |
| = * 🗔                             |    |         |                              |                               |         |            |
| Calendar                          |    |         |                              |                               |         |            |
| To Do List                        |    |         |                              |                               |         |            |
| Execution Document                |    | A new   | Bell icon in                 | the hambur                    | ger     |            |
| Smart Action                      |    | the Con | nd on tap c<br>figure Notifi | of it will laur<br>cations UI | h       |            |
| eLog                              | *  |         |                              |                               |         |            |
| Task                              | *  |         |                              |                               |         |            |
| Discrepancy                       |    |         |                              |                               |         |            |
| Component Replacement             | *  |         |                              |                               |         |            |
| Material Request                  | +  |         |                              |                               |         |            |

#### Exhibit 2: Identifies the Configure Notifications screen

|                                                                                                    | Configure Notifications                                                    | 0 🛎 🗉 |
|----------------------------------------------------------------------------------------------------|----------------------------------------------------------------------------|-------|
| Task Assignment<br>Assignment of a Task to a mechanic<br>Package Release                               | User can enable or disable the corresponding notification using the toggle | -0    |
| Release of a package for execution                                                                     |                                                                            |       |
| Material Request Purchase order raised for material request Stock Transfer raised for material request |                                                                            | 8     |
| Shipping note confirmed for the stock transfer is                                                      | sue raised for material request                                            | ŏ     |
| Allocation of Part for a material request                                                              |                                                                            |       |
|                                                                                                    |                                                                            |       |
|                                                                                                    |                                                                            |       |
|                                                                                                    |                                                                            |       |
|                                                                                                    |                                                                            |       |
|                                                                                                    | Submit                                                                     |       |

# Ability to specify specific Serial # / Lot # using a help page during Create MR in MechanicAnywhere

Reference: APRP-977

#### Background

When requesting a specific LOT/SN, there is no way to select a LOT/SN from available Qty. The SN or Lot must be entered manually. The requirement is to request for a Specific LOT/SN as in the Work Reporting Hub screen, which uses a help-on search.

#### **Change Details**

#### Specific Serial/Lot entry pop-up

Whenever user requests for Specific Serial # / Lot # from Create Material Request in MechanicAnywhere, the pop-up that launches to enter Specific Serial #/Lot # has to be enhanced to display the available Serial # / Lot # for the Part requested in the selected warehouse.

#### Serial Controlled Part

If the requested part is a serial controlled part, the pop-up has to be launched with the following columns in the ML with selectable checkbox against each row in the left end:

- 1. Serial # will fetch all the available serials for the requested Part in the requested warehouse
- 2. UOM will fetch the UOM of each Serial #
- 3. Condition will fetch the condition of the Serial #
- 4. Stock Status will fetch the stock status of the Serial #

#### Lot Controlled Part

If the requested part is a lot controlled part, the pop up has to be launched with the following columns in the ML with selectable checkbox against each row in the left end.

- 1. Lot # will fetch all the Lot # available for the requested Part in the requested warehouse
- 2. UOM will fetch the UOM of each Lot #
- 3. Condition will fetch the condition of the Lot #
- 4. Stock Status will fetch the stock status of the Lot #
- 5. Avail. Qty. will fetch the quantity available in each Lot #

#### Serial-Lot Controlled Part

If the requested part is a serial-lot controlled part, the pop-up has to be launched with the following columns

in the ML with selectable checkbox against each row in the left end:

- 1. Serial #/Lot # will fetch all the Serial # Lot # available for the requested Part in the requested warehouse.
- 2. UOM will fetch the UOM of each Serial # Lot #
- 3. Condition will fetch the condition of the Serial # Lot #
- 4. Stock Status will fetch the stock status of the Serial # Lot #

Exhibit 1: Identifies the Pop-up for Serial Controlled Part.

| Serial #       UOM       Condition       Stock Status         SL1       EA       Serviceable       Avoes Owned         SL2       EA       Unserviceable       Accepted         SL3       EA       Serviceable       Customer Owned |
|----------------------------------------------------------------------------------------------------|
| SL1     EA     Serviceable     Avoes Owned       SL2     EA     Unserviceable     Accepted       SL3     EA     Serviceable     Clustomer Owned                                                                                    |
| SL2 EA Unserviceable Accepted                                                                                                    |
| SL3 FA Serviceable Customer Owned                                                                                                    |
|                                                                                                    |
| SL4 EA New Accepted                                                                                                    |
| SL5 EA New Accepted                                                                                                    |
| Ok Cancel                                                                                                    |

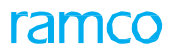

Exhibit 2: Identifies the Pop-up for Lot Controlled Part.

| 000-9<br>Electrica<br>Aveos O<br>1 | 9999<br>al Test Harness<br>wned<br>EA |     |               |                | (          |   |                                               |
|------------------------------------|---------------------------------------|-----|---------------|----------------|------------|---|-----------------------------------------------|
|                                    | Lot#                                  | UOM | Condition     | Stock Status   | Avail. Qty | _ |                                               |
|                                    | Lot-01                                | EA  | Serviceable   | Avoes Owned    | 5          |   |                                               |
|                                    | Lot-02                                | EA  | Unserviceable | Accepted       | 3          |   | For a lot controlled                          |
|                                    | Lot-03                                | EA  | Serviceable   | Customer Owned | 2          |   | part, will list all the available lots in the |
|                                    | Lot-04                                | EA  | New           | Accepted       | 4          |   | specified warehouse                           |
|                                    | Lot-05                                | EA  | New           | Accepted       | 3          |   |                                               |
|                                    |                                       |     | Ok            | cel            |            |   |                                               |
|                                    |                                       |     |               |                |            |   |                                               |
|                                    |                                       |     |               |                |            |   |                                               |

#### Exhibit 3: Identifies the Pop-up for Serial - Lot Controlled Part

| 000-99999<br>Electrical Test Harness<br>Aveos Owned<br>1 EA |     |                          | 8                        |                                                               |
|-------------------------------------------------------------|-----|--------------------------|--------------------------|---------------------------------------------------------------|
| Serial #/Lot #                                              | UOM | Condition<br>Serviceable | Stock Status Avoes Owned | For a serial<br>controlled part, will<br>all the available se |
| Lot-001-2020<br>SL-002-2020<br>Lot-001-2020                 | EA  | Unserviceable            | Accepted                 | warehouse                                                     |
| SL-003-2020<br>Lot-001-2020                                 | EA  | Unserviceable            | Accepted                 |                                                               |
|                                                             | Ok  | Cancel                   |                          |                                                               |
# Ability to filter Pending Return parts in the Parts Consumption Tab of MechanicAnywhere

Reference: APRP-969

## Background

Business need is to provide the ability to display the parts that are pending for excess return. This is accomplished by adding a pending return toggle to the Parts Consumption Tab. The addition of new toggle button will allow the users to more easily view which parts are pending excess return.

#### **Change Details**

#### Parts Consumption

The Pending Direct Consumption toggle available under the Part Consumption tab has to be removed/deleted and instead of which a new button bar has to be introduced (with applicable counts on it) having the below 3 clickable options:

- 1. All
- 2. Pending Direct Consumption
- 3. Pending Return

This enhancement is applicable for both SWO and AME. On launch of the Part Consumption page, default the first tab "Part Consumption" and default "All" in the button bar available under the tab with all records fetched in this tab and the first record is selected and loaded in the right pane.

#### Count Logic

**All** - Displays the count of all part consumption records that are available against the "All" option of the button bar, which includes Pending Direct Consumption and Pending Return counts.

**Pending Direct Consumption** - Displays the count of all direct part consumption records (i.e. records having no Issue reference) that are saved but not yet confirmed against the "Pending Direct Consumption" option of the button bar.

**Pending Return** - Displays the count of all normal consumption records (i.e. records having an Issue reference) which have one or more quantity pending for excess return against the "Pending Return" option of the button bar.

#### Click Logic

**All** - On click of "All" option of the button bar, system retrieves and displays all the part consumption records including direct part consumption and pending return records in the left pane and the first record is selected and loaded in the right pane.

**Pending Direct Consumption** - On click of "Pending Direct Consumption" option of the button bar, system retrieves and displays all the direct part consumption records (i.e. records having no Issue reference) that are saved but not yet confirmed in the left pane and the first record is selected and loaded in the right pane.

**Pending Return** - On click of "Pending Return" option of the button bar, the system retrieves and displays all the normal part consumption records (i.e. records having an Issue reference) which have one or more quantity pending for excess return in the left pane and the first record is selected and loaded in the right pane.

#### Search Logic

**All** - Based on the search input, the count of button bar vary accordingly. If user searched on with Part P1 in Parts Consumption tab in the Part List section, "All" tab should filter and fetch the part consumption details in which Part P1 is referred in the left pane and the first record is selected and loaded in the right pane. Display the count of same in the button bar 'All'.

**Pending Direct Consumption** - Based on the search input, the count of button bar varies accordingly. If user searched on with Part P1 in Parts Consumption tab in the Part List section, "Pending Direct Consumption" tab should filter and fetch the direct part consumption details (i.e. records having no Issue reference that are saved but not yet confirmed) in which Part P1 is referred in the left pane and the first record is selected and loaded in the right pane. The count of same is displayed in the button bar 'Pending Direct Consumption'.

**Pending Return** - Based on the search input, the count of button bar varies accordingly. If user searched on with Part P1 in Parts Consumption tab in the Part List section, "Pending Return" tab should filter and fetch the normal part consumption details (i.e. records having an Issue reference which has one or more quantity pending for excess return) in which Part P1 is referred in the left pane and the first record is selected and loaded in the right pane. The count of same is displayed in the button bar 'Pending Return'.

Exhibit 1: Identifies the Parts Consumption screen in MechanicAnywhere.

| 39 PM Fri 17 Apr                                                                                                    |                                               |                                                                                                    | <b>₹</b> 7 64         |
|----------------------------------------------------------------------------------------------------|-----------------------------------------------|----------------------------------------------------------------------------------------------------|-----------------------|
| E-Log                                                                                                    |                                               | Parts Consumption                                                                                                    |                       |
| Execution Doc #/Type<br>LP-000559-2020/Line Package<br>Task#/Discrepancy#<br>NSTD0008512019                                  | Seq #<br>1<br>Description<br>Part Consumption | Maint Object<br>B767-200/1133                                                                                                    | Status<br>In-Progress |
| Parts Consumption 1 Part Part List                                                                                           | ts Return 1                                   | + Part Information                                                                                                    |                       |
| All 01 Pending Direct Consu                                                                                                  | Imption 01 Pending Return                     | O00000584_LT         O0000584_LT           NSTD0008512019   Parts Consumption         Req         Iss         Used           01         01         01         01         01 | on Aveos Owne         |
| 00000384_L1   0000384_L1<br>NSTD0008512019   Parts Consu<br>00000584_L1   L0T-007668-2020<br>MIS-007427-2020   MR-003930-202 | mption                                        | Pending Quality     Return Information                                                                                                    |                       |
| Click of Pending F<br>display all the per                                                                                    | Return will<br>ading return                   | Issue Details  Return Pending Parts                                                                                                    |                       |
|                                                                                                    |                                               | Record C                                                                                                    | onsumption            |

# Ability to set Request Mode when raising Material Request from MechanicAnywhere

Reference: APRP-968

## Background

Currently, the provision to set Request Mode when raising Material Request is available only in desktop. The requirement is to provide the ability to set the request mode when raising Material Request in MechanicAnywhere.

## **Change Details**

#### Create Material Request

A new drop-down control "Request Mode" is added in 'Add New Parts' section. The Request Mode dropdown is loaded with the values 'Normal', 'Conditional Req.' and 'Force Req.'. By default the drop-down displays the values 'Normal'. The "Request Mode" control is displayed only if user selects AME package and perform material request in MechanicAnywhere. This enhancement is applicable for AME alone.

Note: For the options selected above, the effectivity of the part is checked only if the "Part # - Model # Effectivity Check" drop-down list box is set as "Enforce" in the **Set Options** activity of the **Stock Maintenance** business component.

#### Request Mode - Normal

If user enters Part details in **Create Material Request** screen and selects Request Mode as Normal and "Part # - Model # Effectivity Check<sup>1</sup>" drop-down list box is set as "Enforce" in the **Set Options** activity of the **Stock Maintenance** business component and the entered part is not effective for the Aircraft Reg # or the Model #, then system will validate the user on tap of 'Add Part'.

#### Request Mode - Conditional Req.

If user enters Part details in **Create Material Request** screen and selects Request Mode as 'Conditional Req.' and "Part # - Model # Effectivity Check'" drop-down list box is set as "Enforce" in the "Set Options" activity of the "Stock Maintenance" business component and the entered part is not conditionally effective for the Aircraft Reg # or the Model #, then system will validate the user on tap of 'Add Part'.

#### Request Mode - Force Req.

If user enters Part details in Create Material Request screen and selects Request Mode as 'Force Req.' then

system saves the transaction on tap of 'Add Part', regardless of any effectivity.

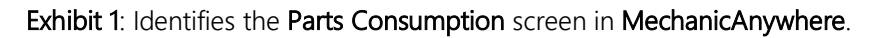

| 49 PM Tue 21 | l Jul              |             |                                      |                    |                 |     | <b>?</b> ®           | 49% 🔳  |
|--------------|--------------------|-------------|--------------------------------------|--------------------|-----------------|-----|----------------------|--------|
| eLog         |                    | Crea        | ate Material Request                 | s NST-050494-202   | 20   T1         |     |                      |        |
| ask Status   | Exe.Doc #1 Type    |             | Work Center #                        | Maintenance Object | MR Priority     |     | Need Date            |        |
| -progress    | LC-031247-2020   L | og card     | YUL-100-00                           | 1133               | Normal          | •   | 2020-07-21           | (111)  |
| Add New Par  | rts                |             | Inquire stock availability           | Parts Added        |                 |     |                      |        |
| Direct       | Entry              |             |                                      |                    | Parts Available | Req | uested Parts Not Ava | ilable |
| Part Inform  | ation              |             |                                      |                    |                 |     |                      |        |
| Part#        |                    | Part Descri | otion                                |                    |                 |     |                      |        |
| 000:99       | 999                | ELECTRIC    | AL TEST HARNESS                      |                    |                 |     |                      |        |
| Qty Req      | uired UOM          | Warehouse   | #                                    |                    |                 |     |                      |        |
|              | 1 🐼 EA             | 0123        | -                                    |                    |                 |     |                      |        |
| Stock St     | atus               | Remarks     |                                      |                    |                 |     |                      |        |
|              | *                  |             |                                      |                    |                 |     |                      |        |
| Request      | Mode               |             |                                      |                    |                 |     |                      |        |
| Normal       | •                  |             | New drop-down co<br>Request Mode add | ontrol<br>ed       |                 |     |                      |        |
|              |                    |             |                                      |                    |                 |     |                      |        |
| Spec         | and Hequest        |             |                                      |                    |                 |     |                      |        |
| Conditio     | n Substitu         | te Part #   | Substitute Type #                    |                    |                 |     |                      |        |
|              | Ad                 | id Part     |                                      |                    |                 |     |                      |        |
|              |                    |             |                                      |                    |                 |     |                      |        |
|              |                    | _           | (                                    | 4                  |                 |     |                      |        |
|              |                    |             | ci                                   | eate               |                 |     |                      |        |

# Ability to default Alternate Part # toggle as ON when launching the Stock Inquiry screen

Reference: APRP-967

# Background

This enhancement provides the ability to default Alternate Part # toggle as ON, when launching the Stock Inquiry screen in MechanicAnywhere App.

## **Change Details**

#### Common Master

A new process parameter 'Default Alt. Part toggle in Stock Inquiry of MechanicAnywhere?' is added under the Entity Type 'Mobility' and Entity 'MechanicAnywhere' in the **Set Process Parameters** screen of the **Define Process Entities** activity with the following permitted values:

- 0 (No) Existing Behavior System will not default 'Incl. alternates' toggle in Stock Inquiry screen of MechanicAnywhere
- 1 (Yes) System will default 'Incl. alternates' toggle in Stock Inquiry screen of MechanicAnywhere

#### Stock Inquiry

If the process parameter "Default Alt. Part toggle in Stock Inquiry of MechanicAnywhere?" is set as "1" (Yes) and user launches **Stock Inquiry** screen, then default the 'Incl. alternates' toggle in "ON" position.

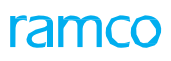

# Exhibit 1: Identifies the Stock Inquiry screen in MechanicAnywhere

| vec doc typelDoc #                          | Tack #ITack na                                                                           | me                             | Work center #     |
|---------------------------------------------|------------------------------------------------------------------------------------------|--------------------------------|-------------------|
| xec.uoc typetboc #                          | Task # Task Ha                                                                           | ine                            | work center #     |
| Warehouse information                       |                                                                                          |                                |                   |
| Storage location                            | Warehouse #                                                                              | Zone #                         | Bin #             |
| 8                                           | •                                                                                        | •                              | •                 |
| Storage information                         |                                                                                          |                                |                   |
| Mfr. Serial / Lot #                         | Condition                                                                                | Trading Partner Type           | Trading Partner # |
|                                             |                                                                                          | -                              | •                 |
|                                             |                                                                                          |                                |                   |
| Fishing shares                              |                                                                                          |                                |                   |
| incl. alternates                            | . qty in kit Se                                                                          | arch Clear                     |                   |
| Incl. alternates Incl                       | . qty in kit Se<br>Varehouse list                                                        | Advance search 🔺               |                   |
| Part list Based of                          | . qty in kit Se<br>Warehouse list<br>on the process                                      | Advance search 🔺               |                   |
| Part list<br>Based of<br>parame             | . qty in kit<br>Warehouse list<br>on the process<br>ter, this toggle will be             | Advance search                 |                   |
| Part list<br>Based of<br>parame             | Warehouse list<br>Warehouse list<br>on the process<br>ter, this toggle will be<br>bd ON  | Advance search 🔺               |                   |
| Part list<br>Based of<br>parame<br>defaulte | Warehouse list<br>Warehouse list<br>on the process<br>ter, this toggle will be<br>ad ONI | Advance search 🔺               |                   |
| Part list<br>Based of<br>parame<br>dofaulte | Warehouse list<br>Warehouse list<br>on the process<br>ter, this toggle will be<br>ad ONI | arch Clear<br>Advance search 🔺 |                   |
| Part list<br>Based of<br>parame<br>dofaulta | Warehouse list<br>Warehouse list<br>on the process<br>ter, this toggle will be<br>ad ONI | arch Clear<br>Advance search 🔺 |                   |
| Part list<br>Based of<br>parame<br>defaulte | Warehouse list<br>Warehouse list<br>On the process<br>ter, this toggle will be<br>ad ONI | Advance search 🔺               |                   |

# Ability to manage notifications for shared devices in MechanicAnywhere

Reference: APRP-1100

# Background

In an organization multiple mechanics may share one device during the execution of their work. Sometimes it is not easy for a mechanic to identify the notification belonging to him from the hundreds of notification. So there should be a way to manage the notifications in the shared devices as a convenient manner.

# **Change Details**

- If the user has not logged out, then he/she will continue receiving push notifications even if the app is not running (closed/killed). This will work as long as the user is not logged out or another user took that iPad and logged in with the new credentials.
- Even the user logged out from device, still he can login and see the notifications in Notification Center. All the notifications will be saved in the Notification Center and user can see at any time after logging into MechanicAnywhere, but he will get the push notifications only if he is logged into the device.

# Ability to view MR/CR count in eLog at Package level

Reference: APRP-672

## Background

During completion or closure of a package, user would like to view the count of all pending Material Requests, Component Replacements and Part Returns of that package. Since we have Material Requests, Component Replacements and Part Returns counts at task/discrepancy it is difficult to find against which task/discrepancy the MR/CR is done in order to close before package completion.

## Change Details

This enhancement brings a new provision wherein users can see Material Requests, Component Replacements and Part Return counts and status across tasks and discrepancies at package level.

- A new count display for Part Request, Component Repl. & Part Return which is similar to the ones in eLog – Task tab to be provided in the package header section in order to view the overall MR, CR & Part Return counts at package level
- User can tap on the respective counts to see the list of the Material Requests or Component Replacements or Part Returns in that package across all the tasks and discrepancies.

#### Exhibit 1: Identifies changes in 'eLog' of MechanicAnywhere

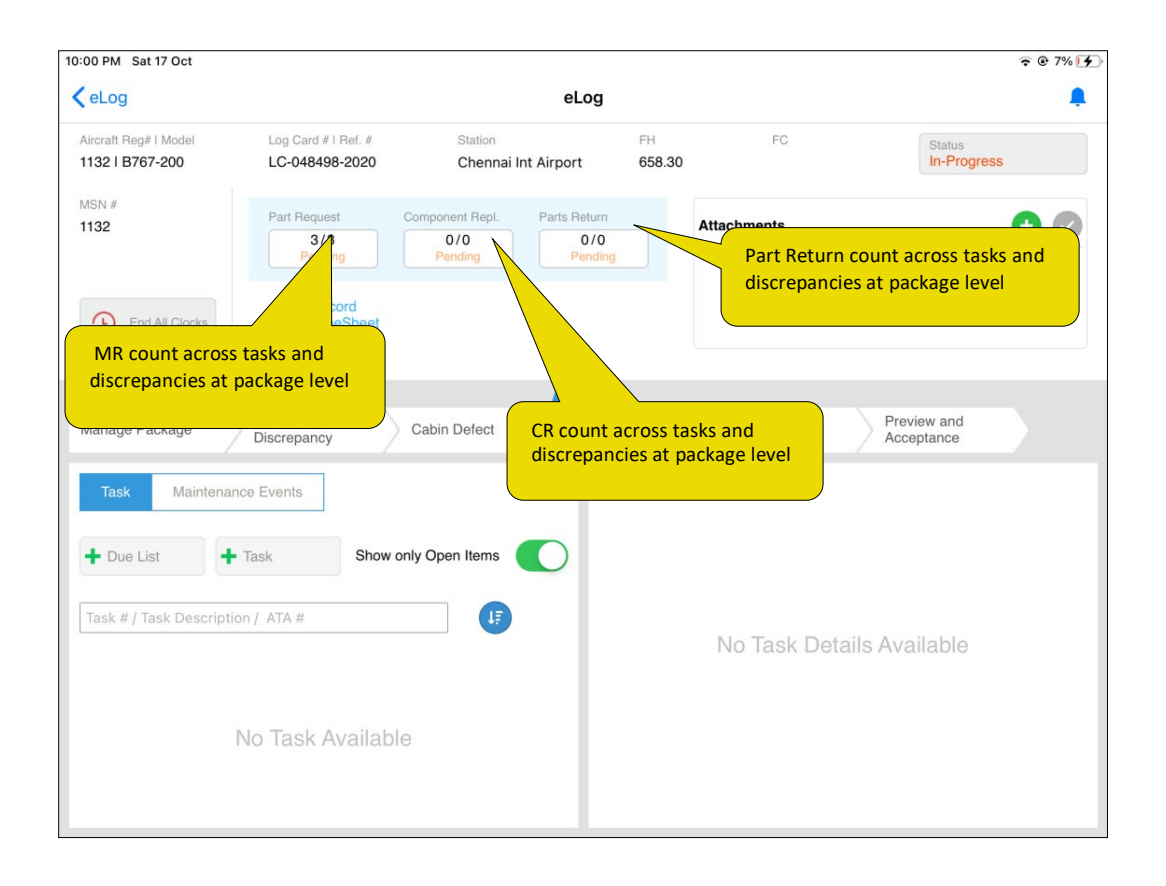

# Reject Sign Off for Shop Work Order in MechanicAnywhere

Reference: APRP-666

# Background

Sometimes when the Mechanic or Inspector is not satisfied with the work done, they cannot Sign Off/ Void that Task/ Discrepancy. In that case they will reject the Sign Off for Task/Discrepancy.

# Change Details

#### Common Master

A new process parameter 'Restrict Rejecting of Sign Off for Shop Work Order in MechanicAnywhere?' has been introduced under the Entity Type 'Mobility' and the Entity 'MechanicAnywhere' in the **Define Process Entities** activity of **Common Master** with the following permitted values:

- 0 (No) System will show the reject button for shop work order tasks and discrepancies
- 1 (Yes) Existing Behavior System will hide the 'Reject' button and user can not reject a task/discrepancy.

#### E-Sign Off pop up

Add a new 'Reject' button in E-Sign Off popup for Shop Work Order Tasks and Discrepancies to reject a Task/Discrepancy. If the user sets the value for the set option 'Restrict Rejecting of Sign Off for Shop Work Order in MechanicAnywhere?' as '0' for No, the Reject button will appear in the E-Sign Off pop up for the shop work order tasks/discrepancies and user can reject the same.

Exhibit 1: Identifies changes in 'E-Sign Off' pop up of MecanicAnywhere for shop work order tasks and discrepancies.

| 10:29 P              | M Sun 18 Oct                                       |                                       |                                            |                                                       | œ 83% <b>■</b> ) |
|----------------------|----------------------------------------------------|---------------------------------------|--------------------------------------------|-------------------------------------------------------|------------------|
| <b>&lt;</b> Та       | sks                                                |                                       | Task Card Details                          |                                                       |                  |
| Task<br>00-0         | Desc<br>DO                                         | Maint. Object<br>EO-Part<br>- A104202 | Exec.Doc # I Type<br>CWO-009065-2020 - CWO | Discrepancy + Part Request -<br>Open Total Open Total | Comp. Repl.      |
| Plan<br>2020<br>14:0 | Dates and Time<br>)/Sep/24-2020/Se<br>9:21 15:09:2 | co#<br>ep/24 CO-008361-2<br>1         | Customer # - Name<br>400007 - Customer 8   | 0 0 0 0                                               | 0 0              |
| Planr                | ned 🕅 Sigr                                         | E-Sign Off                            |                                            | 8                                                     | 00:00:00         |
|                      |                                                    | Sign Off By                           | Employee ID                                | Employee Name                                         | •                |
|                      | Sub Task                                           | Mechanic                              | 00000001                                   | Dmuser Ramco                                          | View Documents   |
|                      | Sub Tasks                                          |                                       | Date and Time                              | Skill #                                               | ctor             |
|                      | 00-00                                              |                                       | Comments                                   | Reject button in E-                                   | Sign Off pop     |
| ~                    |                                                    |                                       |                                            |                                                       | sky discrepancy  |
|                      |                                                    |                                       | SignOff Void F                             | Reject                                                |                  |
|                      |                                                    |                                       |                                            |                                                       |                  |
|                      |                                                    |                                       |                                            |                                                       |                  |
|                      | <ul> <li>Attachmer</li> </ul>                      | its                                   |                                            |                                                       |                  |

# Ability to specify the component details while recording discrepancy through MechanicAnywhere

Reference: APRP-216

# Background

In Aircraft Maintenance execution screen where user can manually create and work on Aircraft as well as Component applicable discrepancies, currently user can enter the component details for a discrepancy in 'Action Change' pop for the 'Part Change – Close' action. But it will be very useful if the user can give the component details at the time of creation of discrepancies itself.

# **Change Details**

This enhancement brings the ability to capture the component details at the time of creation of the discrepancies. User can see the component details from the eLog as well as the **Edit Discrepancy Card** popup.

User can capture the component details from **Create Discrepancy** screen and **Record Discrepancy Write up** popup. User can edit the component details from Create Discrepancy screen, **Record Discrepancy Write up** popup and **Edit Discrepancy Card** popup.

Exhibit 1: Identifies changes in in Maint./Discrepancy tab of eLog' of MechanicAnywhere.

| <b>&lt;</b> E- | -Log                                                                               |                                      |                         | E-L | og                                                  |                                              |                                                                            |
|----------------|------------------------------------------------------------------------------------|--------------------------------------|-------------------------|-----|-----------------------------------------------------|----------------------------------------------|----------------------------------------------------------------------------|
| Aircraf        | lt Reg# I Model<br>A310                                                            | Log Card #1 Ref. #<br>LP-000423-2020 | Station<br>Trenton      |     | FH<br>2.00                                          | FC<br>1                                      | Status<br>In-Progress                                                      |
| Mar            | nage Package                                                                       | Maint./Pilot<br>Discrepancy          | Maint. Events<br>& Task | Pr  | eview and ceptance                                  | el / Oil Uplift                              |                                                                            |
|                | + Record Discr                                                                     | epancy Write-up 📔 🕂                  | Add Discrepancies 5     |     | Discrepancy Details                                 |                                              |                                                                            |
| Dis            | crepancy Open                                                                      | 3 Closed 0                           | Deferred 0              |     | LP-000423-2020/1                                    |                                              | + +                                                                        |
|                | screpancy # / Discre<br>sdsdsdsdsd<br>LP-000423-2020/1<br>Dp-2<br>LP-000423-2020/3 | MIREP                                | UnderResolution         | >   | Action<br>UnderResolution                           | On click of t<br>details section<br>the deta | he header Componen<br>on will be visible only i<br>ils are available in it |
| 3              | <b>Dp-4</b><br>LP-000423-2020/4                                                    | MIREP                                | UnderResolution         | >   | DOMINIC . S.<br>00041383                            | Nicholas W.<br>00000001                      |                                                                            |
|                |                                                                                    |                                      |                         |     | Part#<br>014963:P3625<br>Part Description<br>Engine | Serial#<br>841-101                           | Position Code<br>ENG-LH                                                    |
|                |                                                                                    |                                      |                         |     |                                                     |                                              |                                                                            |

Exhibit 2: Identifies changes in in Discrepancy Card of MechanicAnywhere.

| 1 | E-Log                  |                      |                 | Discro                                         | nancy Card I P-0   | 00422-   | 2020/2 | 2                         |              |          |                             |       |
|---|------------------------|----------------------|-----------------|------------------------------------------------|--------------------|----------|--------|---------------------------|--------------|----------|-----------------------------|-------|
|   | E-LOG                  |                      |                 | Discre                                         | paricy card LP-0   | 00423-   | 2020/  | 5                         |              |          |                             |       |
|   | Log Item #<br>LP-00042 | Maint Ob<br>101 IA31 | ject<br>0       | Source Doc # I Type<br>LP-000423-2020 I Line F | Source Task #      | •        | Disc   | crepancy 🕂                | Part Req     | uest 🕂   | Comp. Re                    | epl.  |
|   | ATA #                  | Station N            | lame            | Work Center #                                  | UnderResolution    |          | Op     | en Total                  | Open         | Total    | Open                        | Total |
|   | 00-00                  | Trenton              |                 | 185-20                                         |                    |          | (      | 0 0                       | 0            | 0        | 0                           | 0     |
|   |                        |                      |                 |                                                |                    |          |        |                           |              |          |                             |       |
| • | Execution<br>Info      | Ø                    | Problem         | n Details                                      |                    | 00:00:00 | +      | Resolution D              | etails 戻     |          | ß,                          | r +   |
| Þ | Reference<br>Info      | Ø                    | Descrip<br>Dp-2 | tion 🗹                                         |                    |          |        | Corrective A              | Action       |          |                             |       |
| • | Delay And<br>Incident  | Ø                    |                 |                                                |                    |          |        | Current Doc               | :#IType      |          |                             |       |
| • | Deferral<br>Details    | Ø                    |                 |                                                |                    |          |        | LP-000423-                | 2020 I Line  | Package  |                             |       |
|   | Details                |                      | Reporte         | Componen                                       | it Details in left |          |        | Action Date<br>03-27-2020 | 14:41:29     |          | Action                      | Ø     |
| • | Component<br>Details   |                      | 000000          | pane of Dis                                    | crepancy Card      |          |        |                           |              |          |                             |       |
|   |                        |                      | 000000          |                                                |                    |          |        | Deferred By               |              |          | Type I It                   | em #  |
|   |                        |                      | 01-27-2         | 020 10:03:25                                   |                    |          |        | Bassan                    |              |          | 1 mor                       | re    |
|   |                        |                      | Attachm         | ents                                           |                    | 0        |        | Cise Of I                 |              |          |                             |       |
|   |                        |                      | Audonni         | unto                                           |                    |          |        | Sign Off E                | sy           |          |                             |       |
|   |                        |                      |                 |                                                |                    |          |        | Nicholas<br>0000000       | INIC<br>W. d | Nict 000 | DECTOR<br>Nolas W.<br>00001 |       |
|   |                        |                      |                 |                                                |                    |          |        |                           |              |          |                             |       |
|   |                        |                      | Asso            | ciate Repair Task Res                          | solution History   |          |        |                           |              |          |                             |       |
|   |                        |                      | Tesles          | Descalation                                    |                    |          |        | - Clat                    | 01 04 0      | A        | Cure Dee                    |       |

| <   |                        |                             | Disc                                          | repancy Card LP-0 | 00521-2020/ | /1         |           | * ≡           |
|-----|------------------------|-----------------------------|-----------------------------------------------|-------------------|-------------|------------|-----------|---------------|
|     | Log Item #<br>LP-00042 | Maint Object<br>. 101 IA310 | Source Doc #1 Type<br>LP-000423-2020   Line P |                   |             |            |           |               |
|     |                        | Station Name<br>Trenton     | Work Center #<br>185-20                       |                   |             |            |           |               |
|     |                        | E                           | dit Discrepancy Card                          |                   |             |            | $\otimes$ |               |
| 18  | Execution<br>Info      | Pr                          | Execution Info                                |                   |             |            |           |               |
|     | Reference<br>Info      |                             | Reference Info                                | Part#             |             | Serial#    |           |               |
| . 6 | Delay And<br>Incident  | ×                           | Delay Incident Info                           | Position Code     |             |            |           |               |
|     | Deferral<br>Details    | Ø                           | Deferral Details                              |                   |             |            | skage     |               |
|     |                        | Provis                      | Component Details                             |                   |             |            |           | Type I Item # |
|     |                        | Compo<br>user mis           | onent Details, if the<br>ssed to update while | Save              |             |            |           |               |
|     |                        | creati                      | ng the discrepancy                            |                   |             | Nicholas 1 | N. 3 Nic  |               |
|     |                        |                             |                                               |                   |             |            |           |               |
|     |                        |                             |                                               |                   |             |            |           |               |
|     |                        |                             |                                               |                   |             |            |           |               |

Exhibit 3: Identifies changes in in Edit Discrepancy Card pop up of MechanicAnywhere.

Exhibit 4: Identifies changes in in Create Discrepancy screen of MechanicAnywhere.

| <                                           |                           | Create Di                                                                                                    | screpancy              |                             |                           | * ≡                                                                            |
|---------------------------------------------|---------------------------|----------------------------------------------------------------------------------------------------|------------------------|-----------------------------|---------------------------|--------------------------------------------------------------------------------|
| Type MIREP  *                               | Log Item#                 | ATA#<br>00-00                                                                                                    |                        | Source Task#<br>LP000521-20 | 020/1                     | Main Object#<br>B767-200   1133                                                |
|                                             |                           | Reported By 00000001                                                                                                    | .20.02 00              | Repair Class                | On sel<br>Clos<br>section | ection of 'Part Change –<br>se, Component Details<br>will expand automatically |
| Reference Details Parts Required Major Item | Corrosion Relate<br>Repea | t O                                                                                                    | Resolution             | n Details                   |                           | Action Part Change - Close  Action Date & Time 04/02/2020 16:05:56             |
| Attachments                                 |                           | e Contraction Contraction Contractico Contractico Cont | Sign Off R<br>Mechanic | equirements                 | pector                    | RII                                                                            |
| Component Details Part#                     | Serial#                   | Position                                                                                                    | Code                   |                             |                           |                                                                                |
| L                                           | Add                       | Add & Sigr                                                                                                    | Off History            | Clear                       |                           |                                                                                |

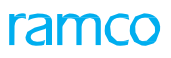

Exhibit 5: Identifies changes in Discrepancy Write Up pop up of MechanicAnywhere.

| < |                        | E - Log                   |                                                            | * ≡ |
|---|------------------------|---------------------------|------------------------------------------------------------|-----|
|   | Discrepancy Write Up   |                           | 8                                                          |     |
|   | Type Log Item#         | ATA#<br>00-00             | Source Task#<br>0000-876-0007996                           |     |
|   |                        |                           | On selection of 'Part Change –<br>Close, Component Details |     |
|   | Reference Details      | <b>Resolution Details</b> | section will expand automatically                          |     |
|   | Parts Required         | Corrective Action         | Action                                                     |     |
|   | Conosion Related       |                           | Part Change - Close 🗸 👻                                    |     |
|   | Major Item Repeat      |                           | Action Date & Time                                         |     |
|   |                        |                           | 04/02/2020 12:49:59                                        |     |
|   | Attachments $\bigcirc$ | Sign Off Requiremen       | Inspector RII                                              |     |
|   | Component Details      |                           |                                                            |     |
|   | Part# Serial#          | Po                        | ssition Code                                               |     |
|   | Create                 | Create & Sign Off         |                                                            |     |

# Ability to control Void/Reversal of Sign Off for both AME and SWO in MechanicAnywhere based on set options

Reference: APRP-206

# Background

Sign off is one of the major actions when working on a Task/Discrepancy. In some cases, we need to limit certain users from Void/ Reversal actions during Sign Off.

# **Change Details**

A new process parameter "Restrict Voiding of Sign Off in MechanicAnywhere?" is added under the Entity Type 'Mobility' and Entity 'MechanicAnywhere' in the **Set Process Parameters** screen of the **Define Process Entities** activity with the following permitted values:

- 0 (No) Existing Behavior System will allow to void the Task/Discrepancy, the Void button will be visible and user can void the Task/Discrepancy.
- 1 (Yes) System will not allow to void the Task/Discrepancy, the Void button will be hidden.

A new process parameter "Restrict Reversal of Sign Off in MechanicAnywhere?" is added under the Entity Type 'Mobility' and Entity 'MechanicAnywhere' in the **Set Process Parameters** screen of the **Define Process Entities** activity with the following permitted values:

- 0 (No) Existing Behavior System will allow to reverse the sign off for Task/Discrepancy, the 'Reverse' button will be visible and user can reverse the sign off for Task/Discrepancy.
- 1 (Yes) System will not allow to reverse the sign off for Task/Discrepancy, the 'Reverse' button will be hidden.

| Exhibit 1: Identifies changes in 'E-Sign Off | ' pop up of MecanicAnywhere.(Restricting Void) |
|----------------------------------------------|------------------------------------------------|
|----------------------------------------------|------------------------------------------------|

| <b>&lt;</b> Task             | (S                                            | Task C       | ard Details 2   NSTD0007282019                         | )   Non Routine                                          |                                        |
|------------------------------|-----------------------------------------------|--------------|--------------------------------------------------------|----------------------------------------------------------|----------------------------------------|
| Task De<br>Re                | estricting t                                  | Maint Object | Exec.Doc #1 Type<br>-200 LP-000512-2020 - Line Package | Discrepancy + Part Reques                                | st 🕂 Comp. Repl. ∔                     |
| Plan Da<br>03-18-<br>16:32:6 | ites and Time<br>2020-03-18-20<br>08 17:32:08 | CO#          | Customer # - Name                                      | 0 0 0                                                    | 0 0 0                                  |
|                              |                                               | E-Sign Off   |                                                        | (                                                        | 8                                      |
| Planned                      | d 🗹 Sigr                                      | Sign Off By  | Employee ID                                            | Employee Name                                            | • 00:00:00 +                           |
|                              |                                               | Mechanic     | 00000001                                               | Nicholas W.                                              |                                        |
|                              | Sub Task                                      | Inspector    | Password                                               | Pin                                                      | View Documents                         |
|                              | Sub Tasks                                     |              | Date and Time                                          | Skill #                                                  | ctor                                   |
|                              | Colour of the screen have                     |              | 04-17-2020 14:41:53                                    |                                                          | 01                                     |
|                              | _                                             |              | Comments                                               |                                                          |                                        |
| >                            |                                               |              |                                                        |                                                          |                                        |
|                              |                                               |              | SignOff                                                |                                                          |                                        |
|                              | Attachment                                    | IS           |                                                        | If the set option<br>Void is turned o<br>Off button appe | n to restrict<br>on, only Sign<br>ears |

Exhibit 2: Identifies changes in 'E-Sign Off' pop up of MecanicAnywhere.(Restricting Reversal of Sign Off)

| <b>〈</b> Tasks                                                                        | Task Card De                                                      | tails 2   NSTD0007282                                             | 019 | Non Routine                                  |                                             |                                  |
|---------------------------------------------------------------------------------------|-------------------------------------------------------------------|-------------------------------------------------------------------|-----|----------------------------------------------|---------------------------------------------|----------------------------------|
| Task Desc<br>Ce <sup>4</sup><br>Pl<br>Restricti<br>03-10-2020-00-10<br>16:32:08 17:32 | Maint Object Ex<br>VH-LCL - 008-200 LP<br>ang the Reverse<br>2008 | ac.Doc # I Type<br>-000512-2020 - Line Package<br>stomer # - Name | 6   | Discrepancy + Open Total 0 0                 | Open Total                                  | Comp. Repl. +<br>Open Total      |
| In-Progress                                                                           | E-Sign Off                                                        |                                                                   |     |                                              | 8                                           | • 00:00:00 +                     |
|                                                                                       | Sign Off By                                                       | Employee ID                                                       |     | Employee Nan                                 | ne                                          |                                  |
| Sub Task                                                                              | Mechanic<br>Nicholas W. I<br>00000001                             | 0000001                                                           | -   | Nicholas W.                                  |                                             | View Documents                   |
| Sub Task                                                                              | 4/17/2020 2:41:53 PM                                              | Date and Time                                                     |     | Skill #                                      |                                             | ctor                             |
|                                                                                       | Inspector                                                         | 04-17-2020 14:42:30                                               | 氤   | 01                                           |                                             |                                  |
| Colour of<br>screen h                                                                 | i the<br>ave                                                      | Comments                                                          |     |                                              |                                             | 01                               |
|                                                                                       |                                                                   |                                                                   | `   |                                              |                                             |                                  |
| Attachr                                                                               | nents                                                             |                                                                   |     | If the set op<br>Reversal of<br>'Reverse' bu | otion to res<br>Sign Off is<br>utton will c | trict<br>turned on,<br>lisappear |

# Ability to print Task/Discrepancy Card from eLog in Bulk in MechanicAnywhere

Reference: APRP-548

# Background

Task cards and discrepancy cards printing is a core part of Aircraft Maintenance Execution. While the same is available on the desktop, the mobile provided a digital interface for executed that allowed the user to forego the package print and go fully digital. But for users, it is still beneficial to take a print for performing tasks that require detailed instructions. So there should be a provision to print the task cards/discrepancy cards from MechanicAnywhere as well.

# Change Details

This enhancement brings the ability to select task/discrepancies and print those cards as a bulk. User can see the status of printing in the header section of eLog and can print the latest generated print by tapping on the 'View Doc.' Icon.

- A new 'Select' icon added in the 'Maint. Events &Tasks' and 'Maint./Pilot Discrepancy' tab of E-Log screen for bulk printing of Tasks and Discrepancies.
- On tap of the select icon, 'check boxes' and 'Print' button will enable.
- User can select the check boxes of tasks/Discrepancies, which need to be printed.
- On tap of Print, the printing of selected Tasks/Discrepancies will be initiated.
- Once generated the print, user can see the PDF document by taping on the 'View Doc.' button. User can also print/export the PDF.
- Last generated date and time will show under the 'View Doc.' button (View Doc' icon will show only for the Login User who initiated the Printing).
- If user not yet generated any print for a package, then the status will be like 'Not Generated'.
- Once the user selects and tap on the 'Print, button, then the status will be 'Under Generation'.
- Once the PDF is generated, then 'Last Generated Date and Time will show instead of status.
- If any errors occurred then the status will be 'Error'. User can tap on the status and see the corresponding error in the popup.
  - Note: This feature is applicable only for Patria.

Exhibit 1: Identifies changes in 'eLog' header of MecanicAnywhere.

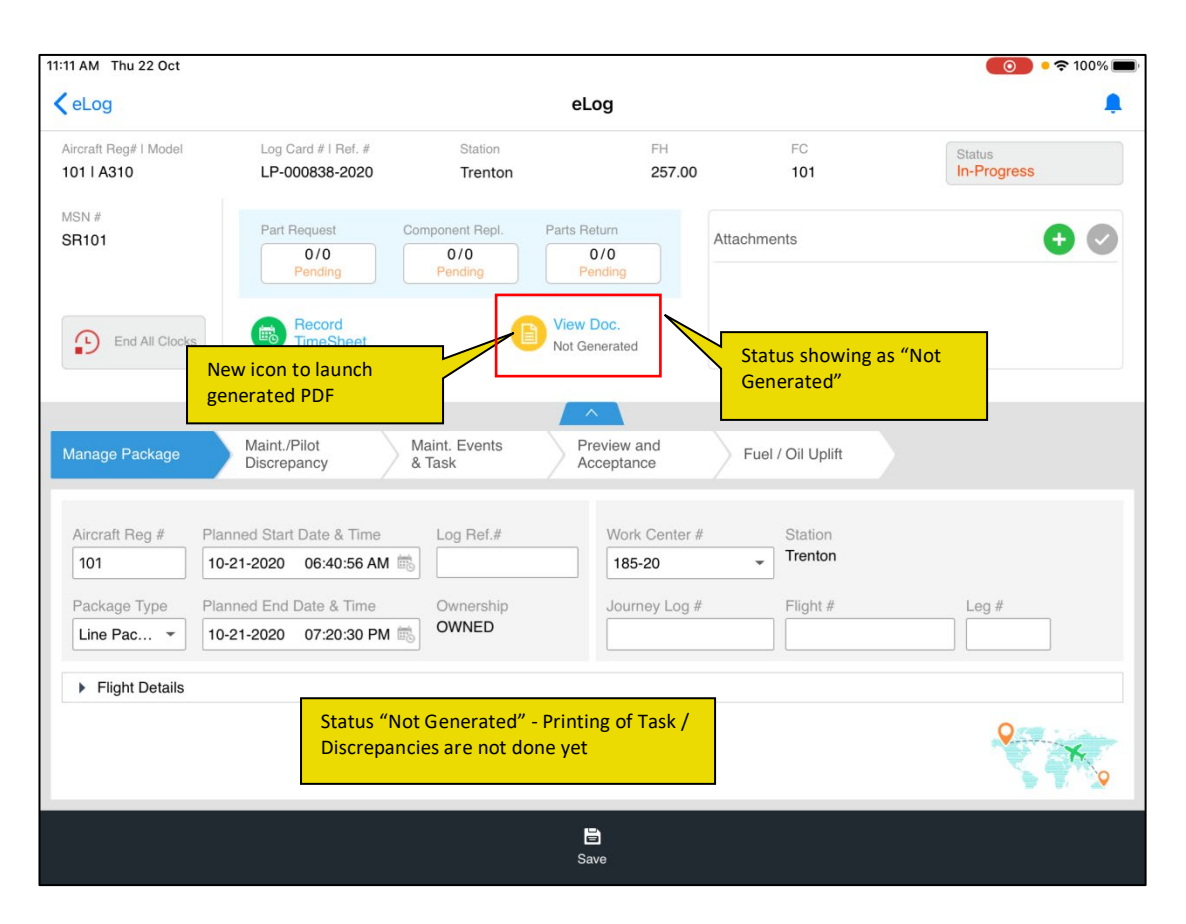

Exhibit 2: Identifies changes in 'Maint. Events & Task'/ 'Maint./Pilot Discrepancy' tab' of eLog screen

| 11:11 AM Thu 22 Oct                 |                                                        |                         |                                                 |                                        | <b>()</b> • 🗢 100% 🗖  |
|-------------------------------------|--------------------------------------------------------|-------------------------|-------------------------------------------------|----------------------------------------|-----------------------|
| <b>〈</b> eLog                       |                                                        |                         | eLog                                            |                                        |                       |
| Aircraft Reg# I Model<br>101 I A310 | Log Card # I Ref. #<br>LP-000838-2020                  | Station<br>Trenton      | FH<br>257.00                                    | FC<br>101                              | Status<br>In-Progress |
| Manage Package                      | Maint./Pilot<br>Discrepancy                            | Maint. Events<br>& Task | Preview and Acceptance                          | Fuel / Oil Uplift                      |                       |
| Task Mainten                        | ance Events                                            |                         | Task Details                                    |                                        |                       |
| + Due List                          | Task Show onl                                          | y Open Items            | 200002-01-1   00-00                             | )   Aircraft                           | ► 00:00:00 <b>+</b>   |
| Task # / Task Descrip               | tion / ATA #<br>sual Inspection of Elements<br>1 00-00 | In-Progress             | Part Request C<br>0/0<br>Pending +              | Component Repl. Pa<br>0/0<br>Pending + | o/o<br>Pending 0      |
| Cleaning of 200121-01-1             | f EWIS Installed in the Forward                        | d Avio 🛪 Planned        | Discrepancy <ul> <li>Record Discrept</li> </ul> | Status<br>Dancy                        | gress                 |
| General Vis<br>200413-04-1          | sual Inspection of EWIS Install                        | ed in<br>TPlanned       | Sign Off By 🗾                                   |                                        |                       |
| Check<br>the Ta                     | Boxes to select<br>asks                                |                         |                                                 | Sign off not rec                       | uired                 |
|                                     | Print                                                  | Print button<br>enabled | will be                                         |                                        |                       |

Exhibit 3: Identifies changes in 'eLog' header after tap on Print

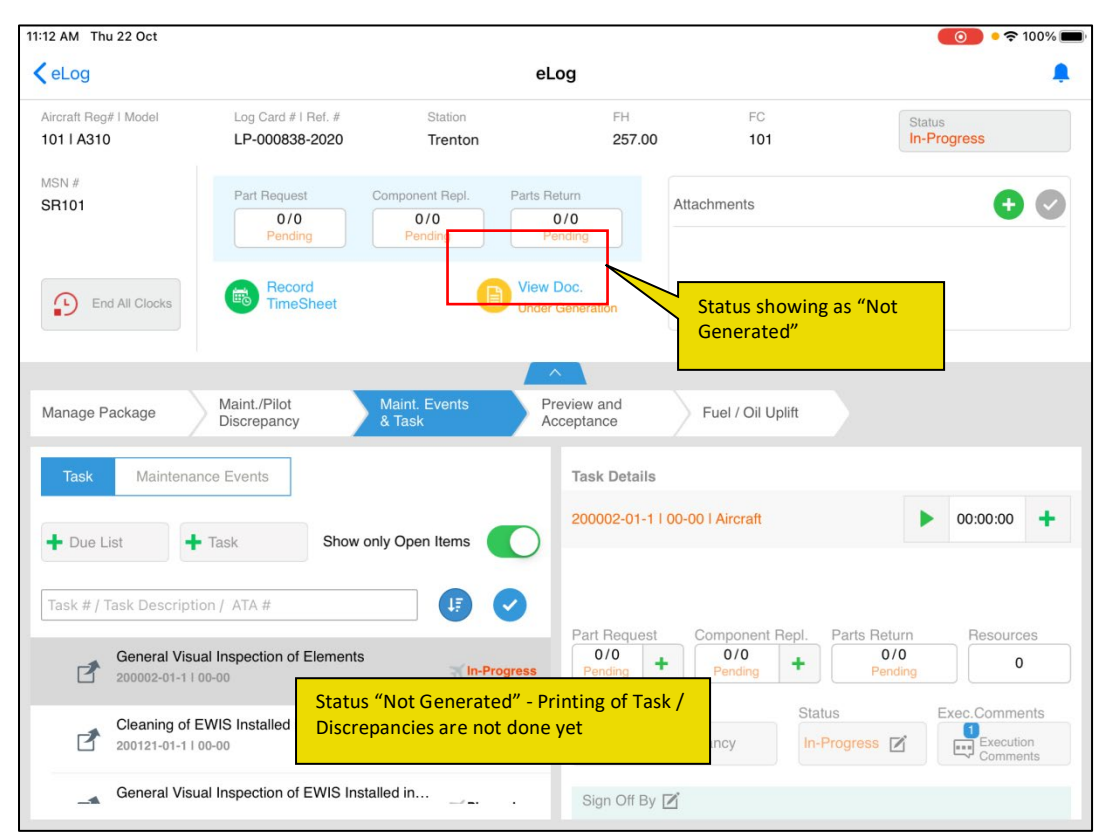

Exhibit 4: Identifies changes in 'eLog' header after generated the print.

| 25 PM Thu 22 Oct                           |                                       |                                     |                                                         |                     | 중 67% ■               |
|--------------------------------------------|---------------------------------------|-------------------------------------|---------------------------------------------------------|---------------------|-----------------------|
| eLog                                       |                                       |                                     | eLog                                                    |                     | 4                     |
| Aircraft Reg# I Model<br>Js-101 I A320-211 | Log Card # I Ref. #<br>LP-000743-2020 | Station<br>Trenton                  | FH<br>10.00                                             | FC<br>103           | Status<br>In-Progress |
| //SN #<br>JS-10101                         | Part Request Co                       | mponent Repl. Par<br>0/0<br>Pending | ts Return<br>0/0<br>Pending                             | achments            | • •                   |
| End All Clocks                             | D on 'View Doc.' to see               |                                     | iew Doc.<br>Ist Generated Date<br>9-16-2020 12:05:36 PM | PDF ger<br>time wil | herated date and      |
| lanage Package                             | Maint./Pilot N<br>Discrepancy &       | laint. Events<br>Task               | Preview and<br>Acceptance                               | Fuel / Oil Uplift   |                       |
| Aircraft Reg #                             | Planned Start Date & Time             | Log Ref.#                           | Work Center #                                           | Station             |                       |
| Js-101                                     | 09-03-2020 12:56:51 PM 📾              |                                     | 185-20                                                  | Trenton             |                       |
| Package Type                               | Planned End Date & Time               | Ownership                           | Journey Log #                                           | Flight #            | Leg #                 |
| Line Pac *                                 | 09-04-2020 06:29:40 PM 📸              | OWNED                               |                                                         |                     |                       |
| <ul> <li>Flight Details</li> </ul>         |                                       |                                     |                                                         |                     |                       |
|                                            |                                       |                                     |                                                         |                     | <b>*</b>              |
|                                            |                                       |                                     | 6                                                       |                     |                       |

# Provision to validate the Model # and License # while generation of CoM based on option setting in MechanicAnywhere

Reference: APRP-262

## Background

At the time of issuing the Certificate of Maintenance, the system should check whether the Mechanic is authorized to work on the particular Aircraft Model # or not. If the mechanic did not have any license # to work on the Aircraft Model # then there should be a provision to restrict the issue of Certificate of Maintenance. In this enhancement the system will validate the License # based on Aircraft Model # which is mapped to the skill of an employee while creating the CoM based on option setting in MechanicAnywhere.

## **Change Details**

A new process parameter "Validate Aircraft Model # while generating CoM in MechanicAnywhere ?" is added under the Entity Type 'Mobility' and Entity 'MechanicAnywhere' in the **Define Process Entities** activity of the **Common Master** business component with the following permitted values:

- 0 (No) Existing Behaviour System will not validate for License # based on Aircraft Model # which is mapped to the skill of an employee
- 1 (Yes) System will validate if Aircraft Model # is not mapped to the provided Skill # and License # in **Record Employee license Information** screen.

If the user sets the process parameter "Validate Aircraft Model # while generating CoM in MechanicAnywhere?" as "1" for "Yes", then system will check whether the Skill # which is mapped to the Licence # is mapped to the Aircraft Model # or not. If there is no mapping then the system will validate.

# WHAT'S NEW IN LINEANYWHERE?

# Ability to generate replenishment MR for the part requirements added against a discrepancy in LineAnywhere

Reference: APRP-688

# Background

When a discrepancy is deferred due to reasons like part not available, users enter the Part # info while deferring. Once this discrepancy is added to another package, the part which was not available earlier should be available for the mechanics to work on.

Hence, a provision is required to generate Material Request for a discrepancy deferred with part requirements entered so that next time when the same discrepancy is added to another package, the part will be available for the mechanic to work on. Additionally, the Material Request generated should be a Replenishment Material Request and not a Maintenance Material Request as there are chances when the aircraft can be flown to other destination even though a Material Request is raised. The need is to just replenish the quantity of the part which was not available in stock for the discrepancy execution.

# Change Details

To facilitate the generation of Replenishment Material Request from LineAnywhere, the following additions have been incorporated in Ramco Aviation:

 New process parameter to generate a Replenishment MR on discrepancy deferral from LineAnywhere is introduced under Entity Type: 'Package Type' and Entity: All user defined packages types including Log Card in the Define Process Entities activity of Common Master business component.

| Process Parameter    | Value         | Impact in Smart Actions                                 |
|----------------------|---------------|---------------------------------------------------------|
| Auto generate        | '0' for 'No'  | System will not generate Replenishment Material Request |
| Replenishment        |               | on Discrepancy Deferral from LineAnywhere.              |
| Material Request on  | '1' for 'Yes' | System will generate Replenishment Material Request on  |
| Discrepancy Deferral |               | Discrepancy Deferral from LineAnywhere.                 |
| from LineAnywhere?   |               |                                                         |

• On setting the process parameter above as '1' for the current package type, if the user has entered part requirements while deferring a discrepancy, then on transfer and processing of the package,

Replenishment MR will be generated.

- On transfer of the package that consists the deferred discrepancy, Material Request will be generated of the MR Class 'Replenishment' with Ref. Document # as the corresponding Package # having the deferred discrepancy in the Service Request Warehouse associated to the work center of the discrepancy only for the newly added parts requirements.
- Newly generated Replenishment MR from LineAnywhere will have the Remarks control of the corresponding MR shown as "Auto generated for Discrepancy # <%1> deferred from LineAnywhere."

#### Note:

- 1. Replenishment MR will not be raised again for already raised parts.
- 2. Any modification done to the parts for which Replenishment MR is already raised will be not be considered.
- 3. Replenishment MRs which are generated will not get short closed automatically on discrepancy closure. It will be closed only if all the part requirements in the Replenishment MRs are fully satisfied.
- 4. If more than 1 part is saved while deferring, all the parts will be consolidated and only one Replenishment MR will be raised.
- 5. Replenishment MRs generated from LineAnywhere will not have any linkage to the package related screens in the desktop. It can be viewed only from View Material Request screen using the Package # as Ref Document # search criteria.

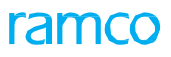

# Exhibit 1: Identifies the Defer popup in LineAnywhere

| 12:43 PM Wed 20 May                                                                                                    |                                               |                                              |                     |                                                             | <b>२</b> 36% 💽        |
|----------------------------------------------------------------------------------------------------|-----------------------------------------------|----------------------------------------------|---------------------|-------------------------------------------------------------|-----------------------|
| <                                                                                                    |                                               | eLog                                         |                     |                                                             |                       |
| Aircraft Reg #   Nose #<br>N9807   N9807   B737                                                                                     | Defer                                         |                                              |                     | $\otimes$                                                   | Due Item              |
|                                                                                                    | Deferral Item #                               | Deferral Type                                |                     |                                                             |                       |
| r=1 Manage                                                                                                    | 1                                             | CDL                                          | -                   |                                                             |                       |
| Package                                                                                                    | Reason for Deferral                           | Auth.Ref.#                                   |                     |                                                             |                       |
| Discrepancy                                                                                                    | DAMAGE                                        | 1455                                         |                     |                                                             |                       |
| Open         1         Close           Dp-1         CDP-015756-2020 C         0           00-00         Due By 20-05-2020         0 | FH FC 1 2  Parts Requirement Part # Part # n1 | Calendar<br>1 Days<br>Qty<br>Qty<br>Qty<br>1 | UoM<br>EA           | rameters                                                    | Corrective Action     |
|                                                                                                    |                                               |                                              | Part<br>be c<br>Rep | Requirements enter<br>considered for gener<br>lenishment MR | ed here will<br>ating |
|                                                                                                    | Lor A view                                    | Save                                         |                     | ouve                                                        |                       |

# Ability to record Fuel Oil Consumption in LineAnywhere

Reference: APRP-566

# Background

Mechanics usually inspect the Fuel and Oil levels of an aircraft before every departure and uplift the Fuel and Oil based on the flight requirements. These fuel and oil details, i.e. fuel and oil readings before the arrival of the aircraft, the fuel and oil readings being uplifted and the final readings of fuel and oil in the aircraft, must be captured.

A new provision is required to capture the fuel and oil uplift for an aircraft from LineAnywhere when Maintenance execution is carried out.

# Change Details

To facilitate the capture of Fuel/Oil uplift from LineAnywhere, the following changes have been made.

- New tab: Fuel/ Oil Uplift is introduced in eLog screen of LineAnywhere.
- New process parameter to display Fuel / Oil Uplift Tab in eLog screen of LineAnywhere is introduced under Entity Type 'Package Type' and Entity 'All user defined packages types including Log Card' in the Define Process Entities activity of Common Master business component.

| Process Parameter       | Value         | Impact in Smart Actions                                    |
|-------------------------|---------------|------------------------------------------------------------|
| Display Fuel/Oil Uplift | '0' for 'No'  | System will not show Fuel/Oil Uplift tab in eLog screen of |
| Tab in eLog screen of   |               | LineAnywhere App                                           |
| LineAnywhere App?       | '1' for 'Yes' | System will show Fuel/Oil Uplift tab in eLog screen of     |
|                         |               | LineAnywhere App                                           |

- Fuel/ Oil Uplift tab will have two sections :
  - Fuel Distribution & Fuel Usage Details
  - o Oil Uplift & Hydraulic Uplift
- Fuel Distribution and Hydraulic Uplift tabs will be shown only if there is an Item Description defined for Item Type: Fuel and Hydraulic respectively for the corresponding Aircraft Model # and Configuration Class combination of the Aircraft Reg #. Oil Uplift tab will show both Item Description defined for Item Type Oil and also from configuration by considering only Position Type with Engine and APU.
- Multiple Fuel/Oil Log # can be captured by tapping on the '+' icon. All the Fuel/Oil Log # captured against the respective Package # will be loaded in the combo Fuel/Oil Log #.

- 'Engine', 'APU', & 'Others' icons will be shown based on the following Position Types: Engine, APU and Landing Gear, Cabin & Others shown as 'Others' icon which is depicted in the legend section beneath.
- Values can be entered under Fuel Distribution / Fuel Usage Details / Oil Uplift/ Hydraulic Uplift tabs and then tap on Save to record a new Fuel/Oil Log # transaction.
- All the Fuel/Oil Log # recorded in LineAnywhere, on successful transfer of package, will show the respective 'Fuel/Oil Log #' in desktop under **Flight Log** business component.

Exhibit 1: Identifies the new Fuel/Oil Uplift tab in eLog: Fuel Distribution & Oil Uplift

| 10:25 AM Wed 14 Oct                                                                         |                               |                              |                                                      |                 |        | 중 7% 💭    |  |  |
|---------------------------------------------------------------------------------------------|-------------------------------|------------------------------|------------------------------------------------------|-----------------|--------|-----------|--|--|
| <                                                                                           |                               |                              | eLog                                                 |                 |        |           |  |  |
| Aircraft Reg #   Nose #   Model #<br>841   841   B767-200                                   | Exec. Ref #<br>LC-046849-2020 | Package Type<br>Line Package | Work Center / Station Sta<br>185-20   AIR Co<br>More | atus<br>mpleted | Due It | em 🕜      |  |  |
| Manage     Discrepancies     Tasks     Preview and Acceptance     Image / Fuel / Oil Uplift |                               |                              |                                                      |                 |        |           |  |  |
| Fuel/Oil Log # FLOG0108                                                                     | 55 👻                          | Uplift Date & Time           | 2020/Oct/09 18:07:38                                 | 0               |        |           |  |  |
| Fuel Distribution Fuel Us                                                                   | sage Details                  |                              | Oil Uplift Hydraulic U                               | Jplift          |        |           |  |  |
| Position & Part/Serial Info                                                                 | Arrival Uplift                | Departure                    | Position & Part/Serial Info                          | Arrival         | Uplift | Departure |  |  |
| ACT<br>109-3501-04-1<br>Fuel2                                                               | 1                             | 2 3                          | APUF<br>69-23832-29:81205<br>Oil                     | 21              | 23     | 44        |  |  |
| ENG-LH<br>014963:P3625<br>Fuel1                                                             | 3                             | 12 15                        | APUR<br>69-23832-29:81205<br>841-109                 | 43              | 1      | 44        |  |  |
| Total                                                                                       | 4                             | 14 18                        | ENG-LH<br>014963:P3625                               | 33              | 78     | 111       |  |  |
|                                                                                             |                               |                              |                                                      | Engine          | O APU  | X Others  |  |  |
|                                                                                             |                               | :                            | E<br>Save                                            |                 |        |           |  |  |

# Exhibit 2: Identifies the new Fuel/Oil Uplift tab in eLog: Fuel Usage Details & Hydraulic Uplift

| 10:25 AM Wed 14 Oct                               |                                     |                                 |                                                   |                     |             | 중 7% □    |
|---------------------------------------------------|-------------------------------------|---------------------------------|---------------------------------------------------|---------------------|-------------|-----------|
| <                                                 |                                     |                                 | eLog                                              |                     |             |           |
| Aircraft Reg #   Nose #  <br>841   841   B767-200 | Model # Exec. Ref #<br>LC-046849-20 | Package Type<br>20 Line Package | Work Center / Station S<br>185-20   AIR C<br>More | Status<br>Completed | Due l<br>53 | tem 🕜     |
| Manage<br>Package                                 | Discrepancies                       | Tasks                           | Preview and Acceptance                            | / Oil Uplift        |             |           |
| Fuel/Oil Log # Fl                                 | -OG010855 -                         | Uplift Date & Time              | 2020/Oct/09 18:07:38                              | • •                 |             |           |
| Fuel Distribution                                 | Fuel Usage Details                  |                                 | Oil Uplift Hydraulid                              | : Uplift            |             |           |
| Fuel Type                                         | Fuel Receipt #                      | Tracking UOM                    | Position & Part/Serial Inf                        | o Arrival           | Uplift      | Departure |
| ATF-K10 -                                         | zx/23                               | DZ -                            | EDP                                               |                     |             |           |
| Uplift From                                       | Trading Parter #                    | Fuel Transfer Details           | 10-60470-5:81205<br>Hydraulic                     | 3                   | 5           | 8         |
| Internal Stock -                                  |                                     |                                 |                                                   |                     |             |           |
| Uplift for Internal Use                           | Uplift for Customer Use             | Customer #                      |                                                   |                     |             |           |
| 2                                                 | 0                                   |                                 |                                                   |                     |             |           |
| Usage Category                                    | Remarks                             |                                 |                                                   |                     |             |           |
|                                                   | Hghgh                               |                                 |                                                   |                     |             |           |
|                                                   |                                     |                                 |                                                   |                     |             |           |
|                                                   |                                     |                                 |                                                   | Engine              | O APU       | 🔆 Others  |
|                                                   |                                     |                                 | -                                                 |                     |             |           |
|                                                   |                                     |                                 |                                                   |                     |             |           |
|                                                   |                                     |                                 | Save                                              |                     |             |           |

Ramco Aviation Solution

# Ability to Clock On/Off and Record Direct and Indirect Time in LineAnywhere

Reference: APRP-559

# Background

A mechanic carrying out maintenance activities in LineAnywhere also needs to book time against the respective task/discrepancy he/she is working on and also if an indirect time regarding a Training/Meeting etc. also needs to be captured while working offline in LineAnywhere application. Currently LineAnywhere does not have a provision to book time against a task, discrepancy or book indirect time.

A new provision is required wherein users can book timesheet against task, discrepancy or book an indirect time, review and modify timesheet record from LineAnywhere.

# **Change Details**

To facilitate the recording direct and indirect time from LineAnywhere, the following additions have been incorporated in Ramco Aviation:

- New icon: **Record Indirect Time** introduced in eLog at package header level which will launch Record Indirect Time popup for recording Indirect Time
- New icons: **Record Timesheet** introduced at Tasks tab and Discrepancies tab which enables clocking, viewing time and launching Record Direct Time popup for recording manual Direct Time
- Timesheet booked from LineAnywhere will be saved in Draft version and on synching Online; timesheet will be booked in the corresponding status as set in the Process Parameter if no validations pertain.
- New process parameter to display Record Timesheet icons in eLog screen of LineAnywhere is introduced under Entity Type 'Mobility' and Entity 'LineAnywhere' in the Define Process Entities activity of Common Master business component.

| Process Parameter | Value         | Impact in Smart Actions                                  |  |  |  |  |  |  |
|-------------------|---------------|----------------------------------------------------------|--|--|--|--|--|--|
| Enable Timesheet  | '0' for 'No'  | System will hide clock icons in eLog Tasks and           |  |  |  |  |  |  |
| reporting in      |               | Discrepancies tabs and also Record Indirect Time in eLog |  |  |  |  |  |  |
| LineAnywhere?     | '1' for 'Yes' | System will show clock icons in eLog Tasks and           |  |  |  |  |  |  |
|                   |               | Discrepancies tabs and also Record Indirect Time in eLog |  |  |  |  |  |  |

# **Record Direct Time**

- New icons for Record Direct Time for Task are provided in the eLog Tasks tab and for Discrepancy in the eLog Discrepancies tab under the Discrepancy Details tab in the header section. The three icons are as follows:
  - **Start/Stop clock icon**: Tap on Start clock to start time for a task/discrepancy. Tap on Stop Clock to record the time
  - Time duration: Shows the total time recorded for a task/discrepancy.
  - Add icon: Tap here to record a direct time for task/discrepancy. Record Direct Time popup launches with the respective task/discrepancy reference defaulted. Enter relevant details in the Record Direct Time popup and tap Save in order to record a direct time.
- On recording a direct time, Unique Identifier # will be captured in order to distinguish each time recording and the Booking Type will be captured as AME.

## **Record Indirect Time**

- New link Record Indirect Time is provided in the eLog header. Tap on the Record Indirect Time link to launch Record Indirect Time. Enter relevant details in the Record Indirect Time popup and tap Save in order to record an indirect time.
- On recording a direct time, Unique Identifier # will be captured in order to distinguish each time recording and the Booking Type will be captured as AME.

# Error Correction of Time Recording

- Any timesheet errors thrown during the transfer of Packages will be shown on Validate/Transfer in LineAnywhere. Each Error Message will be shown with the Unique Identifier # that was captured during the time recording along with a Timesheet label.
- Error Messages can be tapped and Modify Direct Time / Modify Indirect Time popup will be launched based on the time recording done if it is a Direct Time / Indirect Time respectively.
- In case not rectified in LineAnywhere app, the package can be force transferred and then rectified from desktop **Transfer Work Package Log** screen. A new column **Timesheet Errors** is introduced wherein all timesheet related errors counts will be shown. On tapping of the error counts, against the Error Entity Type: Timesheet, error messages will be shown based on the Error Entity Ref # which shows the captured Unique Identifier #.
- Each Error Messages can be rectified using the newly added attributes in the **Manage Transfer Info** popup.

Only on successful transfer of packages, timesheet will be booked in the corresponding status as set in the Process Parameter if no validations pertain.

# Exhibit 1: Identifies the new Record Indirect Time link in eLog

| 12:03 PM Wed 14 Oct                             |                 |                               |                             |                                       |                                                                | <b>२</b> 84% 🔳 ( |
|-------------------------------------------------|-----------------|-------------------------------|-----------------------------|---------------------------------------|----------------------------------------------------------------|------------------|
| <                                               |                 |                               |                             | eLog                                  |                                                                |                  |
| Aircraft Reg #   Nose #<br>841   841   B767-200 | Model #         | Exec. Ref #<br>LC-047898-2020 | Package Type D Line Package | Work Center / Station<br>185-20   AIR | n Status<br>Planned                                            | Due Item 253     |
| Ownership                                       | FH<br>206.15000 | FC<br>1001 191                | A                           | ttachments                            |                                                                | <b>+ 6</b>       |
| Record<br>Indirect Time                         |                 | _                             | •                           | Less                                  |                                                                | >                |
| Manage<br>Package                               | Tap here        | e to launch Ree<br>Time popup | cord                        | Preview and Acceptance                | Fuel / Oil Uplift                                              |                  |
| Aircraft Reg #                                  | Packag          | ge Type Lo<br>Package 👻       | og Ref. #                   | Work Center #                         | Station         Access Time           AIR         OHrs. 0Mins. | ß                |
| ▲ Flight Details                                |                 |                               |                             |                                       |                                                                |                  |
| Additional Details                              |                 |                               |                             |                                       |                                                                |                  |
|                                                 |                 |                               |                             |                                       |                                                                |                  |
|                                                 |                 |                               |                             |                                       |                                                                |                  |
|                                                 | ( <b>-</b> ).   |                               |                             |                                       |                                                                |                  |
|                                                 | E<br>Save       |                               |                             |                                       |                                                                | Cancel           |

# Exhibit 2: Identifies the new Record Indirect Time popup in eLog

| 12:06 PM Wed 14 Oct                                 |                                       |                              |                                    |                      | 중 84% ■)        |
|-----------------------------------------------------|---------------------------------------|------------------------------|------------------------------------|----------------------|-----------------|
| <                                                   |                                       |                              | eLog                               |                      |                 |
| Aircraft Reg #   Nose #   M<br>841   841   B767-200 | Model # Exec. Ref #<br>LC-047898-2020 | Package Type<br>Line Package | Work Center / Stat<br>185-20   AIR | ion Status Completed | Due Item 253    |
| Ownership FH<br>20                                  | H FC<br>06.15000001 191               | Atta                         | chments                            |                      | • 6             |
| Record<br>Indirect Time                             | Record Indirect Time                  |                              |                                    |                      | ⊗ >             |
|                                                     | Employee #                            | Indirect Ca                  | ategory                            | Attendance Type      |                 |
| Anage<br>Package                                    | 0000001                               |                              | •                                  | Normal               | •               |
|                                                     | Start Date                            | Start Time                   | 2                                  | Time Classification  |                 |
| Aircraft Reg #                                      | 2020/Oct/14                           | 00:00:00                     | 0                                  |                      | · Ø             |
|                                                     | End Date                              | End Time                     |                                    | Duration(in hours)   |                 |
| - Flight Details                                    | 2020/Oct/14                           | 00:00:00                     | 0                                  |                      |                 |
|                                                     | Comments                              |                              |                                    |                      |                 |
| Additional Details                                  |                                       |                              |                                    |                      |                 |
|                                                     |                                       |                              |                                    |                      |                 |
|                                                     |                                       | _                            |                                    |                      |                 |
|                                                     |                                       |                              | Save T                             | ap here to record a  | n Indirect Time |
|                                                     |                                       | _                            |                                    |                      |                 |
|                                                     |                                       |                              |                                    |                      |                 |
|                                                     |                                       |                              |                                    |                      |                 |
|                                                     |                                       |                              | Ē                                  |                      |                 |
|                                                     |                                       |                              | Save                               |                      |                 |

Exhibit 3: Identifies the new Record Timesheet icons in eLog – Tasks tab

| 12:47 PM Wed 14 Oct 🗢 78                                                                                                    | 3% 🔳 · |
|----------------------------------------------------------------------------------------------------|--------|
| K eLog                                                                                                    |        |
| Aircraft Reg #   Nose #   Model #     Exec. Ref #     Package Type     Work Center / Station     Status     Due Item     0       841   841   8767-200     LC-047958-2020     Line Package     185-20   AIR     Planned     53       |        |
| Manage     Discrepancies     Tasks     Preview and Acceptance     Image Fuel / Oil Uplift                                                                                                    |        |
| Task     Maintenance Events     •     NST-075285-202     Plan Start Date   End Date     Source Task/Discrep. #     Image: Comparison of the start Date   End Date       Task-1     Name     Task-1     Task-1     Task-1     Task-1 |        |
| Task# NST-075285-2020 00-00 To Due Comments Exe. Comments Add +                                                                                                    |        |
| Change Status Sign Off By Complete Cancel -Select State Total time recorded will be                                                                                                    |        |
| Sub Task List                                                                                                    | -off   |
| Sub Tasks Sign Off (Mechanic) Sign Off (Inspect                                                                                                    | tor)   |
|                                                                                                    |        |
|                                                                                                    |        |

Exhibit 4: Identifies the new Record Timesheet icons in eLog – Discrepancies tab

| 12:48 PM           | M Wed 14 Oct                                                                                                    |                                     |                                                               |                   | ę              | 78%                        |      |
|--------------------|----------------------------------------------------------------------------------------------------|-------------------------------------|---------------------------------------------------------------|-------------------|----------------|----------------------------|------|
| <                  |                                                                                                    |                                     | eLog                                                          |                   |                |                            |      |
| Aircraf<br>841   8 | t Reg #   Nose #   Model # Exec. Ref #<br>41   B767-200 LC-047958-20                                                    | Package Type<br>20 Line Package     | Work Center / Station<br>185-20   AIR<br>More                 | Status<br>Planned | Due Item<br>53 | Ø                          |      |
| Ē ₽                | Manage<br>Package Discrepancies                                                                                         | Tasks                               | Preview and Acceptance                                        | Fuel / Oil Uplift |                |                            |      |
|                    | DR-054177-2020 Under resolution Discrepancy Detail Resolution/Defen                                                     | Tap here to cloc<br>discrepancy     | k on/off                                                      | 00:00:00          | +              | Tap here to re<br>new time | cord |
|                    | Description                                                                                                    | Log Item #                          | ATA #                                                         | Attachment        |                |                            |      |
|                    | Dp-1                                                                                                    | Log # / LogItem #<br>Disc. Category | Total time recorde<br>shown here                              | d will be         |                |                            |      |
| More               | Cabin Position #                                                                                                    | Source Type No.                     |                                                               |                   |                |                            |      |
|                    | 1E                                                                                                    | Reported By 00000001                | Reported Date & Time           2020/Oct/14           12:47:13 | 3 📆               |                |                            |      |
|                    | Affected Function Defect Type           AF01         DEFECT TYPE           No. of Channels         Equipment Categories | gory                                | Safety Related                                                | Attachments       | •              | <b>(</b> )                 |      |
|                    | 4 eX1                                                                                                    | Z                                   | Pax.Abuse?                                                    |                   |                |                            |      |
|                    |                                                                                                    |                                     |                                                               | E<br>Save         |                |                            |      |

# Exhibit 5: Identifies the new Record Direct Time popup in eLog tab

| 12:46 PM Wed 14 Oct                                  |                                           |                 |                           |                                    |                   |                   | 중 78% ■             |
|------------------------------------------------------|-------------------------------------------|-----------------|---------------------------|------------------------------------|-------------------|-------------------|---------------------|
| <                                                    |                                           |                 |                           | eLog                               |                   |                   |                     |
| Aircraft Reg #   Nose #   Mo<br>841   841   B767-200 | del # Exec. Ref #<br>LC-047958-2020       | Packa<br>Line F | age Type<br>Package       | Work Center / Stat<br>185-20   AIR |                   | Status<br>Planned | Due Item            |
| Ownership FH                                         | FC                                        |                 | Attacl                    | nments                             |                   |                   |                     |
| Record                                               | Record Direct Time                        |                 |                           |                                    |                   | >                 | 3 ,                 |
| Indirect Time                                        | Task #   Discrepancy #<br>NST-075285-2020 |                 | Description<br>Task-1     |                                    | Seq #<br>1        |                   | ,                   |
| Manage<br>Package                                    | Employee #                                | _               | Exec. Ref #<br>LC-047958- | 2020                               | Attenda<br>Normal | ance Type         |                     |
| Task Maintenance                                     | Start Date                                |                 | Start Time                | ୍                                  | Time Cl           | assification      |                     |
| Task-1<br>Task# NST-075285-2020                      | End Date                                  |                 | End Time                  |                                    | Duratio           | n(in hours)       |                     |
| Non Routine 50C                                      | 2020/Oct/14                               |                 | 00:00:00                  | 0                                  |                   |                   | Add 🕁               |
| No Due                                               | Comments                                  |                 |                           |                                    |                   |                   | ► 01:00:00 <b>+</b> |
|                                                      | Sub                                       | IdSK LI         | เรเ                       | Save                               |                   |                   | ✓ Sign-off          |
|                                                      | Su                                        | Sub Tasks       |                           |                                    | iscrepar          | Inspector)        |                     |

# Exhibit 6: Identifies the Timesheet errors in Transfer Work Package screen

| 12:53 PM Wed 14 Oct               |                                                      |                           |                | 🗢 77% 🔳                                                                                                    |                                   |
|-----------------------------------|------------------------------------------------------|---------------------------|----------------|----------------------------------------------------------------------------------------------------|-----------------------------------|
| =                                 |                                                      | Tran                      |                |                                                                                                    |                                   |
| Transfer Ref. #<br>TR-026555-2018 | Transferred<br>0                                     | Failure<br>1              |                |                                                                                                    |                                   |
| Work Package List                 | 0 Transferred<br>0 841 Comp<br>200   Kellstrom Indus | 0 Error<br>leted<br>tries | 1 Validated 0  | Error 2<br>Exec. Ref # LC-047958-2020<br>3 Timesheet<br>'End Time' cannot be a Future Time.<br>Please modify.<br>3 Timesheet<br>'Start Time' cannot be a Future Time.<br>Please modify.<br>Tap here to launch<br>or Modify Indirect | Modify Direct Time<br>Fime popups |
| Select /                          | NI                                                   |                           | E)<br>Validate | <b>₹</b><br>Transfer                                                                                                    |                                   |

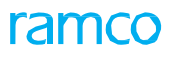

# Exhibit 7: Identifies the new Timesheet Errors column in Transfer Work Package Log screen

| Itilities > Line Anywhere > Transfer Work Package Log |                                                               |                        |                |                  |                       |                        |                     |                |                   |                    |                  |                            |            |
|-------------------------------------------------------|---------------------------------------------------------------|------------------------|----------------|------------------|-----------------------|------------------------|---------------------|----------------|-------------------|--------------------|------------------|----------------------------|------------|
| * 8                                                   | * 🗉 Transfer Work Package Log RANCO OU-Ramco Role 👻 🖾 🄄 ? 🗔 🗷 |                        |                |                  |                       |                        |                     |                |                   |                    |                  |                            |            |
| Search                                                | Search Criteria                                               |                        |                |                  |                       |                        |                     |                |                   |                    |                  |                            |            |
|                                                       |                                                               | Station AIR            | R              | -                | Work Ce               | enter 185-20           | -                   |                |                   |                    | Aircraft Reg. #  |                            |            |
|                                                       | Shift Code 🗾 🗸 Date From /                                    |                        |                |                  |                       | / To Transferred Date  | ▼ 2020/Oct/01 1     | 7:27:14 🛅 202  | 0/Oct/15 17:27:14 |                    |                  |                            |            |
| Search                                                |                                                               |                        |                |                  |                       |                        |                     |                |                   |                    |                  |                            |            |
|                                                       |                                                               |                        |                |                  |                       |                        |                     |                |                   |                    |                  |                            |            |
| 45                                                    | All                                                           | <b>22</b> E            | rror           | Pending          | 1 Validated           | <b>21</b> Processed    | ∩ Shorte            | losed          |                   |                    |                  |                            |            |
|                                                       |                                                               | 23                     |                | 0                | 1                     | 21                     | U                   |                |                   |                    |                  |                            |            |
|                                                       | (4 4 1 - 10/51 )> >> ▼ ▼                                      |                        |                |                  |                       |                        |                     | k 🗉 🖬 🕅        | 2 🖹 X I           | <b>₩ 10 14 %</b>   | All              | <ul> <li>Search</li> </ul> | Q          |
| #                                                     |                                                               | Package #              | Aircraft Reg # | Arrival Flight # | Transfer / Load Ref # | Transfer / Load Status | Total Error Count   | Package Errors | Task Errors       | Discrepancy Errors | Comp Repl Errors | Timesheet Errors DL        | Other Erro |
| 1                                                     |                                                               | LC-046367-2020         | 841            | f1               | TR-026632-2018        | ERROR-TRANSFER         | 6                   | 0              | 0                 | 0                  | 9                | 6                          | 0          |
| 2                                                     |                                                               | LC-045188-2020         | 841            |                  | TR-026687-2018        | ERROR-TRANSFER         | 6                   | 0              |                   |                    |                  | 6                          | 0          |
| 3                                                     |                                                               | LC-047556-2020         | 841            | f7               | TR-026575-2018        | PROCESSED              | 0                   | New            | Timeshee          | et Errors co       | lumn             | 0                          | 0          |
| 4                                                     |                                                               | LC-048101-2020         | 841            |                  | TR-026548-2018        | ERROR-TRANSFER         | 1                   | 0              |                   |                    |                  | 0                          | 1          |
| 5                                                     |                                                               | LC-048100-2020         | 841            | f5               | TR-026548-2018        | PROCESSED              | 0                   | 0              | 0                 | 0                  | 0                | 0                          | 0          |
| 6                                                     |                                                               | LC-047150-2020         | 1132           | f1               | TR-026595-2018        | PROCESSED              | 0                   | 0              | 0                 | 0                  | 0                | 0                          | 0          |
| 7                                                     |                                                               | LC-047777-2020         | 841            | F6               | TR-026564-2018        | ERROR-TRANSFER         | 1                   | 0              | 0                 | 0                  | 0                | 0                          | 1          |
| 8                                                     |                                                               | LC-047557-2020         | 841            |                  | TR-026575-2018        | ERROR-TRANSFER         | 1                   | 0              | 0                 | 0                  | 0                | 0                          | 1          |
| 9                                                     |                                                               | LC-047191-2020         | 1471           |                  | TR-026593-2018        | ERROR-TRANSFER         | 1                   | 0              | 0                 | 0                  | 0                | 0                          | 1          |
| 10                                                    |                                                               | LC-047416-2020         | 1471           |                  | TR-026582-2018        | PROCESSED              | 0                   | 0              | 0                 | 0                  | 0                | 0                          | 0          |
|                                                       |                                                               |                        |                | :                | 1                     |                        |                     |                |                   |                    |                  |                            | Þ          |
| Validat                                               | te                                                            |                        |                |                  |                       |                        | Proc                | ess Short-Cl   | ose               |                    |                  |                            |            |
| Line Any                                              | where                                                         | -> Transfer Work Packa | age            |                  |                       | Last Login on          | 2020/Oct/15 at 17:2 | 4:48           | (Server: 0.156 /  | Client: 1.797)     | No error(s)   🛛  | 58 Minute(s)               | 5:27 PM    |

Exhibit 8: Identifies the new attribute in Manage Transfer Info screen for Timesheet errors

| ≡r            | Manage T | ransfe | r Info                                  |                         |                   |           |          |                   |                         | 2 ? | X User | - |
|---------------|----------|--------|-----------------------------------------|-------------------------|-------------------|-----------|----------|-------------------|-------------------------|-----|--------|---|
| News          |          |        | Package # LC-046367-2020 💌              |                         | Error Entity Type | Timesheet | -        |                   | Error Entity Ref. # 2 💌 |     |        |   |
| <b>~</b> \ 18 |          |        | 'Start Time' cannot be a Future Time. F | Please modify.          |                   |           |          |                   |                         |     |        |   |
|               |          |        | Error Message                           |                         | $\leq$            |           |          |                   | $\supset$               |     |        |   |
| ★ 目           |          |        |                                         |                         |                   |           |          |                   |                         |     | Lø     | K |
| Search Cr     |          | -      |                                         |                         |                   |           |          |                   |                         |     | _      | Ê |
|               |          |        | 1 - 8/8 • • + • % ¥ %                   |                         |                   | 人画目       |          | ) × X ∓ + III † % | All 🔻 Search            | Q   |        |   |
|               | #        |        | Attribute                               | Permitted Value         |                   |           |          | Value             |                         |     |        |   |
|               | 2        | 12     | Start Date                              | Enter date in DDMMV     | -<br>VVV format   |           |          | 0000001           |                         |     |        |   |
|               | 3        | 10     | Start Time                              | Enter time in HHMM 2    | 4brs format       |           |          | 08102020          |                         |     |        |   |
|               | 4        |        | End Date                                | YYY format              |                   |           | 2331     |                   |                         |     |        |   |
| C-F           | 5        |        | End Time                                | 4hrs format             |                   |           | 09102020 |                   |                         |     |        |   |
| 4 4           | 6        |        | Duration                                | n in 00.00 hours format |                   |           | 1.00     |                   |                         |     |        |   |
| #             | 7        |        | Attendance Type                         | indance Type            |                   |           | Normal   |                   | ina                     |     |        |   |
| 1             | 8        |        | Comments                                | Dir do                  |                   |           |          |                   |                         |     |        |   |
| 2             | 9        | 1      |                                         |                         |                   |           |          |                   |                         |     |        |   |
| 3             |          |        |                                         |                         |                   |           |          |                   |                         |     |        |   |
| 4             |          |        |                                         |                         |                   |           |          |                   |                         |     |        |   |
| 5             |          |        |                                         |                         |                   |           |          |                   |                         |     |        |   |
| 6             |          |        |                                         |                         |                   |           |          |                   |                         |     |        |   |
| 7             |          |        |                                         |                         |                   |           |          |                   |                         |     |        |   |
| 8             |          |        |                                         |                         |                   |           |          |                   |                         |     |        |   |
| 9             |          |        | 4                                       |                         |                   |           |          |                   |                         | Þ   |        |   |
| 10            |          |        |                                         |                         | s                 | Save      |          |                   |                         |     |        |   |
|               |          |        |                                         |                         |                   |           |          |                   |                         |     | •      |   |
| Validate      |          |        |                                         |                         |                   |           |          |                   |                         |     |        | - |
| Line Anyw     |          |        |                                         |                         |                   |           |          |                   |                         |     | 7 PM   |   |

# In LOPA, when user clicks on 'Select All', system should provide the option to select only the Seats

Reference: APRP-691

# Background

In LOPA, if user double taps on the Aircraft nose, it will select the whole deck with a warning message. Now, user always wants to select only seats in the deck on double tap.

# **Change Details**

#### LOPA View

Whenever user double taps on the nose of Aircraft in LOPA, the existing warning message is replaced with the new pop-up with options to select the seats/non-seats in the aircraft.

The new pop-up provides the facility to select the whole deck, only seats, only non-seats and unselect everything in the deck of the aircraft.

- If user selects 'Select Whole Deck' radio button, the pop-up will be closed and the entire deck in the aircraft will be selected. The selected seats will display all the seats/non-seats selected.
- If user selects 'Select Only Seats' radio button, the pop-up will be closed and only the seats in the deck of aircraft will be selected. The selected seats will display all the seats selected.
- If user selects 'Select Only Non-Seats' radio button, the pop-up will be closed and only the nonseats in the deck of aircraft will be selected. The selected seats will display all the non-seats selected.
- If user selects 'Unselect All' radio button, the pop-up will be closed and all the seats/non-seats in the deck of the aircraft will be deselected. The 'selected seats' will display blank.

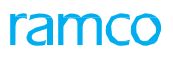

#### Exhibit 1: Identifies the Select pop-up in LOPA

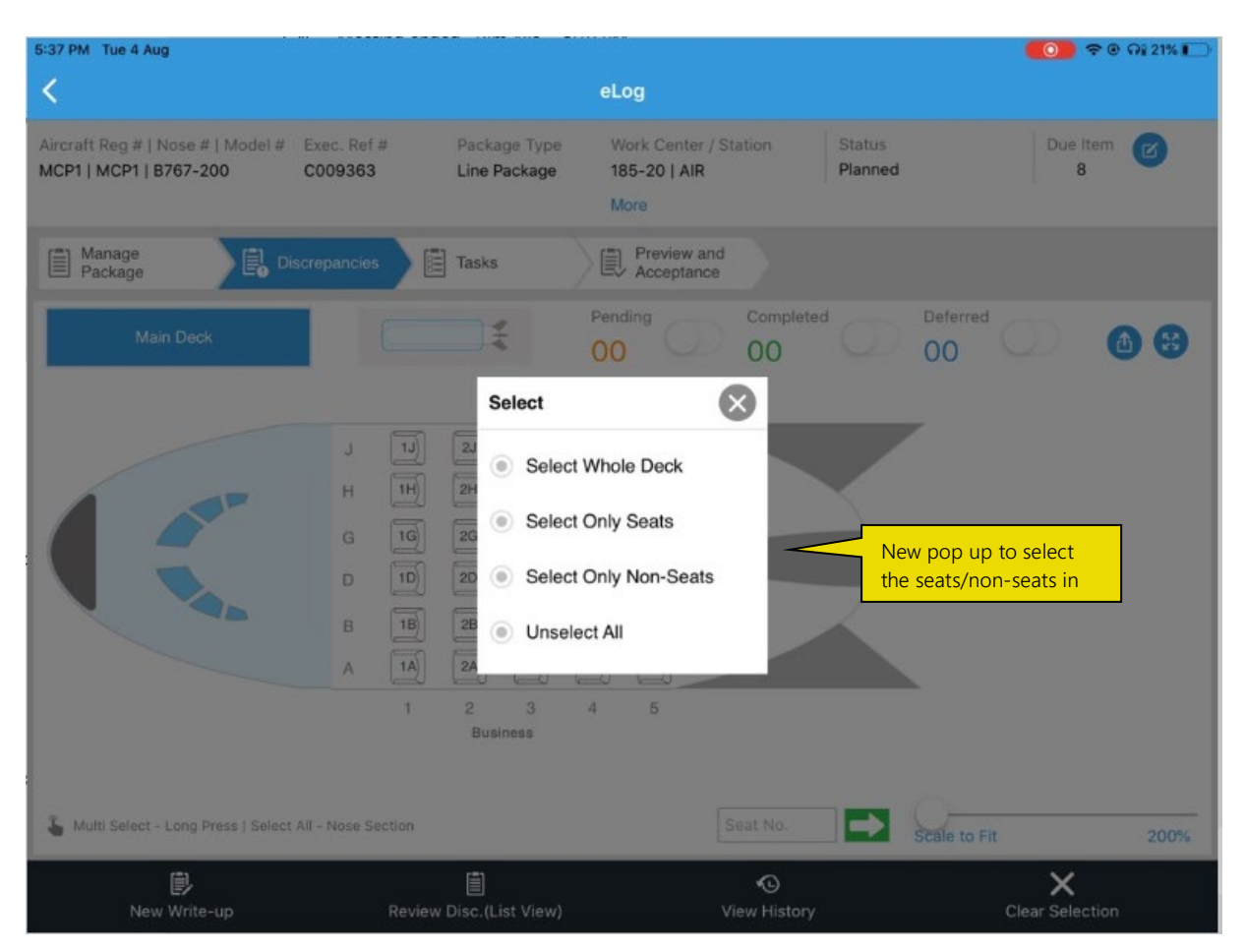
# Defect Source to be mandatory during discrepancy creation in LineAnywhere

Reference: APRP-690

## Background

The defect source field is sometimes left blank which prevents MRC from being able to accurately classify. This also impacts reports that rely on defect source. The need is to mandate the defect source in LineAnywhere during discrepancy creation.

## **Change Details**

#### **Discrepancy Reporting**

With the help of existing process parameter 'Mandate source document details on discrepancy reporting?' at Package Type level in **Define Process Entities** activity, will mandate the source document to be selected on discrepancy reporting in LineAnywhere.

If the process parameter 'Mandate source document details on discrepancy reporting?' is set as "1" (Required for PIREP, MIREP and Cabin Discrepancies) or "3" (Required for all Discrepancy types) for the current package type, on creating discrepancy in Discrepancies tab with the Source Type No. combo or the value next to it as blank, system will validate the user on Save.

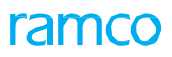

| 7:40 PM            | Tue 19 May                                   |                              |                                |                                                    | <b>₹</b> @ 76%                   | • |
|--------------------|----------------------------------------------|------------------------------|--------------------------------|----------------------------------------------------|----------------------------------|---|
| <                  |                                              |                              |                                | eLog                                               |                                  |   |
| Aircraf<br>842   8 | t Reg #   Nose #   Model #<br>342   B767-200 | Exec. Ref #<br>LC-029138-202 | Package Type<br>0 Line Package | Work Center / Station S<br>185-20   AIR II<br>More | Status Due Item<br>n-Progress 27 |   |
|                    | Manage<br>Package                            | screpancies                  | Tasks                          | Preview and<br>Acceptance                          |                                  |   |
|                    | Discrepancy Details                          | Resolution                   | n/Deferral Details             |                                                    | (CR +                            |   |
|                    | Source Type No. to I                         | pe                           | Log Item #                     | ATA #                                              | Attachment                       |   |
|                    | made mandatory                               |                              | Log # / Logitem #              | 00-00                                              |                                  |   |
|                    |                                              |                              | Disc. Category                 | Reported Station                                   |                                  |   |
|                    | Cabin Position #                             |                              | Source Type No.                |                                                    |                                  |   |
| More               |                                              |                              |                                | •                                                  |                                  |   |
|                    |                                              |                              | Reported By                    | Reported Date & Time                               | -                                |   |
|                    |                                              |                              | 00041383                       | 19-05-2020 07:40:39                                | 0                                |   |
|                    | Affected Function                            | efect Type                   |                                |                                                    | Attachments 🕒 🌀                  |   |
|                    | -                                            | -                            | •                              | Safety Related                                     |                                  |   |
|                    | No. of Channels E                            | quipment Catego              | ry                             | Day Abusa?                                         | < >                              |   |
|                    |                                              |                              | 9                              | Pakinouse.                                         |                                  |   |
|                    |                                              | 1                            |                                |                                                    | B                                |   |
|                    |                                              | OPA View                     |                                |                                                    | Save                             |   |

## Corrective Action to be made mandatory when deferring the discrepancy in LAW

Reference: APRP-689

## Background

Corrective action is to be made mandatory when deferring the discrepancy. This will make sure that the sign off has to be done whenever the discrepancy is deferred.

## **Change Details**

## **Discrepancy Deferral**

With the help of existing process parameter 'Mandate Corrective Action during Discrepancy Deferral?' at Package Type level in **Define Process Entities** activity, system will mandate the corrective action to be recorded against the discrepancy during deferral.

If the process parameter 'Mandate Corrective Action during Discrepancy Deferral?' is set as "1" (Yes) for the current Package Type, then user performs Deferral of a discrepancy by selecting Action as "Defer" for a Discrepancy without entering Corrective Action. On Save, the system will validate as "Please enter Corrective Action to proceed."

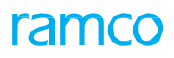

Exhibit 1: Identifies the Discrepancies tab in eLog

| 7:43 PM              | Tue 19 May                                |                                             | alar                                                   |                               | ÷ ⊕ 76%∎    |
|----------------------|-------------------------------------------|---------------------------------------------|--------------------------------------------------------|-------------------------------|-------------|
| Aircraft<br>842   84 | Reg #   Nose #   Model #<br>42   B767-200 | Exec. Ref # Packa<br>LC-029138-2020 Line Pa | ge Type Work Center / S<br>ackage 185-20   AIR<br>More | Station Status<br>In-Progress | Due Item 27 |
| E Ma                 | anage<br>ackage                           | screpancies 📄 🗄 Tasks                       | Preview and<br>Acceptance                              |                               |             |
|                      | DIS-000327-2016 Und                       | er resolution                               |                                                        | Corrective Action to          | pe made     |
|                      | Discrepancy Details                       | Resolution/Deferral D                       | Details                                                | mandatory on deferr           | al CR 🕂     |
|                      | Description                               |                                             |                                                        | Corrective Action             |             |
|                      | Discrepancy 3                             |                                             |                                                        |                               | +           |
| e                    | Action                                    | Actual Man Hrs                              | Closed Station                                         | Mechanic Inspecto             | r RII       |
| Mo                   | Defer -                                   | /*                                          |                                                        | Sign-off                      |             |
|                      | Repair Classification                     | Closed Date & Time                          | Confirmed?                                             | Not Required                  |             |
|                      |                                           |                                             |                                                        |                               |             |
|                      | ▼ Corrective Action Hi                    | story                                       |                                                        |                               |             |
|                      |                                           |                                             |                                                        |                               |             |
|                      |                                           |                                             |                                                        |                               |             |
|                      |                                           | <                                           |                                                        | Ē                             |             |
|                      | l                                         | OPA View                                    |                                                        | Save                          |             |

## Ability to display Planning Date & Time in the Due List in LineAnywhere

Reference: APRP-1093

## Background

For majority of the tasks the estimated man hours will be less than one day only. When they update the planning date and time in planning board, the from and to date will be the same. Therefore there should be a provision to show planning time along with planning date in Due List pop up.

## **Change Details**

This enhancement brings the ability to see the Planning time along with the Planning Date in the Due List popup of of LineAnywhere. Also the user can view the Planning Priority in the Due List popup.

If any Planning comments are available for a particular record in the Due List popup, then there will be an icon near to that record. User can tap on the icon, then a callout will launch with the Planning comments.

Exhibit 1: Identifies changes in 'Due List' of LineAnywhere.

| 4:55 PM Fri 16 Oct          |                                                                                                    | @ 82% 🔳 )                                                                                                    |
|-----------------------------|----------------------------------------------------------------------------------------------------|----------------------------------------------------------------------------------------------------|
| <                           | Load Devic                                                                                                    | ce                                                                                                    |
| Load Ref.<br>LD-997948-2011 | No of A/C Last Initiated Date and Time<br>1 2020/Oct/06 14:36<br>Due List                                                                                                    | a Last Initiated By Success Failure                                                                                                    |
| 2020/Oct/16 0               | Due By Days    90  Work Item/                                                                                                    | n/Description/Type/Category/ATA                                                                                                    |
| All Assigned                | All 20 Open Disc. 2 Due Tasks 12 As Required                                                                                                    | d 5 Planning Comments                                                                                                    |
| 113200   1<br>B767-200      | Dp         Due in         -5.00 Days           DR-043378-2020   00-00         Due on         2020/Aug/27                                                                         | Priority     An aircraft for personal use can be operated from within a residential curtilage without planning permission, but only if it's       Plan. Start     2020;       Plan. End     2020;       broadly, curtilage land is an area attached to containing a dwelling and any outbuilding |
| 113200   1<br>B767-200      | TASK 16419-1         Due in           16419-1         00-00         Due on         2020/Oct/05                                                                                   | Priority NRM<br>Plan. Start 2020/Oct/05 22:03<br>Plan. End 2020/Oct/08 23:03<br>On click of the icon, a callout will open<br>and will show the Planning Comments                                                                                                    |
| 113200   1<br>B767-200      | Inspection as required         Due in           0000-B76-0008003   00-00         Due on         2020/Oct/16           MPD   ROUTINE   120 Mins         120 Mins         120 Mins | Priority<br>Plan. Start 2020/Oct/16 16:55<br>Plan. End                                                                                                    |
| 113200   1<br>B767-200      | Defer all item Due in DR-043802-2020   00-00 Due on 2020/Oct/16                                                                                                    | Priority<br>Plan. Start 2020/Oct/16 16:55<br>Plan. End 2020/Aug/28 14:17<br>Plan. End 2020/Aug/28 14:17                                                                                                    |
| 113200   1                  | TA_1         Due in           TA_1   00-00         Due on         2020/Oct/16           MPD   4380   180 Mins         Due on         2020/Oct/16                                 | Priority<br>Plan. Start 2020/Oct/16 16:55<br>Plan. End                                                                                                    |
| Select                      | 米<br>All Refine Load                                                                                                    | Load Package Clear Device                                                                                                    |

# Visibility of the part requirement when the deferred discrepancy is added to another package

Reference: APRP-687

## Background

If a discrepancy is deferred with part requirements and then it is added to another package, there should be a provision to see the previous part requirements against that discrepancy in the latest package in LineAnywhere. Provision also needs to be given for the mechanic to edit/delete the part requirement.

## **Change Details**

This enhancement brings the ability to edit the part requirements after it saved and also once the package successfully processed in online, user can view and modify the Part requirement in **Edit Part Requirement** screen of desktop.

If user added that discrepancy from due list to a new package, then part requirement associated with the discrepancy can be viewed in **View Part Requirements** pop up. User can view/modify/delete all the part requirements against that discrepancy in defer popup. User can see the part requirement for a discrepancy from the **View Part Requirements** popup as well.

Exhibit 1: Identifies changes in 'Defer pop up of LineAnywhere

| 9:46 PM Sun 18 Oct                                       |                                                                                                | <b>२</b> 🖲 83% 🔲         |
|----------------------------------------------------------|------------------------------------------------------------------------------------------------|--------------------------|
| <                                                        | eLog                                                                                           |                          |
| Aircraft Reg #   Nose #<br>VT-668   VT-6685   B7         | Pefer                                                                                          | Due Item                 |
| Manage<br>Package<br>Discrepancy                         | FH     FC     Calendar     Other Parameters       56     56     0     Days                     |                          |
| Open 2 Closed<br>New edit icon is<br>introduced          | <ul> <li>▼ Parts Requirement</li> <li>Part # Qty</li> <li>Part # Qty</li> <li>✓ UoM</li> </ul> | Corrective Action        |
| Due by 31-3d-20<br>Deferral                              | 0111153-222:98391 2 EA                                                                         | Mechanic                 |
| CDP-030840-2020<br>48 00-00<br>Due By <b>31-Jul-2020</b> | 1873235:08CG1 34 EA                                                                            | Sign-off<br>Not Required |
|                                                          | Jure                                                                                           |                          |

Exhibit 2: Identifies View Parts Requirements popup in LineAnywhere

V p

| 4:27 PM Thu 28 May                                      |                                                        |                               |                                               |                   | <b>२ € 68%</b> ■ |
|---------------------------------------------------------|--------------------------------------------------------|-------------------------------|-----------------------------------------------|-------------------|------------------|
| <                                                       |                                                        |                               | eLog                                          |                   |                  |
| Aircraft Reg #   Nose #   Mor<br>1133   1133   B767-200 | del # Exec. Ref #<br>LC-029756-2020                    | Package Type<br>Line Package  | Work Center / Station<br>185-20   AIR<br>More | Status<br>Planned | Due Item 28      |
| Manage<br>Package                                       | View Parts Requireme                                   | ents                          | r=1 Proviow and                               | 6                 | 3                |
| Discrepancy                                             | Discrepancy-DR-036                                     | 6062-2020                     |                                               |                   |                  |
| Open 2 Closed 0                                         | <b>PRES 0-30PSI 3" GAUGE</b><br>0000:4373A   PRES 0-30 | PSI 3" GAUGE   1 E.           | A   Always                                    |                   | CR +             |
| DR-036063-2020 LC-0<br>00-00<br>Due By 28-05-2020       | ELECTRICAL TEST HARNI<br>000:99999   ELECTRICAL        | E <b>SS</b><br>. TEST HARNESS | 61 EA   Always                                |                   |                  |
| diss<br>DR-036062-2020 LC-0                             | EXPRESS U.S.RATE SH EE<br>:35895   EXPRESS U.S.RA      | ET<br>ATE SH EET   1 EA       | Always                                        |                   |                  |
| t Requirement                                           |                                                        |                               |                                               |                   |                  |
|                                                         |                                                        |                               |                                               |                   |                  |
|                                                         |                                                        | Ø                             | Pax.Abuse?                                    | 0                 | >                |
|                                                         | <b>K</b><br>LOPA View                                  |                               |                                               | )<br>Save         |                  |

# Mandate the part requirement in defer pop up based on the deferral reason selected in LineAnywhere

Reference: APRP-668

## Background

Sometimes the mechanic cannot perform the maintenance due to unavailability of Parts. In that case the mechanic will defer the discrepancy with the deferral reason related to the unavailability of parts. Business need is to mandate the part requirement in defer popup based on the deferral reason selected.

## **Change Details**

## Common Master

A new process parameter 'Deferral Reasons for which Part Requirements has to be mandated?' introduced under the Entity Type 'Mobility' and the Entity 'LineAnywhere' in the **Define Process Entities** activity of **Common Master** with the following permitted values:

- BLANK- Existing Behavior System will not mandate the part requirement for any of the 'Reason for Deferral'.
- Valid 'Reason for Deferral' values (comma separated if multiple) as defined under the Compliance
   Tracking & Control business component System will mandate the part requirement for the entered 'Reason for Deferral' on defer of a discrepancy.

#### Defer pop up

If user gives value for the set option 'Deferral Reasons for which Part Requirements has to be mandated?' and tries to defer a discrepancy with the same value as 'Reason for Deferral', then the system will validate for part requirement.

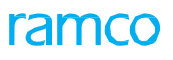

Exhibit 1: Identifies changes in 'Defer pop up of LineAnywhere

| 2:53 PM Tue 26 May                               |                                       |                           | 🗢 🖲 ନା 48% 🔳      |
|--------------------------------------------------|---------------------------------------|---------------------------|-------------------|
| <                                                |                                       | eLog                      |                   |
| Aircraft Reg #   Nose #<br>A1   A1   B737-200M   | Defer                                 |                           | Due Item 24       |
|                                                  | Deferral Item #                       | Deferral Type             |                   |
| Manage<br>Package                                | Reason for Deferral                   | Auth Dof #                |                   |
| Dise                                             |                                       |                           |                   |
| Select the Deferral<br>Reason which mandated set | FH FC                                 | Calendar Other Parameters |                   |
| the Furt Requirements                            |                                       | Days -                    | Corrective Action |
| DR-035507-2020 fc<br>sf 00-00                    | <ul> <li>Parts Requirement</li> </ul> |                           |                   |
| No Due                                           | Part #                                | Qty                       |                   |
|                                                  |                                       | Requirement added         | Mechanic          |
|                                                  | Part #                                | Qty UoM                   | Sign-off          |
|                                                  |                                       |                           |                   |
|                                                  |                                       |                           |                   |
|                                                  | System will validate on               |                           |                   |
| ta                                               | ap of Save                            |                           | -                 |
|                                                  |                                       | Caus                      |                   |
|                                                  | LOTATION                              | Save                      |                   |

## Ability to hide UI elements in LineAnywhere based on Set Options

Reference: APRP-561

## Background

In LineAnywhere, there are many features and certain users may not be needed some features. This enhancement brings the ability to hide the feature based on set options in LineAnywhere.

## Change Details

Along with this feature user can control the below UI changes.

- Ability to hide All Assigned, Assign to Me and All Inbound tabs based on set option.
- Ability to hide 'Access Time based on set option.
- Expand/Collapse Flight Details section on screen launch based on set option.
- Enable/Disable 'Cabin Position #' based on set option

#### Common Master

A new process parameter 'Show Assigned & Inbound records in the Load Device and My Dashboard screens?' is added under the Entity Type 'Mobility' and Entity 'LineAnywhere' in the **Set Process Parameters** screen of the **Define Process Entities** activity with the following permitted values:

- 0 (No) System will not show Assigned & Inbound records in the Load Device and My Dashboard screens
- 1 (Yes)Existing Behavior System will show Assigned & Inbound records in the Load Device and My Dashboard screens

A new process parameter "Show Access Time in LineAnywhere?" is added under the Entity Type 'Mobility' and Entity 'LineAnywhere' in the **Set Process Parameters** screen of the **Define Process Entities** activity with the following permitted values:

- 0 (No) System will not show Show Access Time in LineAnywhere
- 1 (Yes)Existing Behavior System will show Show Access Time in LineAnywhere

A new process parameter " Expand Flight Details section on launch of Manage Package tab of eLog?" is added under the Entity Type 'Mobility' and Entity 'LineAnywhere' in the **Set Process Parameters** screen of the **Define Process Entities** activity with the following permitted values:

- 0 (No) System will not expand Flight Details section on launch of Manage Package tab of eLog
- 1 (Yes) Existing Behavior System will expand Flight Details section on launch of Manage Package

#### tab of eLog

A new process parameter "Disable Cabin Position # in Discrepancies tab of eLog?" is added under the Entity Type 'Mobility' and Entity 'LineAnywhere' in the **Set Process Parameters** screen of the **Define Process Entities** activity with the following permitted values:

- 0 (No) Existing Behavior System will enable Cabin Position # in Discrepancies tab of eLog
- 1 (Yes) System will disable Cabin Position # in Discrepancies tab of eLog

Exhibit 1: Identifies changes to hide Assigned & Inbound records in the Load Device screen of LineAnywhere (Existing)

| 12:10 PM Tue 30 Jun      |                         |                      |                                  |                 |
|--------------------------|-------------------------|----------------------|----------------------------------|-----------------|
| =                        |                         | Load Device          |                                  |                 |
|                          |                         |                      |                                  |                 |
| Load Ref.                | No of A/C Last Initiate | d Date and Time      | Last Initiated By                | Success Failure |
| Date/Time Range From     | Date/Time Range To      |                      |                                  |                 |
| 30-Jun-2020 12:00 AM 💼   | 30-Jun-2020 12:00 AM    | A/C Reg.# / Maint. ( | Dperator / Arr. Flight # / A/C N | <b></b>         |
| All Assigned Assigned To | o Me All Inbound        | Manual               |                                  |                 |
|                          |                         |                      |                                  |                 |
|                          |                         |                      |                                  |                 |
|                          |                         |                      |                                  |                 |
|                          |                         |                      |                                  |                 |
|                          |                         |                      |                                  |                 |
|                          |                         |                      |                                  |                 |
|                          |                         |                      |                                  |                 |
|                          |                         |                      |                                  |                 |
|                          |                         |                      |                                  |                 |
|                          |                         |                      |                                  |                 |
|                          |                         |                      | _                                |                 |
|                          |                         |                      |                                  | Existing screen |
|                          |                         |                      |                                  |                 |
|                          |                         |                      |                                  |                 |
|                          |                         | **                   |                                  | X               |
| Select All               |                         | Refine Load          |                                  | Clear Device    |

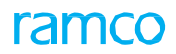

Exhibit 2: Identifies changes to hide Assigned & Inbound records in the Load Device screen of LineAnywhere

(Modified)

| 12:10 PM Tue 30 Jun                          |                                            |                    |                                 |                     |
|----------------------------------------------|--------------------------------------------|--------------------|---------------------------------|---------------------|
|                                              |                                            | Load Device        |                                 |                     |
| Load Ref.                                    | No of A/C Last Initia                      | ated Date and Time | Last Initiated By               | Success Failure     |
| Date/Time Range From<br>30-Jun-2020 12:00 AM | Date/Time Range To<br>30-Jun-2020 12:00 AM | 載 A/C Reg.# / Main | t. Operator / Arr. Flight # / A |                     |
|                                              |                                            |                    | ,<br>,                          |                     |
| Select All                                   |                                            | 米<br>Refine Load   |                                 | After hide the tabs |

Exhibit 3: Identifies changes to hide Assigned & Inbound records in the My Dashboard screen of LineAnywhere (Existing)

| PM Tue 7 Jul                                                        |         |                    |                         |                                  |            |                     | 73%      |
|---------------------------------------------------------------------|---------|--------------------|-------------------------|----------------------------------|------------|---------------------|----------|
|                                                                     |         |                    | My Dashboard            |                                  |            |                     |          |
| ew By                                                               |         | Search             |                         |                                  |            |                     |          |
| Aircraft Work Pa                                                    | ckage   | A/C Reg. # / Maint | t. Operator / Arr. Flig | ght # / A/C Model # / Nose # / E | Exe Ref.   | . # / Employee      | <b>→</b> |
| All Aircraft Assigne                                                | d to Me |                    |                         |                                  |            |                     |          |
| <b>AI-7077</b><br>AI-7077   737-200<br>0C (General Electric Canada) | *       |                    | Ground Time<br>0 Mins.  | Exe.Ref # C007524<br>Completed   | <b>£</b> 0 | Not Assigned        |          |
| <b>Al-7077</b><br>Al-7077   737-200<br>0C (General Electric Canada) | *       |                    | Ground Time<br>0 Mins.  | Exe.Ref # C007525<br>Cancelled   | <b>£</b> 0 | Not Assigned        |          |
| <b>Al-7077</b><br>Al-7077   737-200<br>0C (General Electric Canada) | *       |                    | Ground Time<br>0 Mins.  | Exe.Ref # C007526<br>Cancelled   | <b>£</b> 0 | Not Assigned        |          |
| <b>Al-7077</b><br>Al-7077   737-200<br>OC (General Electric Canada) | *<br>*  |                    | Ground Time<br>0 Mins.  | Exe.Ref # C007527<br>Planned     | <b>£</b> 0 | Not Assigned        |          |
|                                                                     |         |                    |                         |                                  |            | Existing screen     |          |
| Employee Assigned                                                   | Arrival | 🌱 Departure        |                         | Load Aircraft in Device          |            | Transfer Work Packa | ge       |

Exhibit 4: Identifies changes to hide Assigned & Inbound records in the My Dahsboard screen of

|                                                                   |         | My Dashboard                            |                                |          |                       |
|-------------------------------------------------------------------|---------|-----------------------------------------|--------------------------------|----------|-----------------------|
| ew By                                                             |         | earch                                   |                                |          |                       |
| Aircraft Work Pack                                                | age     | A/C Reg. # / Maint. Operator / Arr. Fli | ght # / A/C Model # / Nose # / | Exe Ref. | # / Employee          |
| <b>N-7077</b><br>N-7077   737-200                                 | *       | Ground Time<br>0 Mins.                  | Exe.Ref # C007524<br>Completed | ▲ 0      | Not Assigned          |
| AI-7077<br>AI-7077   737-200<br>DC (General Electric Canada)      | *<br>*  | Ground Time<br>0 Mins.                  | Exe.Ref # C007525<br>Cancelled | ₽ 0      | Not Assigned          |
| <b>N-7077</b><br>N-7077   737-200<br>DC (General Electric Canada) | ¥<br>*  | Ground Time<br>0 Mins.                  | Exe.Ref # C007526<br>Cancelled | ≗ 0      | Not Assigned          |
| <b>N-7077</b><br>N-7077   737-200<br>DC (General Electric Canada) | ¥<br>¥  | Ground Time<br>0 Mins.                  | Exe.Ref # C007527<br>Planned   | ▲ 0      | Not Assigned          |
|                                                                   |         |                                         |                                |          |                       |
|                                                                   |         |                                         |                                | After I  | hiding the tabs       |
|                                                                   | unit of | Deserture                               | Load Aircraft in Davia         |          | Francfor Work Package |

Ramco Aviation Solution

## LineAnywhere (Modified)

## ramco

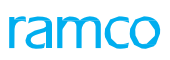

Exhibit 5: Identifies changes to hideAccess Time in LineAnywhere.(Existing)

| 50 AM Thu 29 Oct                                                  |                                                       |                                               | @ 21% I                           |
|-------------------------------------------------------------------|-------------------------------------------------------|-----------------------------------------------|-----------------------------------|
| <                                                                 |                                                       | eLog                                          |                                   |
| ircraft Reg #   Nose #   Model # E:<br>132   113200   B767-200 LG | xec. Ref # Package Type<br>C-049781-2020 Line Package | Work Center / Station<br>185-20   AIR<br>More | Status Due Item<br>In-Progress 17 |
| Aanage Package Discre                                             | epancies                                              | Preview and Acceptance                        | Fuel / Oil Uplift                 |
| Aircraft Reg # Package 1 1132 Line Pack                           | Type Log Ref. #                                       | Work Center # Station 185-20                  | Access Time<br>OHrs. OMins.       |
| ✓ Flight Details Arrival                                          |                                                       | Departure                                     |                                   |
| Flight Code Leg #                                                 | From Station                                          | Flight Code Leg                               | g # To Station                    |
| Cole Auricul                                                      | Ant Arrival                                           | Cab Danastrum                                 | Act Departure                     |
| 2020/Jun/17 19:12:21                                              | 2020/Jun/17 19:12:21                                  | Scn.Departure                                 | Actibeparture                     |
| ▲ Additional Details                                              |                                                       |                                               | Existing screen                   |
|                                                                   |                                                       |                                               |                                   |
|                                                                   |                                                       | Save                                          |                                   |

Exhibit 6: Identifies changes to hideAccess Time in LineAnywhere.(Modified)

| 7:50 AM Thu 29 Oct                                                                                                    | 21%                         |
|----------------------------------------------------------------------------------------------------|-----------------------------|
| < eLog                                                                                                    |                             |
| Aircraft Reg #   Nose #   Model #     Exec. Ref #     Package Type     Work Center / Station     Status       1132   113200   B767-200     LC-049781-2020     Line Package     185-20   AIR     In-Prov       More     More | gress 17                    |
| Acceptance Discrepancies Tasks                                                                                                    | Uplift                      |
| Aircraft Reg #     Package Type     Log Ref. #     Work Center #     Station       1132     Line Package ~     185-20 ~     AIR                                                                                             |                             |
| Flight Details       Departure         Arrival       Departure         Flight Code       Leg #         T1234       AIR         Sch.Arrival       Act.Arrival         2020/Jun/17       19:12:21                             | To Station                  |
| Additional Details                                                                                                    | After hiding<br>Access Time |
| Save                                                                                                    |                             |

Exhibit 7: Identifies changes to collapse Flight Details section in LineAnywhere

| 50 AM Thu 29 Oct                           |                                    |                                 |                                                    |                |                             | 21%                                |
|--------------------------------------------|------------------------------------|---------------------------------|----------------------------------------------------|----------------|-----------------------------|------------------------------------|
|                                            |                                    |                                 | eLog                                               |                |                             |                                    |
| rcraft Reg #   Nose<br>32   113200   B767- | #   Model # Exec. Re<br>200 LC-049 | ef # Packag<br>781-2020 Line Pa | e Type Work Center /<br>ckage 185-20   AIR<br>More | Station        | Status<br>In-Progress       | Due Item 2                         |
| Manage<br>Package                          | Discrepanci                        | es                              | Preview an<br>Acceptance                           |                | əl / Oil Uplift             |                                    |
| ircraft Reg #<br>1132                      | Package Type                       | Log Ref. #                      | Work Center #                                      | Station<br>AIR | Access Time<br>0Hrs. 0Mins. | Ľ                                  |
| ▲ Flight Details                           |                                    |                                 |                                                    |                |                             |                                    |
| <ul> <li>Additional Detail</li> </ul>      | ls                                 |                                 |                                                    |                | After<br>Flight             | collapse of the<br>Details section |
|                                            |                                    |                                 | Save                                               |                |                             |                                    |

Exhibit 8: Identifies changes Discrepancies tab of LineAnywhere

## ramco

| 2:12 PN            | / Tue 30 Jun                                                            |                                  |                                                  | 奈 20% ▮                                |
|--------------------|-------------------------------------------------------------------------|----------------------------------|--------------------------------------------------|----------------------------------------|
| <                  |                                                                         | el                               | _og                                              |                                        |
| Aircraft<br>Al-707 | t Reg #   Nose #   Model # Exec. Ref #<br>7   Al-7077   737-200 C007525 | Package Type V<br>Line Package 1 | Nork Center / Station S<br>85-20   AIR P<br>More | Itatus Due Item 2<br>Ilanned 1         |
| P                  | Manage<br>Package Discrepancies                                         | Tasks                            | Preview and<br>Acceptance                        |                                        |
|                    | Discrepancy Details Res                                                 | olution/Deferral Details         |                                                  | (G) CR +                               |
|                    | Description                                                             | Log Item #                       | ATA #                                            | Attachment                             |
|                    |                                                                         | Log # / LogItem #                | 00-00                                            |                                        |
|                    |                                                                         | Disc. Category                   | Reported Station                                 | _                                      |
|                    |                                                                         | •                                | AIR                                              |                                        |
| lore               | Cabin Position #                                                        | Source Type No.                  |                                                  |                                        |
| 2                  | 1A                                                                      | Reported By 00000001             | Reported Date & Time                             | After disabling of<br>Cabin Position # |
|                    | Affected Function Defect Type                                           | •                                | Safety Related                                   | Attachments 🕒 💼                        |
|                    | No. of Channels Equipment C                                             | ategory                          | Pax.Abuse?                                       | < >                                    |
|                    | <b>C</b><br>LOPA View                                                   |                                  |                                                  | E<br>Save                              |

## ramco

## Ability to map and view Source Task for Non Standard Tasks in LineAnywhere

Reference: APRP-558

## Background

At times during hangar execution, mechanics will add some non-standard tasks from the execution screen. Sometimes this added non-standard task should have a Source Task # reference for reference purposes. In order to achieve this requirement, a new provision is required where the users can create a Non-Standard Task for an existing Task as Source Task in LineAnywhere.

## **Change Details**

This enhancement brings the ability to create or add a task with Source Task/Discrep. # in LineAnywhere. User can create/add the tasks from Tasks tab and Discrepancies tab against a Task and Discrepancy as Source Task/Discrep. # respectively.

Process parameter renamed to "Mandate Source Task/Discrep. # for Non-Standard Tasks in Work Reporting Hub?" under the Entity Type 'Package Type' and the Entity 'All user defined package types including Log Card' in the **Define Process Entities** activity of **Common Master** business component.

## Exhibit 1: Identifies changes in Tasks tab of LineAnywhere

| 11:15 PM Sun 18 Oct                                                              |                                                                        | ₢ ֎ 83%                                 |
|----------------------------------------------------------------------------------|------------------------------------------------------------------------|-----------------------------------------|
| <                                                                                | eLog                                                                   |                                         |
| Aircraft Reg #   Nose #   Model # Exec. Ref #<br>VT-668   VT-6685   B787 C011609 | Package Type Work Center / Statie<br>Line Package 185-20   AIR<br>More | on Status Due Item<br>Planned 7         |
| Manage<br>Package                                                                | Tasks Preview and Acceptance                                           |                                         |
| Task                                                                             | Plan Start Date   End Da                                               | ate Source Task/Discrep. # 🕑 🕼          |
|                                                                                  |                                                                        | Task                                    |
|                                                                                  | Comments                                                               | Exe. Comn Discrepancy                   |
|                                                                                  |                                                                        | CR                                      |
|                                                                                  | Change Status                                                          | Sign Off By                             |
|                                                                                  | Complete Cancel -Select Statu                                          | s                                       |
|                                                                                  | Sub Task List                                                          | ✓ Sign-ot                               |
|                                                                                  | Sub Tasks                                                              | Sign Off (Mechanic) Sign Off (Inspector |
|                                                                                  |                                                                        |                                         |
|                                                                                  |                                                                        |                                         |
|                                                                                  |                                                                        |                                         |

Exhibit 2 : Identifies changes in Discrepancies tab of LineAnywhere

| :34 AM           | Mon 19 Oct                                                         |                                |                                             |               | ÷ @ :         | 81% 🔲 '          |
|------------------|--------------------------------------------------------------------|--------------------------------|---------------------------------------------|---------------|---------------|------------------|
| <                |                                                                    |                                | eLog                                        |               |               |                  |
| Aircraf<br>VT-66 | t Reg #   Nose #   Model # Exec. Ref<br>8   VT-6685   B787 C011609 | # Package Type<br>Line Package | Work Center / Station St<br>185-20   AIR PI | atus<br>anned | Due Item<br>7 | 3                |
| (=) N            | Aanage r=1                                                         | (***)                          | More                                        |               |               |                  |
| ĒF               | Package                                                            | Tasks                          | Acceptance                                  |               |               |                  |
|                  | CDP-030842-2020 Under resoluti                                     | on                             |                                             |               | Task          |                  |
|                  | Discrepancy Detail Resolution/D                                    | eferral Detai                  |                                             |               | Discrepancy   |                  |
|                  | Description                                                        | Log Item #                     | ATA #                                       | Attachment    | CR            | To create/add to |
|                  | Dp for multiple parts                                              | 4568                           | 00-00                                       | ]             |               | discrepancy      |
|                  |                                                                    | Disc. Category                 | Reported Station                            | -             |               |                  |
|                  |                                                                    |                                | - AIR                                       |               |               |                  |
| More             | 2A                                                                 | Source Type No.                | •                                           |               |               |                  |
|                  |                                                                    | Reported By                    | Reported Date & Time                        |               |               |                  |
|                  |                                                                    | 00041383                       | 19-Oct-2020 01:33 AM                        |               |               |                  |
|                  | Affected Function Defect Type                                      |                                |                                             | Attachments   | 0             |                  |
|                  | · ·                                                                | •                              | Safety Related                              |               |               |                  |
|                  | No. of Channels Equipment C                                        | ategory                        |                                             | <             |               | >                |
|                  | 3                                                                  |                                | Pax.Abuse?                                  |               |               |                  |
|                  |                                                                    |                                |                                             | Ē             |               |                  |
|                  |                                                                    |                                |                                             | Save          |               |                  |

Ramco Aviation Solution

## Ability to capture Exe. Comments against Subtasks in LineAnywhere

Reference: APRP-557

## Background

Sometimes mechanics will work in multiple shifts and a single task or even the sub task may go for various days, in that case there should be a provision to record multiple execution comments at sub task level to communicate to next mechanic.

## **Change Details**

This enhancement brings the ability to capture execution comments in each subtask level. So the user can capture execution comments against task level and subtask level. If any subtask is going for various days he/she can capture the execution details against that particular subtask. If user captured the execution comments in each subtask level of a task, then he/she can see all the execution comments together in the execution comments pop up for that respective task.

| 3:16 PM Tue 29 Sep                                                                                         |                                                |                                                                |                                              | € 23% <b>■</b>       |
|----------------------------------------------------------------------------------------------------|------------------------------------------------|----------------------------------------------------------------|----------------------------------------------|----------------------|
| <                                                                                                    |                                                | eLog                                                           |                                              |                      |
| Aircraft Reg #   Nose #   Model #         Exec. Ref #           1132   113200   B767-200         LC-042184 | Package Type<br>5-2020 Line Package            | Work Center / Station<br>185-20   AIR<br>More                  | Status<br>In-Progress                        | Due Item 214         |
| Anage Package Discrepancies                                                                                | Tasks                                          | Preview and<br>Acceptance                                      |                                              |                      |
| Task Maintenance Events                                                                                    | DRTSK-01 F<br>AOG 2<br>Planned t               | Plan Start Date   End Date<br>29/Sep/2020 29/Sep/2020<br>task1 | Source Task/Discrep. #                       |                      |
| MCR 1133<br>Task# EO-1132-2015 00-00<br>MOD B767 Cancelled<br>Due By 21/Sep/2020                           | Comments                                       |                                                                | Exe. Comments                                | Add 🛨                |
| Nsnsh<br>Task# NST-066640-2020 00-00 🛪<br>Non Routine 50C Cancelled<br>No Due                              | Change Status Complete Ca                      | -Select Status- 💌                                              | Sign Off By<br>Pending With<br>Mech. & Insp. |                      |
| Hnh<br>Task# NST-066641-2020 00-00                                                                         | Sub Task List                                  |                                                                |                                              | ✓ Sign-off           |
| No Due                                                                                                    | Sub Tasks                                      |                                                                | Sign Off (Mechanic)                          | Sign Off (Inspector) |
| task1<br>Task# DRTSK-01 00-00<br>MOD 50C Plann<br>No Due                                                   | unch Execution<br>nents pop up against a<br>sk |                                                                | Count of exceptured a                        | gainst the subtask   |

Exhibit 1: Identifies changes in Tasks tab of LineAnywhere

## Ability to default RII Sign Off requirement and perform RII Sign Off in LineAnywhere

Reference: APRP-556

## Background

Certain Tasks require additional inspection other than the Inspector. RII Sign Off is required for these tasks. This enhancement brings the ability to do the RII sign off for tasks/discrepancies from LineAnywhere.

## **Change Details**

New process parameter 'Allow signed off Mechanic/Inspector to sign off as RII for same Task/Discrepancy?.' introduced under the entity type 'Mobility' and the entity 'LineAnywhere' in the Define Process Entities activity of Common Master with the following permitted values:

- 0 (No) Existing Behavior System will not allow to sign off a task/discrepancy for the same employee who signed off as Mech/Inspector.
- 1 (Yes) System will allow to sign off a task/discrepancy for the same employee who signed off as Mech/Inspector.

User can default the RII sign of requirement for the standard task in task master. To default RII Sign off for nonstandard tasks/discrepancies, user can use the existing set option "Require RII Sign-Off for Non-Routines? from the Set Process Parameter screen.

Exhibit 1: Identifies changes in E-Sign Off popup of LineAnywhere.

|                                                      |                                                     |                              | eLog                                          |                          | ÷ © 33%     |
|------------------------------------------------------|-----------------------------------------------------|------------------------------|-----------------------------------------------|--------------------------|-------------|
| Aircraft Reg #   Nos<br>1132   113200   B76          | se #   Model # Exec. Ref #<br>57-200 LC-036340-2020 | Package Type<br>Line Package | Work Center / Station<br>185-20   AIR<br>More | Status<br>in-Progress    | Due Item 73 |
| Manage<br>Package                                    | E-Sign Off                                          |                              |                                               | 6                        | 3           |
| DR-0426                                              | Sign Off By<br>Mechanic                             | Employe                      | e #<br>n                                      | PIN                      | CR -        |
| Descrip                                              | Inspector                                           | Equipme                      | nt Category                                   | Date and Time            |             |
| ,S,,S                                                | RII                                                 | eX1,eX2                      | de la constante                               | 2020-08-24 01:51:51 PM 📾 | +           |
| I Sign Off Requ<br>r Task and Disc<br>E-Sign Off pop | irement<br>crepancy<br>up                           |                              |                                               |                          | RI          |
| ← Corre                                              |                                                     |                              | Sign-off                                      |                          |             |
|                                                      | <                                                   |                              | _                                             | <b>₽</b>                 |             |

Exhibit 2: Identifies changes in Change Status/E-Sign Off popup of LineAnywhere.

| Aircraft Reg #                                                                                                    | Change Status / E-Sign Off   |                         |                        | 🗙 m 🕑       |
|----------------------------------------------------------------------------------------------------|------------------------------|-------------------------|------------------------|-------------|
| If set ention "Allow signed off                                                                                            | Change Status                |                         |                        |             |
| Mechanic/Inspector to sign                                                                                                 | Status                       | Actual Start / End Date | <u></u>                | _           |
| off as RII for same                                                                                                    | Completed -                  | 11-09-2020 08:26:37 AM  | 11-09-2020 09:26:37 AM | <b>1</b>    |
| Task/Discrepancy?" set as                                                                                                  | Actual Man Hours             | Equipment / Tool Part   | Serial #               |             |
| not allowed                                                                                                    | 10.00                        |                         |                        |             |
|                                                                                                    | Exec. Code                   | Log Item #              |                        | G           |
|                                                                                                    | •                            |                         |                        |             |
| Vgvgv                                                                                                    | Execution Comments           |                         |                        |             |
| Iask# NS1-0                                                                                                    |                              |                         |                        | s. 🕂        |
| RII Sign Off is pending with<br>Inspector or/and Mechanic                                                                  |                              |                         |                        | +           |
|                                                                                                    | E-Sign Off                   |                         |                        |             |
| Non Poutine                                                                                                    | Sign Off By                  | Date and Time           |                        |             |
| No Due                                                                                                    | Mechanic Inspector and RII - | 11-09-2020 09:26:37 AM  |                        |             |
|                                                                                                    | Employee #                   | PIN                     |                        |             |
| Dvdv                                                                                                    | 0000001                      |                         |                        |             |
| Task# NST-01<br>Non Routine                                                                                                | Equipment Category           | Comments                |                        | ✓ Sign-off  |
| System will validate as "Same<br>employee cannot sign-off for<br>the resource group "RII" as well<br>as Mechanic/Inspector |                              | Done                    | Tap on 'Done'          | (Inspector) |

## Ability to Complete Package in LineAnywhere when all Tasks are cancelled

Reference: APRP-616

## Background

In certain situation after creation of package, user does not add any task for execution (or) cancels all the tasks that are already added. After all the tasks are cancelled, the package still remains in Planned Status and the package cannot be transferred back to desktop. Therefore there should a provision to complete the package even though all tasks are in cancelled status or there are no tasks available as this affects the performance guarantee reports.

## **Change Details**

A new process parameter "Allow completion of Planned Packages having no planned jobs in LineAnywhere and Work Reporting Hub?" is added under the Entity Type 'Package Type' and Entity 'All user defined package types including Log Card' in the **Define Process Entities** activity of the **Common Master** business component with the following permitted values:

- 0 (No) Existing Behaviour System will not allow to complete Planned Packages having no planned jobs (Complete button will be Disabled)
- 1 (Yes) System will not allow to complete Planned Packages having no planned jobs (Complete button will be Enabled)

If the user sets the process parameter "Allow completion of Planned Packages having no planned jobs in LineAnywhere and Work Reporting Hub?" as "1" for "Yes", then for the packages which are empty or only cancelled tasks, the 'Complete' button will be enabled. User can click the complete button and complete the package.

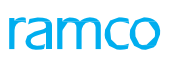

## Exhibit 1: Identifies changes in 'Manage Package' tab of 'eLog' screen of LineAnywhere

| < el                                                                                                    | _og                                                                                             |
|----------------------------------------------------------------------------------------------------|-------------------------------------------------------------------------------------------------|
| Aircraft Reg #   Nose #   Model #         Exec. Ref #         Package Type         V           AI-7078   2   737-200         LC-027256-2020         Line Package         1                                                                                                    | Work Center / Station     Status     Due Item       185-20   AIR     Planned     3              |
| Manage<br>Package Discrepancies II Tasks                                                                                                    | Preview and<br>Acceptance                                                                       |
| Aircraft Reg #     Package Type     Log Ref. #     Wor       AI-7078     Line Package ~     185                                                                                                    | k Center #     Station     Access Time       5-20     Image: AIR     Hrs. Mins.                 |
| Flight Details         Arrival         Flight Code       Leg #         T23       LAX                                                                                                    | Departure       Flight Code     Leg #     To Station                                            |
| Sch.Arrival         Act.Arrival           2020-02-10         10:09:36 AM         Image: Comparison of the second second se | Sch.Departure Act.Departure                                                                     |
| Additional Details                                                                                                    |                                                                                                 |
| Save Comp                                                                                                    | olete Cancel                                                                                    |
|                                                                                                    | Complete button to Complete Empty<br>Packages/ Packages with Cancelled<br>Tasks & Discrepancies |

## ramco

## **Corporate Office and R&D Center**

Ramco Systems Limited, 64, Sardar Patel Road, Taramani, Chennai – 600 113, India Office + 91 44 2235 4510 / 6653 4000 Fax +91 44 2235 2884 Website - www.ramco.com